BETRIEBSANLEITUNG ThermoGrip® Induktionsgerät ISG3410 / ISG3430 Software Version: 3.5 und höher

5220340

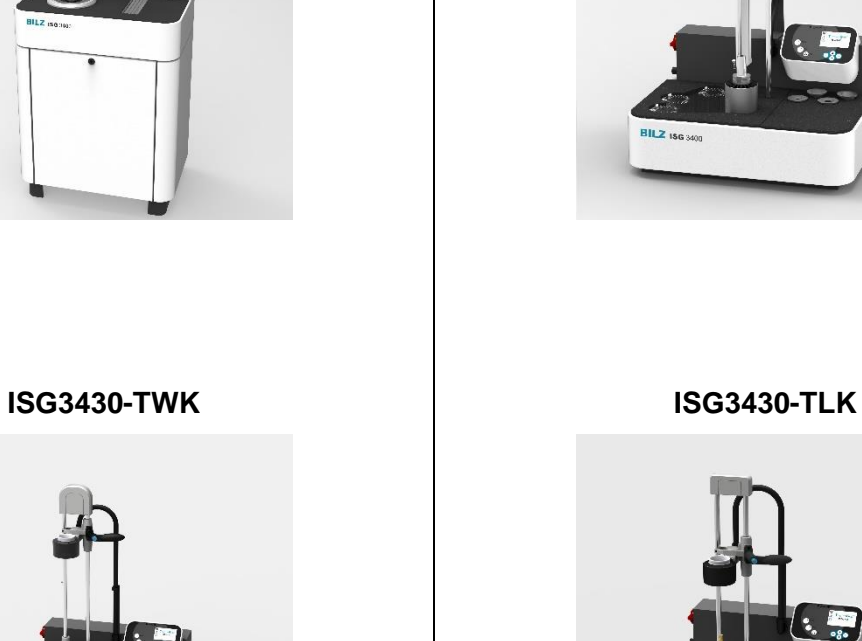

Bilz Werkzeugfabrik GmbH & Co. KG • Vogelsangstrasse 8 • 73760 Ostfildern • Deutschland Telefon +49 (711) 34801-0 • Telefax +49 (711) 348-1256

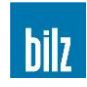

**T**1

ISG3430-TLK4

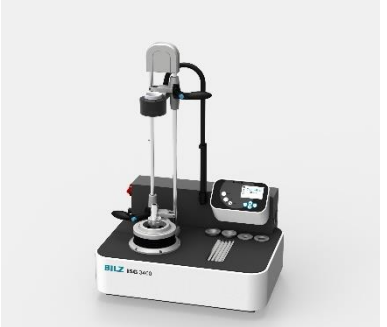

**ISG3410-WK** 

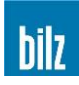

# Inhaltsverzeichnis

| 1 | P   | rodukthaftung und Gewährleistung                                             | 5      |
|---|-----|------------------------------------------------------------------------------|--------|
|   | 1.1 | Allgemeines                                                                  | 5      |
|   | 1.2 | Gewährleistung                                                               | 5      |
|   | 1.3 | Bestimmungsgemäßer Gebrauch                                                  | 6      |
|   | 1.4 | Service                                                                      | 8      |
|   | 1.5 | Symbole und Piktogramme                                                      | 8      |
| 2 | S   | icherheit                                                                    | 9      |
| - | 2 1 | Wahl das Aufstallungsartas                                                   | 0      |
|   | 2.1 | Cofebren durch elektrische Energie                                           | 9<br>0 |
|   | 2.2 | Cofebren durch beiße Teile                                                   | J      |
|   | 2.3 | Sebutz der Chennfutter vor Überbitzung                                       | . 10   |
|   | 2.4 | Schutz der Spannfutter vor Obernitzung                                       | .10    |
|   | 2.5 | Gefanren durch elektromagnetische Stranlung                                  | .11    |
|   | 2.6 | Besondere Gefanren                                                           | .11    |
| 3 | Μ   | ontage und Inbetriebnahme ISG3410 / ISG3430                                  | 12     |
|   | 3.1 | Montage                                                                      | .12    |
|   | 3.1 | 1.1 ISG3430-TWK, ISG3430-TLK4 und ISG3430-TLK                                | 12     |
|   |     | 3.1.1.1 Aufstellen der Tischgeräte ISG3430-TWK, ISG3430-TLK4 und ISG3430-TLK | 12     |
|   | 3.′ | 1.2 ISG3410-WK                                                               | 12     |
|   |     | 3.1.2.1 Aufstellen des ISG3410-WK                                            | 12     |
|   |     | 3.1.2.2 Fuhrungseinheit montieren                                            | 13     |
|   |     | 3.1.2.4 Steckereinheit montieren                                             | 13     |
|   |     | 3.1.2.5 Spule ausrichten                                                     | 14     |
|   |     | 3.1.2.6 Druckluftversorgung herstellen                                       | 15     |
|   | 3.2 | Stromversorgung des ISG3410 / ISG3430                                        | .15    |
| 4 | B   | edienung des ISG3410 / ISG3430                                               | 16     |
|   | 4.1 | Bedientasten                                                                 | .16    |
|   | 4.2 | Anzeige                                                                      | .16    |
|   | 43  | Finschalten des Gerätes                                                      | 17     |
|   | 4.4 | Ausschalten des Gerätes                                                      | 17     |
| _ |     |                                                                              |        |
| 5 | S   | chrumpfen                                                                    | 18     |
|   | 5.1 | Grundlegende Hinweise zum Schrumpfen                                         | .18    |
|   | 5.2 | Ein- und Ausschrumpfen eines Werkzeugs                                       | .19    |
|   | 5.2 | 2.1 Allgemeine Hinweise                                                      | 19     |
|   | 5.2 | 2.2 Einschrumpfen                                                            | 20     |
|   | 5.2 | 2.3 Ausschrumpfen                                                            | 20     |
|   | 5.3 | Ferritscheibe wechseln                                                       | . 20   |
|   | 5.4 | Spule wechseln (Option Wechselspule)                                         | .21    |
|   | 5.4 | 4.1 Verwendbare Spulen                                                       | 21     |
|   | 5.4 | 4.2 Vorbereitung                                                             | 21     |
|   | 5.4 | 4.3 Spule demontieren                                                        | 21     |
|   | 5.4 | 4.4 Spule montieren                                                          | 21     |

# bilz

|    | <ul> <li>5.5 Betriebsarten beim Schrumpfen</li> <li>5.5.1 Schrumpfen mit Standardwerten: PARAMETER</li></ul>                                                                                   | 22<br>.23<br>.25<br>.27<br>.30<br>.30<br>.31<br>.31<br>4<br>.31<br>.31 |
|----|----------------------------------------------------------------------------------------------------|------------------------------------------------------------------------|
|    | <ul> <li>5.5.3.1 WERKZEUGSPEICHER am Gerät anlegen</li> <li>5.5.3.2 Eigene Parameter extern anlegen und verändern (Option)</li> <li>5.5.3.3 Auswahl eigener Werkzeugdaten</li></ul>            | . 32<br>. 33<br>. 33                                                   |
| 6  | S.5.4 Liste naufig benutzter werkzeuge: FAVORITEN                                                                                                    | .34<br>35                                                              |
| Ū  | <ul> <li>6.1 Umschaltung mm/ inch</li> <li>6.2 Einstellung und Konfiguration der Kühlzeit</li> <li>6.2 1 Einstellung der Kühlzeit</li> </ul>                                                   | 36<br>36<br>36                                                         |
|    | 6.2.2.1 Konfiguration der Kühlzeit für Parameter Schrumpfen<br>6.2.2.2 Konfiguration der Kühlzeit für Manuell Schrumpfen                                                                       | .37<br>.37<br>.37                                                      |
|    | <ul> <li>6.3 Eingabe Start Delay (nur ISG3410-WK / ISG3430-TLK4)</li> <li>6.4 Eingabe Stop Delay (nur ISG3410-WK / ISG3430-TLK4)</li> <li>6.5 Einlesen kundenspezifischer Parameter</li> </ul> | 38<br>38<br>38                                                         |
|    | <ul> <li>6.6 Passwort ein/ aus oder ändern</li> <li>6.7 Löschen der Favoritenliste</li> <li>6.8 Schrumpfvorgänge sperren</li> </ul>                                                            | 39<br>39<br>40                                                         |
| _  | <ul><li>6.9 Werkzeugspeicher auf USB Stick schreiben</li><li>6.10 Werkzeugspeicher löschen</li></ul>                                                                                           | 40<br>40                                                               |
| 7  | Service                                                                                                    | 41<br>42                                                               |
| 0  | <ul> <li>8.1 Wartung / Sichtprüfung</li> <li>8.2 Reinigung</li> <li>8.2.1 Prüfen der Kühlemulsion (ISG3410-WK / ISG3430-TWK)</li> </ul>                                                        | 42<br>42<br>42<br>.42                                                  |
|    | <ul> <li>8.3 Befüllen/ Entleeren des Kühlmitteltanks</li> <li>8.3.1 Befüllen des Kühlmitteltanks beim ISG3430-TWK</li> <li>8.3.2 Entleeren des Kühlmitteltanks</li> </ul>                      | 43<br>.43<br>.43                                                       |
| 9  | <ul> <li>8.4 Schwimmerschalter kontrollieren</li> <li>8.5 Schwimmerschalter austauschen</li> <li>Kontakt zum Hersteller</li> </ul>                                                             | 44<br>44<br>45                                                         |
| 1( | <ul> <li>Anhang</li> <li>10.1 Bedienungshinweise und Störungsmeldungen</li> <li>10.2 Technische Daten</li> <li>10.3 Lieferumfang</li> </ul>                                                    | 46<br>46<br>50<br>51                                                   |

# bilz

| 10.3.1    | Erweiterungsmöglichkeiten und optionales Zubehör            | 52 |
|-----------|-------------------------------------------------------------|----|
| 10.3.2    | Servicepumpe                                                | 52 |
| 10.4 Geb  | rauchsanleitung 5 Finger-Schutzhandschuh                    | 53 |
| 10.5 Geb  | äudeseitige Steckdose und Absicherung für ISG3410 / ISG3430 | 54 |
| 10.6 EG   | Konformitätserklärung                                       | 55 |
| 10.7 Sich | nerheitsdatenblätter                                        | 56 |
| 10.8 Sich | nerungstabelle für 400V Geräte                              | 57 |
| 10.9 Sich | nerungstabelle für 480V Geräte                              | 57 |
| 10.10 \$  | Schaltpläne                                                 | 58 |
| 10.10.1   | ISG3430-TLK-11-FS (400V)                                    | 58 |
| 10.10.2   | ISG3430-TLK-11-WS (400V)                                    | 59 |
| 10.10.3   | ISG3430-TLK-15-FS (480V)                                    | 60 |
| 10.10.4   | ISG3430-TLK-15-WS (480V)                                    | 61 |
| 10.10.5   | ISG3430-TLK4-11-WS (400V)                                   | 62 |
| 10.10.6   | ISG3430-TLK4-15-WS (480V)                                   | 64 |
| 10.10.7   | ISG3430-TWK-11-FS (400V)                                    | 66 |
| 10.10.8   | ISG3430-TWK-11-WS (400V)                                    | 68 |
| 10.10.9   | ISG3430-TWK-15-FS (480V)                                    | 70 |
| 10.10.1   | 0 ISG3430-TWK-15-WS (480V)                                  | 72 |
| 10.10.1   | 1 ISG3410-WK-11-FS (400V)                                   | 74 |
| 10.10.1   | 2 ISG3410-WK-11-WS (400V)                                   | 76 |
| 10.10.1   | 3 ISG3410-WK-15-FS (480V)                                   | 78 |
| 10.10.1   | 4 ISG3410-WK-15-WS (480V)                                   | 80 |
| 10.11 F   | neumatikplane                                               | 82 |
| 10.11.1   | ISG3410-WK                                                  | 82 |
| 10.11.2   | ISG3430-TLK4                                                | 83 |

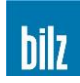

# 1 Produkthaftung und Gewährleistung

# 1.1 Allgemeines

Diese Betriebsanleitung ist Teil der technischen Dokumentation für das ThermoGrip® Induktionsgerät ISG3410 / ISG3430.

Diese Betriebsanleitung ist wichtig, um das Gerät sicher, sachgerecht und wirtschaftlich zu betreiben. Ihre Beachtung hilft, Gefahren zu vermeiden, Reparaturkosten und Ausfallzeiten zu vermindern und die Zuverlässigkeit und Lebensdauer der gesamten Maschine zu erhöhen. Ihr Inhalt entspricht dem Bauzustand des ISG3410 / ISG3430 zum Zeitpunkt der Erstellung dieser Betriebsanleitung. Änderungen der Konstruktion und der technischen Daten sind aufgrund stetiger Weiterentwicklung und kundenspezifischer Auslegung vorbehalten.

Aus dem Inhalt dieser Betriebsanleitung (Angaben, Grafiken, Zeichnungen, Beschreibungen etc.) können deshalb keine Ansprüche hergeleitet werden. Der Irrtum ist vorbehalten!

Diese Betriebsanleitung, insbesondere das Kapitel 2 Sicherheit, Seite 9, ist von jeder Person zu lesen und anzuwenden, die mit Arbeiten am Gerät beauftragt ist:

#### Bedienung

einschließlich Rüsten, Störungsbehebung im Arbeitsablauf, Beseitigung von Produktionsabfällen, Pflege, Entsorgung von Betriebs- und Hilfsstoffen

#### Instandhaltung

Wartung, Inspektion, Instandsetzung

Transport

Neben der Betriebsanleitung sowie den im Verwenderland und an der Einsatzstelle geltenden verbindlichen Regelungen zur Unfallverhütung sind auch die anerkannten fachtechnischen Regeln für sicherheits- und fachgerechtes Arbeiten zu beachten, sowie die jeweiligen werkstattspezifischen Regeln.

Bei Unklarheiten stehen wir für Rückfragen gerne zur Verfügung.

Sie erreichen uns unter der vorne angegebenen Adresse.

Sollten Ihnen beim Lesen dieser Betriebsanleitung Druckfehler, unverständliche Informationen oder Fehlinformationen auffallen, so bitten wir Sie uns diese mitzuteilen.

# 1.2 Gewährleistung

Von dem Gerät wird erwartet, dass seine Leistungsfähigkeit, Betriebssicherheit und Arbeitsgenauigkeit über viele Jahre erhalten bleiben. Dies ist jedoch nur dann gewährleistet, wenn die Vorschriften für Betrieb, Wartung und Instandhaltung eingehalten werden.

Während der Gewährleistungszeit werden auftretende Störungen gemäß unserer Gewährleistungsbedingungen beseitigt. Eigenmächtige Umbauten und Veränderungen bewirken sofortigen Verlust der Gewährleistung des Herstellers und alle Folgen daraus gehen zu Lasten des Betreibers. Dies gilt in besonderem Maße für solche Veränderungen, welche die Sicherheit des Gerätes beeinträchtigen.

Gewährleistung wird ausschließlich für Originalersatzteile übernommen.

Diese Betriebsanleitung erweitert nicht unsere Verkaufs- und Lieferbedingungen.

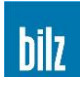

# 1.3 Bestimmungsgemäßer Gebrauch

Das ThermoGrip® Induktionsgerät ISG3410 / ISG3430 dient zum thermischen Ein- und Ausspannen von Bearbeitungswerkzeugen in Schrumpfspannfuttern.

Jeder andere oder darüber hinaus gehende Gebrauch gilt als nicht bestimmungsgemäß. Für hieraus resultierende Schäden haften wir nicht. Das Risiko trägt allein der Betreiber.

Zum bestimmungsgemäßen Gebrauch gehören die Beachtung der Betriebsanleitung und die Einhaltung der vorgeschriebenen Inspektions- und Wartungsintervalle.

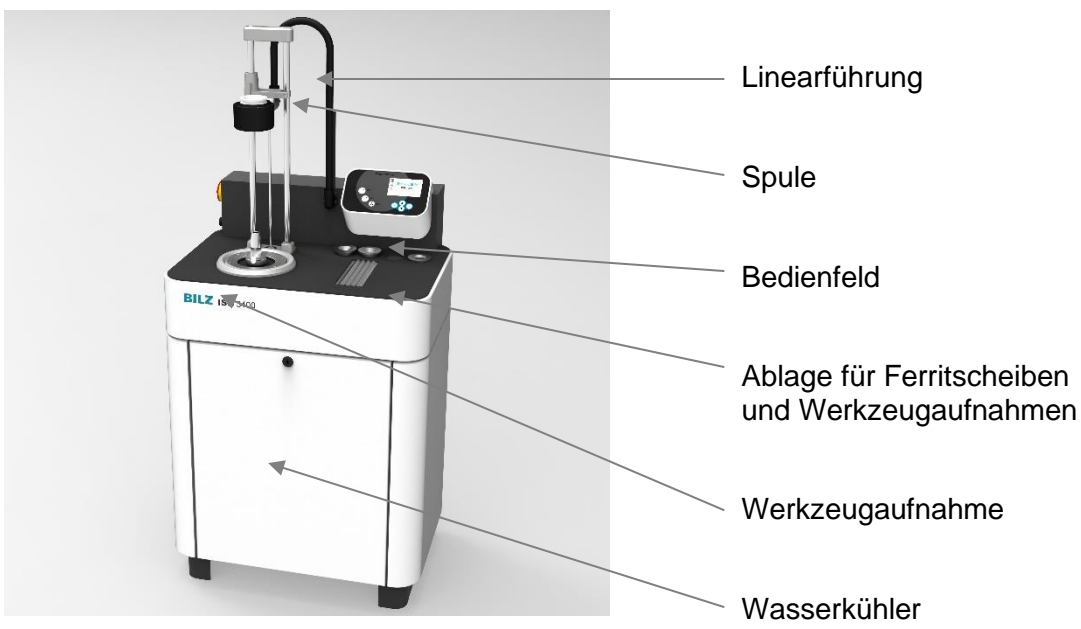

Abbildung 1 ThermoGrip® Induktionsgerät ISG3410-WK

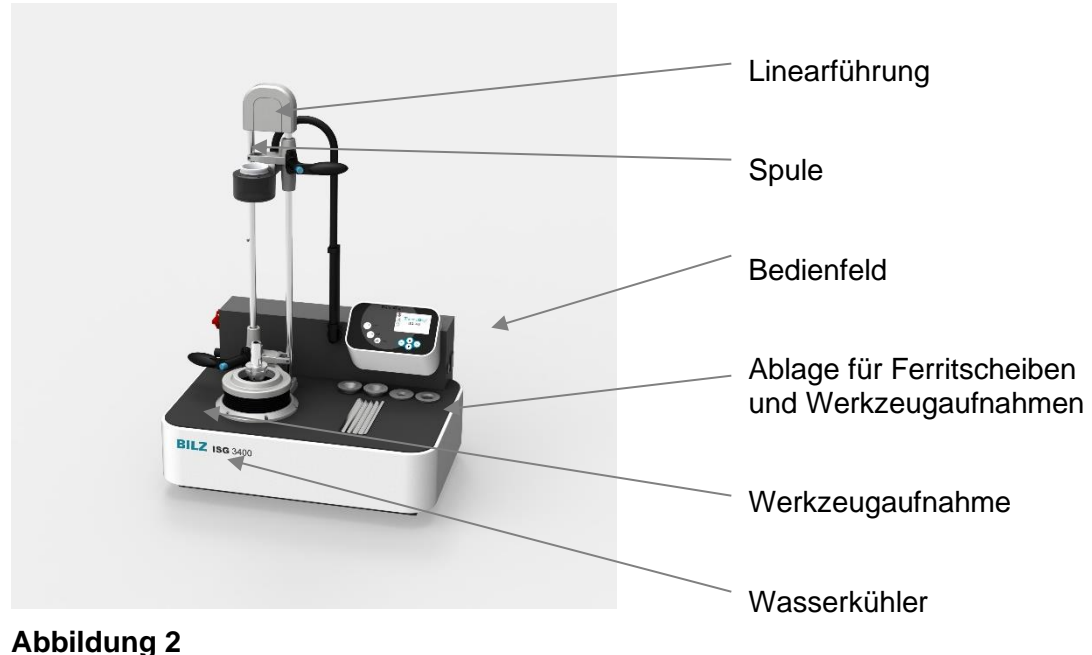

# ThermoGrip® Induktionsgerät ISG3430-TWK

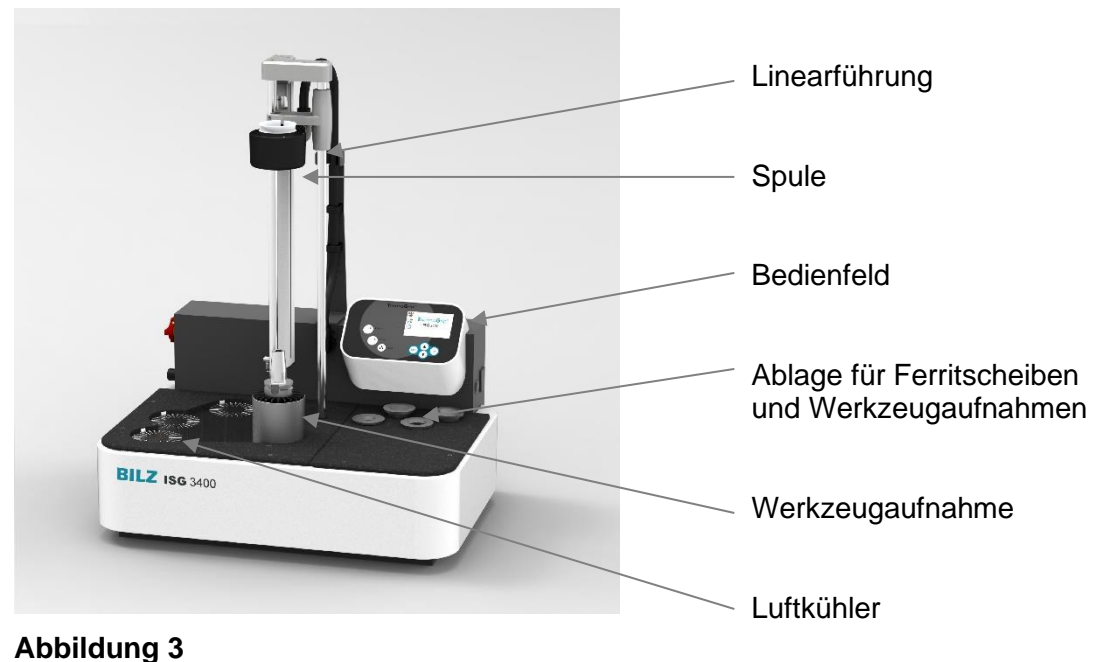

ThermoGrip® Induktionsgerät ISG3430-TLK4

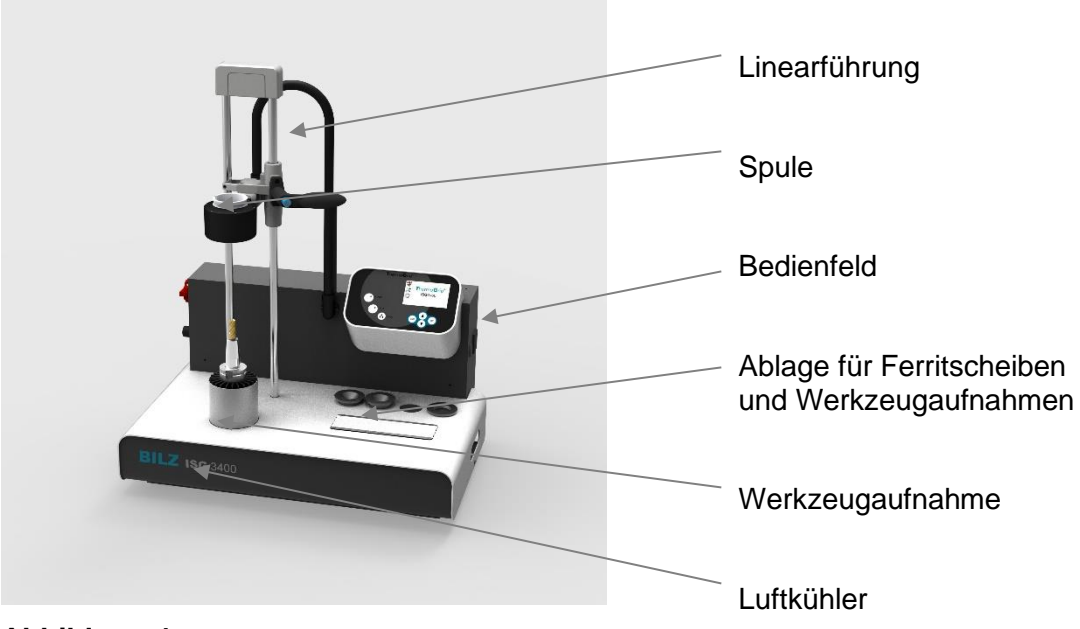

Abbildung 4 ThermoGrip® Induktionsgerät ISG3430-TLK

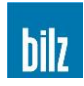

# 1.4 Service

Für spezielle Problemlösungen sowie für die Durchführung von Reparaturen und aller Veränderungen, die in dieser Betriebsanleitung nicht beschrieben sind, stehen wir Ihnen gerne zur Verfügung. Notieren Sie sich bei Problemen oder Rückfragen die Geräteseriennummer sowie die Seriennummer des Generators. Die Seriennummer des Geräts finden Sie auf dem Typenschild an der linken Geräteseitenwand und rechts auf der schwarzen Generatorbox.

# 1.5 Symbole und Piktogramme

**Warnungen** sind gekennzeichnet durch Warndreiecke mit Gefahrensymbol und warnen vor Gefahren, die Sach- und/ oder Personenschaden zur Folge haben.

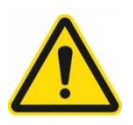

Warnung! Todesgefahr oder Gefahr schwerer Körperverletzung! Bei Nichtbeachtung droht möglicherweise Tod oder schwere Körperverletzung!

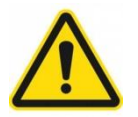

Vorsicht! Gefahr der leichten Körperverletzung! Bei Nichtbeachtung droht mit geringem Risiko Körperverletzung!

**Hinweis!** Informationen, um eine Aktion besonders effizient durchzuführen, sowie um Sachschäden zu vermeiden.

**Gebote** sind gekennzeichnet durch Kreise mit Gefahrensymbol oder Rechtecke mit anweisendem Text und gebieten eine Tätigkeit oder die Benutzung bestimmter Gegenstände.

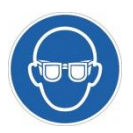

Schutzbrille Augenverletzungsgefahr!

Schutzbrille tragen! Während der Heizphase können Teile der erhitzten Metalloberflächen abspringen und Verletzungen verursachen!

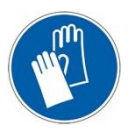

Handschuhe Gefahr der Verletzung!

Eventuelle scharfe Kanten oder dem Werkzeug anhaftende Metallspäne können Schnittwunden verursachen. Tragen Sie daher Schutzhandschuhe!

**Tätigkeiten** sind gekennzeichnet durch das Symbol ≻ und weisen Sie zu den genannten Tätigkeiten an. Unter der Tätigkeit kann zur Erklärung deren Ergebnis stehen.

Beispiel:

- Spule absenken
- Schrumpfvorgang starten
- Werkzeug entnehmen

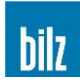

# 2 Sicherheit

Das Induktionsgerät ist nach dem Stand der Technik zum Zeitpunkt der Auslieferung gebaut und betriebssicher. Dennoch können vom Gerät Gefahren ausgehen, wenn es nicht von geschultem oder zumindest eingewiesenem Personal und/ oder nicht zum bestimmungsgemäßen Gebrauch eingesetzt wird. Beachten Sie deshalb:

# Vor Inbetriebnahme und Betrieb des Gerätes Betriebsanleitung aufmerksam lesen und mit den Bedienelementen vertraut machen!

Die Betriebsanleitung ist Bestandteil des Induktionsgerätes und muss für alle Personen, die mit der Anlage arbeiten immer leicht zugänglich, lesbar und vollständig sein.

Das Gerät darf nur von geschultem, unterwiesenem Personal bedient werden!

Das Gerät darf nur bestimmungsgemäß und in funktionsfähigem Zustand betrieben werden!

Das Induktionsgerät ist für den Werkzeugwechsel bei Spannfuttern ThermoGrip® ausgelegt und abgestimmt. Beim Aus-/ Einschrumpfen in anderen Spannfutterbauformen können Probleme auftreten, bis hin zu bleibenden Schäden an Futtern oder am Induktionsgerät selbst.

Bei eigenmächtigen Eingriffen oder Umbauten am Gerät, erlischt unmittelbar jegliche Gewährleistung des Herstellers. Das Risiko der Gefährdung von Leib und Leben des Benutzers oder Dritter sowie Beschädigung des Induktionsgerätes und anderer Sachwerte trägt allein der Betreiber!

# Alle Sicherheitsdatenblätter zu mitgelieferten Gefahrstoffen erhalten Sie auf Anfrage.

# 2.1 Wahl des Aufstellungsortes

Das ISG3410 / ISG3430 ist als Stand- oder Tischgerät ausgelegt und an einem trockenen und sauberen Arbeitsplatz sicher und erschütterungsfrei aufzustellen.

Gerät vor Verschmutzung, Staub und Spritzwasser schützen!

Zur besseren Ablesbarkeit des Bedienfelds ist direkte Sonneneinstrahlung zu vermeiden.

# 2.2 Gefahren durch elektrische Energie

Im Gerät befinden sich stromführende Bauteile mit berührgefährlichen Spannungen. Beachten Sie folgende Punkte zu Ihrer Sicherheit:

- Das Gerät darf nicht mit geöffnetem Gehäuse betrieben werden!
- Das Gerät darf nur durch unser Servicepersonal geöffnet werden!
- Halten Sie das Gerät sauber und reinigen Sie es regelmäßig!
- Vermeiden Sie das Eindringen von Metallspänen und Flüssigkeiten!

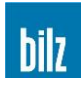

# 2.3 Gefahren durch heiße Teile

Die sehr effektive Form der Erwärmung erhitzt nur die relevanten Randzonen der Spannfutter mit geringem Wärmeeintrag. Die Oberfläche der Futter wird dabei bis zu ca. 400°C heiß. Spule sowie die Werkzeuge erwärmen sich im ordnungsgemäßen Betrieb nicht oder nur unwesentlich.

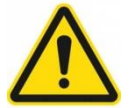

# Vorsicht! Verletzungsgefahr durch Verbrennung an heißen Teilen!

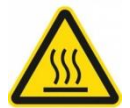

Die Hitze wird ausgehend vom Schrumpfbereich auf Werkzeug und Spannfutter verteilt, wenn ein Spannfutter nicht sofort nach dem Schrumpfen geeignet gekühlt wird!

Unterbinden Sie nicht das Abkühlen des Futters nach dem Schrumpfprozess!

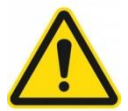

Verwenden Sie ausschließlich Schrumpffutter. Beim Erhitzen anderer Spannfutter, insbesondere bei Hydrodehnspannfuttern, besteht Verletzungsgefahr!

Befolgen Sie zu Ihrer eigenen Sicherheit beim Arbeiten mit dem Gerät folgende Schutzmaßnahmen:

- Das Gerät darf nicht in explosionsgefährdeter Umgebung betrieben werden!
- Verwenden Sie keine leicht entzündlichen Reinigungsmittel!
- Stellen Sie sicher, dass heiße Teile nicht versehentlich berührt werden können!
- Tragen Sie beim Aus-/ Einschrumpfen von Werkzeugen die mitgelieferten Handschuhe zum Schutz vor Verbrennungen und Schnittverletzungen!
- Legen Sie heiße Werkzeuge auf die nicht brennbare, hitzebeständige Unterlage!
- Bringen Sie außer Spannfutter und Werkzeug keine metallischen Gegenstände in den Innenbereich der Induktionsspule, da sich die sonst ebenfalls erwärmen!
- Greifen Sie während des Betriebs nicht in den Erwärmungsbereich der Spule, da sich z. B. Ringe oder Ketten ebenfalls sehr schnell erwärmen!
- Tragen Sie beim Schrumpfen eine Schutzbrille! Beim Heizen können Bruchstücke von Werkzeug oder Aufnahme abplatzen und Verletzungen verursachen!

# 2.4 Schutz der Spannfutter vor Überhitzung

Durch zu langes Schrumpfen oder mehrmaliges Aufheizen eines Spannfutters in kurzer Zeit kann es zur Überhitzung des Futters sowie des Werkzeugs kommen. Deshalb sollten beim Schrumpfen die Schrumpfzeiten möglichst kurz gehalten werden.

Überhitzung der Spannfutter durch zu lange Schrumpfzeiten vermeiden!

Ein aufgeheiztes Spannfutter nicht nochmals Aufheizen ohne Abkühlung auf Raumtemperatur.

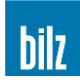

# 2.5 Gefahren durch elektromagnetische Strahlung

Bei ordnungsgemäßem Gebrauch der Anlage wirkt keine gefährdende elektromagnetische Strahlung auf die Umgebung. Die Strahlungssicherheit der Anlage ist durch Prüfung gemäß EG Maschinenrichtlinie (siehe 10.6 EG Konformitätserklärung, Seite 55) kontrolliert und belegt.

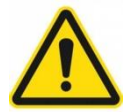

# Der Schrumpfprozess darf nicht ohne eingesetzte Ferritscheibe gestartet werden!

Wird die Induktionserwärmung gestartet, ohne dass eine Ferritscheibe eingesetzt wurde, wirkt das Magnetfeld auch im Nahbereich oberhalb der Spule.

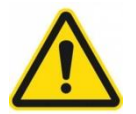

# Der Schrumpfprozess darf nicht ohne eingesetztes Spannfutter betrieben werden!

Wird die Induktionserwärmung gestartet, ohne dass sich ein Spannfutter in der Spule befindet, wirkt das Magnetfeld auch im Nahbereich unterhalb der Spule.

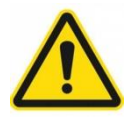

# Warnung!

Mögliche Todesgefahr bei Trägern von Implantaten, insbesondere bei Herzschrittmachern!

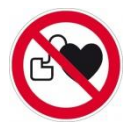

Halten Sie als Träger eines Implantats, insbesondere bei einem Herzschrittmacher, einen Sicherheitsabstand von 3 m ein, bis mit dem Hersteller des Implantats oder Ihrem Arzt geklärt ist, dass das Implantat durch das Induktionsfeld unbeeinflusst bleibt.

# 2.6 Besondere Gefahren

# Quetsch- und Schnittgefahr im Öffnungsbereich der Kühleinheit! (Nur ISG3410-WK)

Niemals in die Öffnung der Kühleinheit greifen!

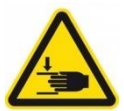

Durch den automatischen Kühlhub können an der Öffnungskante Quetschungen und Schnittverletzungen verursacht werden.

#### Quetsch- und Schnittgefahr im Bewegungsbereich der Spule!

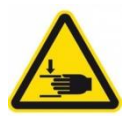

Achten Sie darauf, dass Sie während des Betriebs des Induktionsgerätes keine Körperteile oder Gegenstände in den Bewegungsbereich der Spule bringen. Durch das Gewicht der Spule können Quetschungen und in Verbindung mit Werkzeugschneiden Schnittverletzungen verursacht werden.

#### Beschädigung der Spule und/ oder der elektrischen Einrichtung!

Durch Einsatz von Nicht-ThermoGrip® Schrumpffuttern kann es zur Berührung von heißem Futter und Spulenkörper kommen und die Isolierung zerstören.

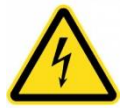

Bei jeglicher Beschädigung des Spulenkörpers und/ oder der elektrischen Einrichtung ist das Gerät unverzüglich stillzusetzen und Kontakt mit dem Hersteller aufzunehmen.

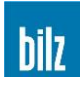

# 3 Montage und Inbetriebnahme ISG3410 / ISG3430

# 3.1 Montage

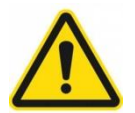

Achtung: Beim Auspacken des Gerätes ist Sorge zu tragen, dass es keinen Schaden nimmt.

Insbesondere darf die Energiekette nicht aus ihrer Bewegungsebene und nicht verdreht werden! Auch bei der Montage Energiekette nicht beschädigen und sorgfältig mit dem Gerät umgehen.

#### Montagereihenfolge beachten!

#### 3.1.1 ISG3430-TWK, ISG3430-TLK4 und ISG3430-TLK

#### 3.1.1.1 Aufstellen der Tischgeräte ISG3430-TWK, ISG3430-TLK4 und ISG3430-TLK

Wählen Sie als geeigneten Aufstellplatz (siehe 10.2 Technische Daten, Umgebungsbedingungen, Seite 50) eine ebene, stabile Tischplatte für die Tischgeräte.

Die Tischgeräte besitzen keine höhenverstellbaren Aufstellfüße und richten sich auf einer ebenen Platte selbständig aus.

#### 3.1.2 ISG3410-WK

#### 3.1.2.1 Aufstellen des ISG3410-WK

Wählen Sie einen geeigneten Aufstellplatz (siehe 10.2 Technische Daten, Umgebungsbedingungen, Seite 50) für das ISG3410-WK.

Das ISG3410-WK besitzt drei nicht höhenverstellbare Aufstellfüße und einen höhenverstellbaren Aufstellfuß, wie in Abbildung 5 dargestellt.

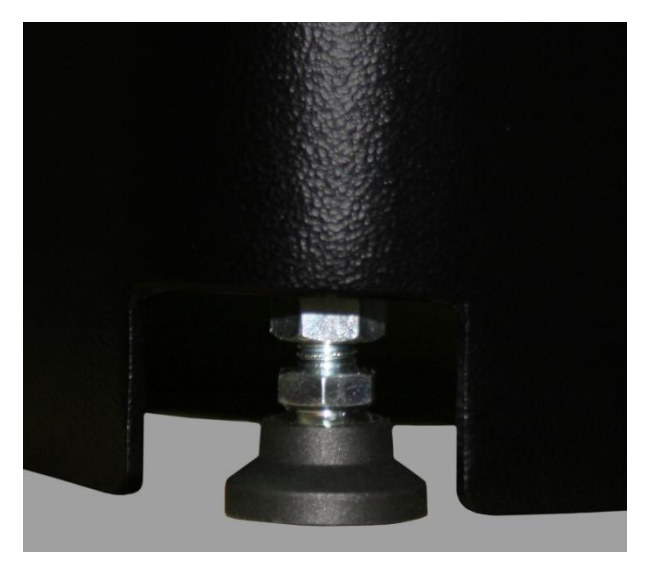

Den höhenverstellbaren Aufstellfuß so ausdrehen, dass das ISG3410-WK sicher steht und anschließend mit der Kontermutter festsetzen.

Abbildung 5 Höhenverstellbarer Aufstellfuß

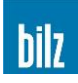

# 3.1.2.2 Führungseinheit montieren

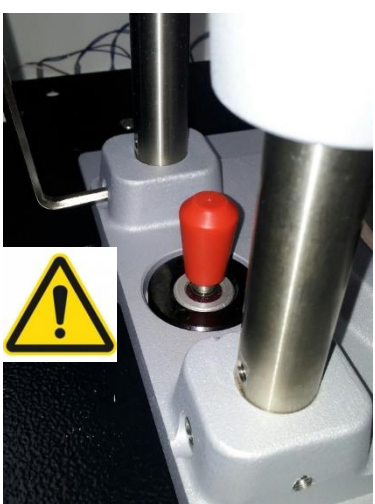

Die vormontierte Führungseinheit in die Aufnahmebohrung stellen und mit den zwei beiliegenden Schrauben (DIN912 M6x20) befestigen (Abbildung 6).

Die seitlichen PE-Schrauben müssen fest eingeschraubt werden! (Abbildung 7)

Einführen der Lineareinheit in das Gerät

Abbildung 7

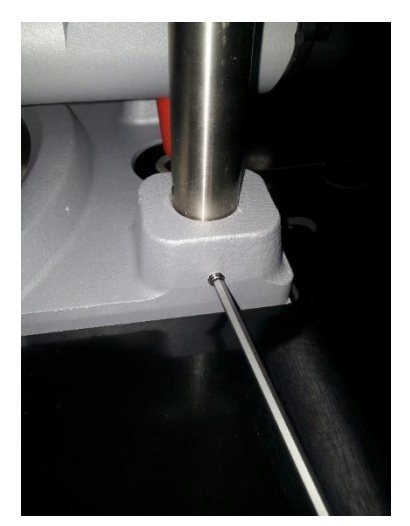

Befestigen der PE-Schrauben

# 3.1.2.3 Anschließen der Druckluftleitungen

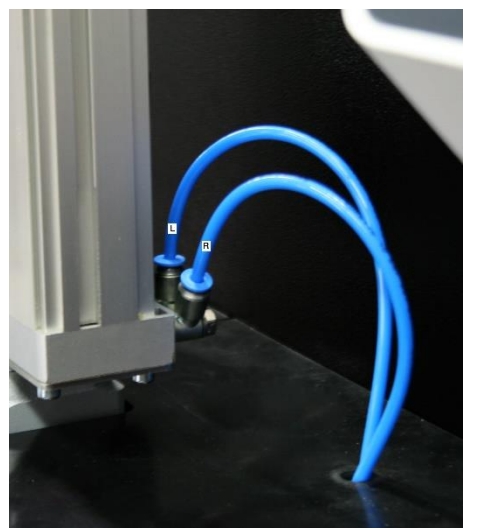

Beim ISG3410-WK / ISG3430-TLK4 mit Option Wechselspule ist der Hubzylinder in der Lineareinheit integriert.

Hier müssen die Druckluftschlauch-Zuleitung und die Druckluftschlauch-Ableitung an die Anschlüsse der Lineareinheit angeschlossen werden.

Die Anschlüsse befinden sich auf der Rückseite der Lineareinheit. Schläuche ganz aufstecken.

Wegen der Bewegungsrichtung die Kennzeichnung (Links/ Rechts) unbedingt beachten (siehe Abbildung 8).

Abbildung 8 Anschließen der Druckluftleitungen an der Lineareinheit

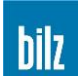

# 3.1.2.4 Steckereinheit montieren

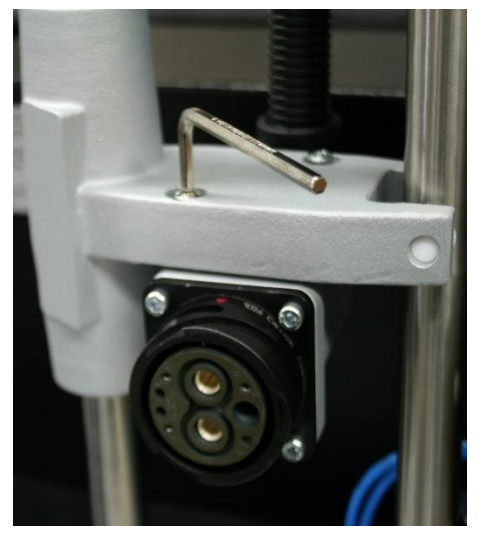

Die Steckereinheit zusammen mit dem Kabelschlepp an der Schlitteneinheit mit den zwei beiliegenden Schrauben befestigen (DIN912 M5x20, siehe Abbildung 9).

#### Hinweis!

Abbildung 9 zeigt eine Steckereinheit für die Ausführung mit Wechselspule. Die Befestigung der festen Spuleneinheit erfolgt in gleicher Weise.

Abbilduna 9 Befestigung der Steckereinheit

#### 3.1.2.5 Spule ausrichten

Lösen Sie leicht die Befestigungsschrauben der Steckereinheit.

Bei Option mit Wechselspule die Induktionsspule mittels Bajonettverschluss am Steckverbinder der Führungseinheit montieren. Der Bajonettverschluss am Steckverbinder ist korrekt befestigt, wenn die roten Kontrollpunkte des Bajonettrings an der Spule und dem Gegenstück an der Lineareinheit fluchten, der Bajonettring fest sitzt und einrastet.

Der korrekte Einbau und der (feste) Sitz der Spule sind zu prüfen.

Setzen Sie ein Schrumpffutter mit eingeschrumpftem Werkzeug in die Aufnahme sowie eine passende Ferritscheibe und den Spannring in die Spule ein, um die Fluchtung der Spule mit Hilfe des Schrumpffutters ausrichten zu können.

Ziehen Sie dann die beiden Befestigungsschrauben der Steckereinheit fest.

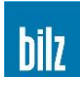

# 3.1.2.6 Druckluftversorgung herstellen

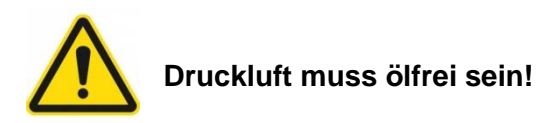

Die Druckluftversorgung ist fachgerecht am Gerät anzubringen.

Der Pneumatikanschluss befindet sich am ISG3410-WK / ISG3430-TLK4 auf der linken Seite.

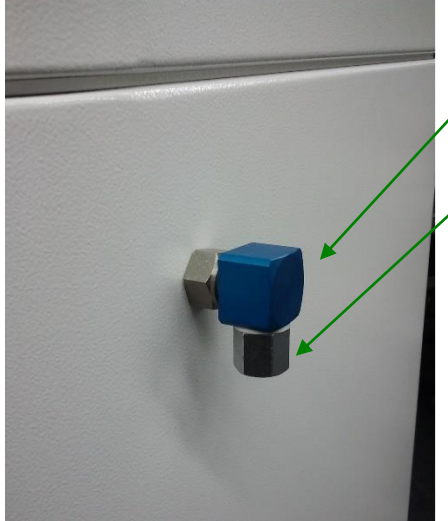

- Abbildung 10 zeigt ein
- G3/8 Winkelstück mit 3/8 Zoll Innenverschraubung sowie
- einen Reduzieradapter G3/8 auf 3/8 NPT (Option).

Abbildung 10 Pneumatikanschluss ISG3410-WK / ISG3430-TLK4

# 3.2 Stromversorgung des ISG3410 / ISG3430

- Stromversorgung mit dem vormontierten (CEE-CEKON) Steckverbinder herstellen.
- 3 Phasen 400V~ / N / PE; Absicherung mit 16A Siehe Anhang 10.5 Gebäudeseitige Steckdose und Absicherung für ISG3410 / ISG3430, Seite 54

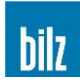

# 4 Bedienung des ISG3410 / ISG3430

# 4.1 Bedientasten

Alle Arbeits- und Einstellvorgänge werden mittels 7 Folientasten am Bedienfeld vorgenommen.

| Taste   | Benennung der<br>Taste im Text | Funktion                                                                                                    |
|---------|--------------------------------|----------------------------------------------------------------------------------------------------|
| O START | Start                          | Start der induktiven Erwärmung des Schrumpffutters                                                                                                    |
| STOP    | Stop                           | Stop der induktiven Erwärmung des Schrumpffutters<br>Quittierung von Fehlermeldungen<br>Nur bei ISG3410-WK / ISG3430-TLK4:<br>Unterbrechung von Start Delay bzw. Stop Delay<br>Manuelles auf/ ab der Spule (mind. 1s lang drücken) |
| COOL    | Cool                           | Manuellen Kühlvorgang starten                                                                                                    |
|         | auf ▲<br>▼ ab                  | Auswählen verschiedener Menüpunkte<br>Werte und Einstellungen ändern                                                                                                    |
| ОК      | OK                             | Bestätigen der Auswahl oder der Einstellung                                                                                                    |
| ESC     | ESC                            | Rücksprung in das vorangehende Menü                                                                                                    |

# 4.2 Anzeige

Alle Auswahlmöglichkeiten und Menüs werden als Symbol auf dem Display angezeigt.

Die einzelnen Menüs enthalten Auswahlpunkte oder Eingabefelder. Durch Anfahren der Auswahlpunkte mit den Pfeiltasten auf ▲ und ▼ ab und Bestätigen mit OK wird in ein weiteres Menü verzweigt.

Wird in ein Menü mit Eingabefeldern gesprungen so wird auf den letzten gewählten Eingabewert gesprungen. Mit auf ▲ und ▼ ab werden die Werte geändert und durch Drücken von OK wird die Eingabe übernommen.

Mit ESC kann immer zum vorangehenden Menü gesprungen werden.

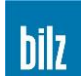

# 4.3 Einschalten des Gerätes

Hauptschalter einschalten

Nach dem Einschalten des Hauptschalters wird im Display die Typenbezeichnung der Anlage angezeigt. Sie befinden sich im Hauptmenü mit der Auswahlmöglichkeit

Schrumpfen

Konfiguration

Service

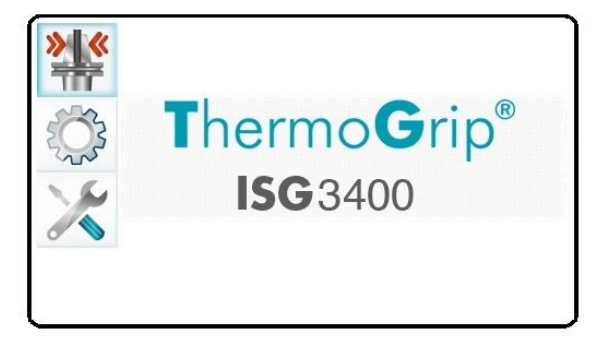

Das ISG3430-TWK / ISG3430-TLK ist nun betriebsbereit.

Für das ISG3410-WK / ISG3430-TLK4 gilt:

Nach Anwahl der Funktion Schrumpfen oder Service wird mit Drücken der Taste OK die Druckluft zugeschaltet

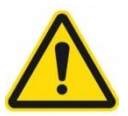

Die Lineareinheit fährt erst nach unten und dann nach oben. Ist keine Spule montiert fährt der Schlitten durch das fehlende Gewicht schnell nach oben!

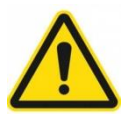

Gleichzeitig fährt beim ISG3410-WK auch die Hubeinheit zuerst nach unten und dann wieder nach oben.

Damit befindet sich das ISG3410-WK / ISG3430-TLK4 in Grundstellung und ist betriebsbereit.

### 4.4 Ausschalten des Gerätes

Zur Vermeidung von Beschädigungen darf das Gerät am Hauptschalter nicht bei angehobener Spule abgeschaltet werden. Der Ausschaltvorgang muss wie folgt durchgeführt werden

- Abgekühltes Futter aus der Aufnahme entnehmen
- Spule durch Drücken von Stop (ISG3410-WK / ISG3430-TLK4) in untere Position fahren
- Gerät am Hauptschalter ausschalten

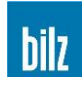

# 5 Schrumpfen

# 5.1 Grundlegende Hinweise zum Schrumpfen

Setzen Sie nur Werkzeuge mit geschliffenem Schaft der Toleranz h4, h5 sowie h6 ein. Werkzeuge der Schafttoleranz h7 können nicht prozesssicher gespannt werden! Für die verschiedenen Schaftdurchmesser werden folgende Schafttoleranzen benötigt:

| Schaftdurchmesser | Schafttoleranz | Werkzeugtyp |
|-------------------|----------------|-------------|
| 3mm               | h4             | НМ          |
| 4mm               | h4             | НМ          |
| 5mm               | h5             | НМ          |
| ≥ 6mm             | h6             | HM und HSS  |

Die Ausführung des ISG3410 / ISG3430 mit der Option Wechselspule bietet die Möglichkeit, entsprechend der Größe des zu schrumpfenden Werkzeugs unterschiedliche Spulen zu verwenden.

Weitere Informationen siehe Kapitel 5.4 Spule wechseln (Option Wechselspule), Seite 21.

Bei falscher Spule und falscher Ferritscheibe kann es durch die Ferritscheibe der Spule zu Beschädigungen der Werkzeugschneide kommen. Der Durchmesser der Ferritscheibenbohrung ist um 2,5 mm größer als der größte mit dieser Spule schrumpfbare Werkzeugdurchmesser. Bei ThermoGrip® Spannfuttern liegt die Ferritscheibe stirnseitig auf dem Spannfutter auf, wodurch auch bei verlängerten Spannfutterausführungen die Spule richtig zum Futter positioniert wird. Bei sehr schlanken Bauformen ist eine Positionierung über die Spannfutterstirnfläche nicht möglich. In diesem Fall benötigen Sie den als Zubehör erhältlichen **Fehler! Verweisquelle konnte nicht gefunden werden.** ISGF3414 (siehe im Anhang die Option **Fehler! Verweisquelle konnte nicht gefunden werden.**, Seite **Fehler! Textmarke nicht definiert.**).

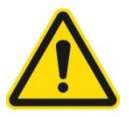

# Die im ISG3410 / ISG3430 geschrumpften Schrumpffutter dürfen bis zur vollständigen Abkühlung mit der integrierten Direktkühlung vom Bediener nicht berührt werden.

Sollte das Handling der heißen Schrumpffutter für Sonderanwendungen notwendig sein, dann müssen grundsätzlich Schutzhandschuhe getragen werden. Schrumpffutter nur mit Handschuhen und nur am Bund und nicht in der erwärmten Zone anfassen. Die maximale Greifzeit darf trotz Schutzhandschuh 5 Sekunden nicht überschreiten.

Achten Sie auf den sicheren geraden Stand der Spannfutter in den Werkzeugaufnahmen. Obwohl grundsätzlich auch das Schrumpfen von Werkzeugen mit Schäften nach DIN 1835 Form B und E oder ähnliche Formen mit nicht geschlossener Zylindergeometrie möglich ist, sind zylindrische Aufnahmen wie z.B. DIN 1835 Form A zu bevorzugen, da sie die höchsten Haltekräfte und die kleinsten Unwuchten ermöglichen.

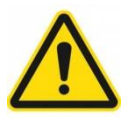

# Schrumpfen Sie nur gereinigte Werkzeuge in gereinigte Futter!

Setzen Sie, um bestmögliche Spannkräfte zu erzielen, nur saubere fettfreie Schäfte in die Spannfutter ein. Achten Sie darauf, dass die verwendeten Werkzeugschäfte im Spannbereich keine Erhebungen oder Aufwürfe aufweisen. Berücksichtigen Sie bei der Einschrumpftiefe, dass keine Schneiden im Spannbereich liegen.

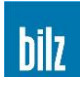

# 5.2 Ein- und Ausschrumpfen eines Werkzeugs

Befolgen Sie zu Ihrer eigenen Sicherheit beim Arbeiten mit dem ISG3410 / ISG3430 die folgenden Regeln:

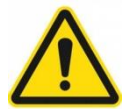

Bei allen Schrumpfvorgängen unbedingt die Sicherheitshinweise beachten!

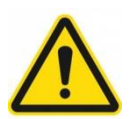

Beim ISG3430-TWK muss die Kühlung nach beendetem Schrumpfvorgang manuell mit **Cool** gestartet werden.

Die Kühlung kann zu jeder Zeit manuell betätigt werden, indem man die Taste Cool drückt.

Beim ISG3430-TLK4 wird mit Einsetzen einer Werkzeugaufnahme in eine Lüfterposition der Lüfter gestartet und bleibt maximal für die eingestellte Kühlzeit aktiv.

Der Lüfter in Schrumpfposition startet erst automatisch nach dem Schrumpfvorgang. Alle Lüfter werden mit Entfernen der jeweiligen Werkzeugaufnahme gestoppt.

Der Zustand der Lüfter wird auf dem Display angezeigt.

Grau: Platz nicht belegt

Rot: Lüfter läuft (Futter ist heiß)

Gelb: 75% der Kühlzeit sind ablaufen

Blau: Lüfter aus (Futter ist abgekühlt)

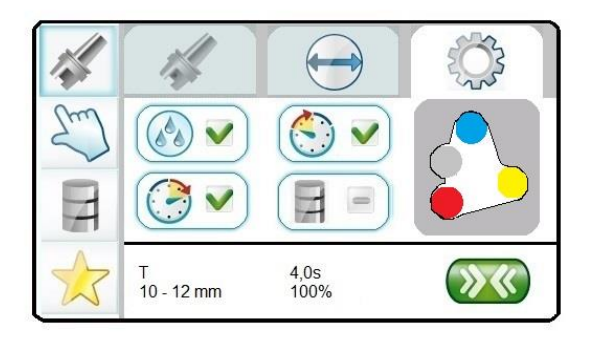

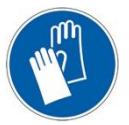

#### Schutzhandschuhe verwenden!

Schrumpffutter nur mit Handschuhen, nur am Bund und nicht in der erwärmten Zone anfassen. Die maximale Greifzeit darf trotz Schutzhandschuh 5 Sekunden nicht überschreiten.

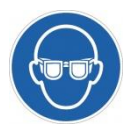

Schutzbrille tragen!

#### 5.2.1 Allgemeine Hinweise

Wählen Sie die entsprechende Werkzeugaufnahme für das Spannfutter aus und setzen Sie diese in das Gerät ein.

(siehe Kapitel 10.3.1 Erweiterungsmöglichkeiten und optionales Zubehör, Seite 52)

Danach setzen Sie das Spannfutter in die Werkzeugaufnahme ein. Bei ThermoGrip® Spannfuttern können Sie die Werkzeuge 5 mm tief im vorderen Bereich (Vorweite) des Spannfutters vorzentrieren.

Mit Anwahl des Menüs Schrumpfen kommen Sie zur Übersicht der Schrumpffunktionen.

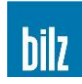

# 5.2.2 Einschrumpfen

Unterstützen Sie den Einschrumpfvorgang durch leichten Druck auf das Werkzeug während der Erwärmungsphase.

Ist das Werkzeug eingesetzt und die Schrumpfzeit noch nicht beendet, so ist es sinnvoll, den Erwärmungsvorgang mit der Stop Taste zu beenden, um das Werkzeug nicht unnötig weiter zu erwärmen. Nach Ablauf der gewählten Schrumpfzeit oder nach Betätigung der Stop Taste muss beim ISG3430-TWK / ISG3430-TLK die Spule in die obere Endposition gebracht werden und die Kühleinrichtung beim ISG3430-TWK nach oben gezogen werden.

Durch Drücken der Taste Cool wird die Abkühlung gestartet.

Beim ISG3430-TLK4 startet der Lüfter in Schrumpfposition automatisch nach dem Schrumpfvorgang und dann wird die Spule in die obere Endposition angehoben.

Beim ISG3410-WK wird das Schrumpffutter in die Kühleinheit abgesenkt und dann die Spule in die obere Endposition angehoben. Nach der Kühlzeit wird das Futter langsam nach oben gefahren und dabei mit Druckluft getrocknet. Es kann nun vom Bediener entnommen werden.

# 5.2.3 Ausschrumpfen

Unterstützen Sie das Lösen des Werkzeugs durch leichten Zug am Werkzeug.

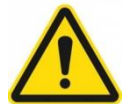

#### Legen Sie das entnommene Werkzeug auf eine hitzebeständige Unterlage und schützen Sie Personen vor versehentlicher Berührung des Werkzeuges und des heißen Spannfutters.

Ist das Werkzeug entnommen und die Schrumpfzeit noch nicht beendet, so ist es sinnvoll, den Erwärmungsvorgang mit der Stop Taste zu beenden, um das Werkzeug nicht unnötig weiter zu erwärmen. Nach Ablauf der gewählten Schrumpfzeit oder nach Betätigung der Stop Taste muss beim ISG3430-TWK / ISG3430-TLK die Spule in die obere Endposition gebracht werden und die Kühleinrichtung beim ISG3430-TWK nach oben gezogen werden.

Durch Drücken der Taste Cool wird die Abkühlung gestartet.

Beim ISG3430-TLK4 startet der Lüfter in Schrumpfposition automatisch nach dem Schrumpfvorgang und dann wird die Spule in die obere Endposition angehoben.

Beim ISG3410-WK wird das Schrumpffutter in die Kühleinheit abgesenkt und dann die Spule in die obere Endposition angehoben. Nach der Kühlzeit wird das Futter langsam nach oben gefahren und dabei mit Druckluft getrocknet. Es kann nun vom Bediener entnommen werden.

# 5.3 Ferritscheibe wechseln

Stellen Sie sicher, dass sich keine Werkzeugaufnahme unterhalb der Spule befindet.

Beim ISG3410-WK / ISG3430-TLK4 drücken Sie ca. 1 sec lang auf die Stop Taste. Die Lineareinheit fährt in die untere Position und Sie können den Scheibenwechsel einfacher vornehmen. Beim **ISG3430-TWK** / ISG3430-TLK bewegen Sie die Lineareinheit manuell in die untere Position.

Den Klemmring zwischen Spulendeckel und Ferritscheibe durch Zusammendrücken lösen und abziehen. Sie können die Ferritscheibe entnehmen. Die entsprechende Ferritscheibe zum passenden Schaftdurchmesser des Werkzeuges auswählen und in die Spule einsetzen. Siehe auch Kapitel 5.5.1.1 Liste der werksseitig eingestellten Parameter, Seite 25.

Danach die Scheibe mit dem Klemmring zwischen Spulendeckel und Scheibe wieder fixieren.

Beim ISG3410-WK / ISG3430-TLK4 verfährt die Lineareinheit durch erneutes Drücken der Stop Taste für ca. 1 sec wieder nach oben in die Ausgangsposition.

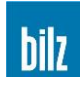

# 5.4 Spule wechseln (Option Wechselspule)

# 5.4.1 Verwendbare Spulen

Folgende Spulen können in den jeweiligen Geräten verwendet werden:

| Spule        | ISG3430-TLK | ISG3430-TWK | ISG3430-TLK4 | ISG3410-WK |
|--------------|-------------|-------------|--------------|------------|
| ISGS3200-1   | +           | +           | +            | +          |
| ISGS3200-2   | -           | -           | +            | +          |
| ISGS3200-3.1 | +           | +           | +            | +          |

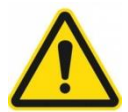

#### Beim ISG3430-TLK / ISG3430-TWK ist nach dem Schrumpfen mit Spule ISGS3200-3.1 eine Wartezeit von 5 min. erforderlich.

### 5.4.2 Vorbereitung

Stellen Sie sicher, dass sich keine Werkzeugaufnahme unterhalb der Spule befindet.

Drücken Sie beim ISG3410-WK / ISG3430-TLK4 ca. 1 sec lang auf die Stop Taste. Die Lineareinheit fährt in die untere Position und Sie können den Spulenwechsel einfacher vornehmen.

Beim **ISG3430-TWK** / ISG3430-TLK bewegen Sie die Lineareinheit manuell in die untere Position.

#### 5.4.3 Spule demontieren

Dazu die Überwurfmutter am Bajonettverschluss um ca. 90° gegen den Uhrzeigersinn verdrehen und die Spule dabei nach vorne wegziehen.

Beim ISG3410-WK / ISG3430-TLK4 verfährt die Lineareinheit durch erneutes Drücken der Stop Taste für ca. 1 sec wieder nach oben in die Ausgangsposition.

#### 5.4.4 Spule montieren

Achten Sie beim Einsetzen darauf, dass die Spulenbeschriftung seitenrichtig und waagrecht steht. Setzen Sie die Spule gerade an und fädeln Sie die Überwurfmutter ein. Drehen Sie die Überwurfmutter ca. 90° im Uhrzeigersinn bis Sie am Ende ein Einrasten spüren. Der Bajonettverschluss-Steckverbinder ist korrekt befestigt, wenn die roten Kontrollpunkte der Überwurfmutter der Spule und dem Gegenstück an der Lineareinheit fluchten.

Prüfen Sie den korrekten Einbau und festen Sitz der Spule.

Beim ISG3410-WK / ISG3430-TLK4 verfährt die Lineareinheit durch erneutes Drücken der Stop Taste für ca. 1 sec wieder nach oben in die Ausgangsposition.

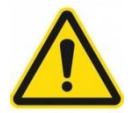

Achten Sie darauf, dass Sie die Steckkontakte der nicht im Einsatz befindlichen Spulen vor Verschmutzung schützen.

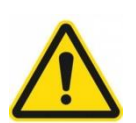

Lassen Sie das Gerät nicht längere Zeit ohne angeschlossene Spule stehen, um auch die Verschmutzung der geräteseitigen Steckkontakte zu verhindern.

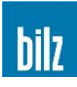

# 5.5 Betriebsarten beim Schrumpfen

| Parameter        |    | 14 |
|------------------|----|----|
| Manuell          | Sm |    |
| Werkzeugspeicher | H  |    |
| Favoriten        |    |    |

| PARAMETER                                                                                                 | MANUELL                                                              | WERKZEUGSPEICHER                                                     | FAVORITEN                                        |
|----------------------------------------------------------------------------------------------------|----------------------------------------------------------------------|----------------------------------------------------------------------|--------------------------------------------------|
| , wenn Sie ein<br>ThermoGrip® Futter<br>verwenden.                                                        | , wenn Sie andere<br>Futter oder<br>Werkzeuge                        | , wenn Sie Werkzeuge<br>verwenden, die Sie<br>selbst definiert haben | , wenn Sie die am<br>häufigsten<br>geschrumpften |
| Die Parameter<br>Schrumpfzeit und<br>Schrumpfleistung sind<br>für ThermoGrip®<br>Spannfutter gespeichert. | verwenden und die<br>Schrumpfparameter<br>selbst anpassen<br>wollen. |                                                                      | Werkzeuge<br>verwenden                           |

Die Auswahl erfolgt mit auf ▲ oder ▼ ab. Mit OK wird die Funktion ausgewählt.

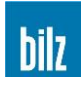

#### 5.5.1 Schrumpfen mit Standardwerten: PARAMETER

Für ThermoGrip® Spannfutter sind die notwendigen Parameter wie Generatorleistung, Heizdauer, Wasserkühlzeit, Spulen und Scheibengröße werksseitig im ISG3410 / ISG3430 gespeichert (siehe 5.5.1.1 Liste der werksseitig eingestellten Parameter, Seite 25).

Wenn nicht anders angegeben, wird die Universalspule #1 (ISGS3200-1, Seite 51) verwendet.

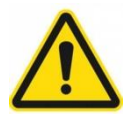

Zum Schrumpfen der TSF- und TER-Spannfutter werden extra Ferritscheiben benötigt (siehe Fehler! Verweisquelle konnte nicht gefunden werden. bzw. Fehler! Verweisquelle konnte nicht gefunden werden., Seite Fehler! Textmarke nicht definiert.)

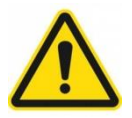

In die TSF- und TER-Spannfutter dürfen nur Hartmetall-Werkzeuge eingeschrumpft werden

Schritt 1: Auswahl Futtertyps

Wählen Sie mit auf ▲ oder ▼ ab den richtigen Futtertyp Bestätigen Sie die Auswahl mit OK

|    | 1               | E        | िंडे |
|----|-----------------|----------|------|
| Em | T<br>TSF        | <u>A</u> |      |
| H  | THD<br>TER<br>X | V        |      |
|    |                 |          |      |

Schritt 2: Auswahl Durchmesser

Wählen Sie mit auf ▲ oder ▼ ab den richtigen Durchmesser

Bestätigen Sie die Auswahl mit OK

| Sm | 3 - 5,9 mm<br>6 - 9,9 mm<br>10 - 12 mm |  |
|----|----------------------------------------|--|
| H  | >12 - 16 mm<br>>16 - 22 mm             |  |
|    | т О 1                                  |  |

Die Statusanzeige (untere Zeile) zeigt die Anzeige des gewählten Futters sowie der notwendigen Ferritscheibe und evtl. der notwendigen Spule

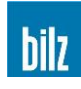

Schritt 3: Auswahl der Optionen

Wählen Sie mit auf ▲ oder ▼ ab zusätzliche Optionen an und aktivieren bzw. desaktivieren Sie diese mit OK

Die Statusanzeige (untere Zeile) zeigt die Anzeige des gewählten Futters sowie die zugeordnete Zeit und Leistung.

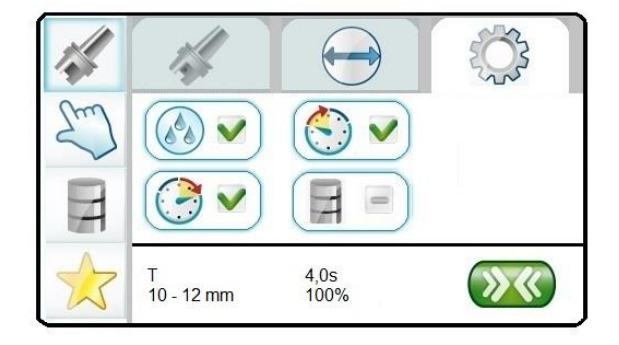

Das blinkende Symbol

zeigt die Bereitschaft zum Schrumpfen an

Folgende Optionen sind beim ISG3410-WK / ISG3430-TLK4 möglich:

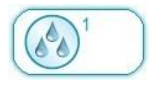

Abwahl der automatischen Kühlung. Diese Option wird nach jedem Schrumpfvorgang wieder aktiv gesetzt. Weitere Optionen siehe Kapitel 6.2 Einstellung und Konfiguration der Kühlzeit, Seite 36.

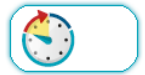

Start Delay Verzögerung des Schrumpfvorgangs. Siehe Kapitel 6.3 Eingabe Start Delay (nur ISG3410-WK / ISG3430-TLK4), Seite 38

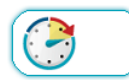

Stop Delay (Verweilzeit) Verzögerung des Kühlvorgangs. Siehe Kapitel 6.4 Eingabe Stop Delay (nur ISG3410-WK / ISG3430-TLK4), Seite 38

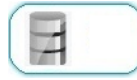

Anlegen der Parameter für WERKZEUGSPEICHER. Siehe Kapitel 5.5.3.1 WERKZEUGSPEICHER am Gerät anlegen, Seite 32

Schritt 4: Starten des Schrumpfvorgangs

- Beim ISG3430-TWK / ISG3430-TLK wird vorher die Spule manuell vorsichtig nach unten bewegt bis die Ferritscheibe in der Spule stirnseitig am Spannfutter anschlägt.
- Beginn des Schrumpfvorgangs mit Taste Start
- Beim ISG3410-WK / ISG3430-TWK wird vor dem Aufheizen des Spannfutters die Wasserkühlung geprüft.
- Beim ISG3410-WK / ISG3430-TLK4 wird die Spule automatisch abgesenkt.
- Die Vorgangsschritte werden mit dem Verlaufsbalken visualisiert.

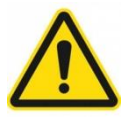

Beim ISG3430-TWK muss nach dem Schrumpfvorgang die Kühlung manuell mit Cool gestartet werden.

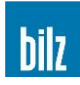

# 5.5.1.1 Liste der werksseitig eingestellten Parameter

| Dezelerinang der |             |               |              |                  |  |  |
|------------------|-------------|---------------|--------------|------------------|--|--|
| Ø-Bereich        | Ø-Bereich   | Ferritscheibe | Schrumpfzeit | Schrumpfleistung |  |  |
|                  |             |               | 11 360       | 111 78           |  |  |
| 3 - 5,9          | 1/8 – 3/16  | ISGS3201-0    | 4,0          | 60               |  |  |
| 6 - 9,9          | 1/4 – 5/16  | ISGS3201-1    | 4,0          | 95               |  |  |
| 10 – 12          | 3/8         | ISGS3201-1    | 4,0          | 100              |  |  |
| > 12 – 16        | 1/2 – 5/8   | ISGS3201-2    | 4,0          | 100              |  |  |
| > 16 – 22        | 3/4         | ISGS3201-2    | 4,0          | 95               |  |  |
| > 22 – 25        | 1           | ISGS3201-3    | 7,0          | 100              |  |  |
| > 25 - 32        | > 1 - 1.1/4 | ISGS3201-3    | 8,2          | 100              |  |  |

T-Spannfutter (Standard Bauform entsprechend DIN 69882-8) Bezeichnung der Futter Txxxx

# TSF-Spannfutter (Schlanke Bauform) Bezeichnung der Futter TSFxxxx

| $\varnothing$ in mm | arnothing in inch | Ferritscheibe  | Schrumpfzeit<br>in sec | Schrumpfleistung<br>in % |
|---------------------|-------------------|----------------|------------------------|--------------------------|
| 3                   | 1/8               | ISGS3201-TSF03 | 3,0                    | 25                       |
| 4                   | 5/32              | ISGS3201-TSF04 | 3,0                    | 25                       |
| 5                   | 3/16              | ISGS3201-TSF05 | 3,0                    | 28                       |
| 6                   | 1/4               | ISGS3201-TSF06 | 3,0                    | 38                       |
| 8                   | 5/16              | ISGS3201-TSF08 | 3,0                    | 43                       |
| 10                  | 3/8               | ISGS3201-TSF10 | 3,0                    | 53                       |
| 12                  | 1/2               | ISGS3201-TSF12 | 4,0                    | 43                       |
| 14                  | 9/16              | ISGS3201-TSF14 | 3,0                    | 47                       |
| 16                  | 5/8               | ISGS3201-TSF16 | 3,0                    | 68                       |
| 18                  | 11/16             | ISGS3201-TSF18 | 3,0                    | 68                       |
| 20                  | 3/4               | ISGS3201-TSF20 | 3,0                    | 63                       |
| 25                  | 1                 | ISGS3201-TSF25 | 4,0                    | 84                       |

#### THD-Spannfutter (Verstärkte Bauform) Bezeichnung der Futter THDxxxx

| Spule | Bezeichnung | Ø in mm | $\varnothing$ in inch | Schrumpfzeit<br>in sec | Schrumpfleistung<br>in % |
|-------|-------------|---------|-----------------------|------------------------|--------------------------|
| 2     | ISGS3200-2  | 16      | 5/8                   | 20                     | 100                      |
| 2     | ISGS3200-2  | 20      | 3/4                   | 19                     | 100                      |
| 2     | ISGS3200-2  | 25      | 1                     | 28                     | 100                      |

#### TER Schrumpfspannzangen, Geometrie entsprechend ER 11

| Bezeichnung | Ferritscheibe    | $\varnothing$ in mm | $\varnothing$ in inch | Zeit   | Leistung | Verweilzeit |
|-------------|------------------|---------------------|-----------------------|--------|----------|-------------|
|             |                  |                     |                       | in sec | in %     | in sec      |
| TER0300/11  | ISGS3201-TER11-1 | 3                   | 1/8                   | 3,5    | 25       | 3           |
| TER0400/11  | ISGS3201-TER11-1 | 4                   | 5/32                  | 3,5    | 25       | 3           |
| TER0600/11  | ISGS3201-TER11-1 | 6                   | 1/4                   | 3,0    | 30       | 0           |

# TER Schrumpfspannzangen, Geometrie entsprechend ER 16

| Bezeichnung | Ferritscheibe    | Ø in mm | Ø in inch | Zeit   | Leistung | Verweilzeit |
|-------------|------------------|---------|-----------|--------|----------|-------------|
|             |                  |         |           | in sec | in %     | in sec      |
| TER0300/16  | ISGS3201-TER16-1 | 3       | 1/8       | 3,7    | 32       | 3           |
| TER0400/16  | ISGS3201-TER16-1 | 4       | 5/32      | 2,7    | 28       | 3           |
| TER0600/16  | ISGS3201-TER16-2 | 6       | 1/4       | 3,0    | 34       | 0           |
| TER0800/16  | ISGS3201-TER16-2 | 8       | 5/16      | 3,0    | 45       | 0           |
| TER1000/16  | ISGS3201-TER16-2 | 10      | 3/8       | 3,0    | 45       | 0           |

#### TER Schrumpfspannzangen, Geometrie entsprechend ER 20

| Bezeichnung | Ferritscheibe    | Ø in mm | Ø in inch | Zeit   | Leistung | Verweilzeit |
|-------------|------------------|---------|-----------|--------|----------|-------------|
|             |                  |         |           | in sec | in %     | in sec      |
| TER0300/20  | ISGS3201-TER20-1 | 3       | 1/8       | 3,7    | 36       | 3           |
| TER0400/20  | ISGS3201-TER20-1 | 4       | 5/32      | 3,2    | 36       | 3           |
| TER0600/20  | ISGS3201-TER20-1 | 6       | 1/4       | 4,0    | 45       | 0           |
| TER0800/20  | ISGS3201-TER20-1 | 8       | 5/16      | 3,5    | 45       | 0           |
| TER1000/20  | ISGS3201-TER20-1 | 10      | 3/8       | 4,0    | 45       | 0           |
| TER1200/20  | ISGS3201-TER20-1 | 12      | 1/2       | 4,0    | 45       | 0           |

# TER Schrumpfspannzangen, Geometrie entsprechend ER 25

| Bezeichnung | Ferritscheibe    | $\varnothing$ in mm | $\varnothing$ in inch | Zeit   | Leistung | Verweilzeit |
|-------------|------------------|---------------------|-----------------------|--------|----------|-------------|
|             |                  |                     |                       | in sec | in %     | in sec      |
| TER0300/25  | ISGS3201-TER25-1 | 3                   | 1/8                   | 6,0    | 54       | 3           |
| TER0400/25  | ISGS3201-TER25-1 | 4                   | 5/32                  | 4,7    | 54       | 3           |
| TER0600/25  | ISGS3201-TER25-2 | 6                   | 1/4                   | 3,0    | 50       | 0           |
| TER0800/25  | ISGS3201-TER25-2 | 8                   | 5/16                  | 4,5    | 50       | 0           |
| TER1000/25  | ISGS3201-TER25-2 | 10                  | 3/8                   | 4,7    | 51       | 0           |
| TER1200/25  | ISGS3201-TER25-3 | 12                  | 1/2                   | 6,0    | 50       | 6           |
| TER1400/25  | ISGS3201-TER25-3 | 14                  | 9/16                  | 6,0    | 50       | 0           |
| TER1600/25  | ISGS3201-TER25-3 | 16                  | 5/8                   | 4,0    | 45       | 6           |

#### TER Schrumpfspannzangen, Geometrie entsprechend ER 32

| Bezeichnung | Ferritscheibe    | $\varnothing$ in mm | $\varnothing$ in inch | Zeit   | Leistung | Verweilzeit |
|-------------|------------------|---------------------|-----------------------|--------|----------|-------------|
|             |                  |                     |                       | in sec | in %     | in sec      |
| TER0600/32  | ISGS3201-TER32-1 | 6                   | 1/4                   | 3,5    | 75       | 0           |
| TER0800/32  | ISGS3201-TER32-1 | 8                   | 5/16                  | 2,7    | 75       | 3           |
| TER1000/32  | ISGS3201-TER32-2 | 10                  | 3/8                   | 4,0    | 70       | 0           |
| TER1200/32  | ISGS3201-TER32-2 | 12                  | 1/2                   | 4,7    | 65       | 0           |
| TER1400/32  | ISGS3201-TER32-2 | 14                  | 9/16                  | 4,5    | 70       | 0           |
| TER1600/32  | ISGS3201-TER32-2 | 16                  | 5/8                   | 5,7    | 70       | 0           |
| TER1800/32  | ISGS3201-TER32-2 | 18                  | 11/16                 | 6,0    | 70       | 3           |
| TER2000/32  | ISGS3201-TER32-2 | 20                  | 3/4                   | 5,7    | 65       | 3           |

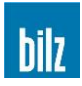

# 5.5.2 Schrumpfen mit freier Wahl: MANUELL

Diese Betriebsart ist für das Schrumpfen von Sonderwerkzeugen oder Sonderspannfuttern gedacht, die nur selten auftreten. Ferner können Sie in diesem Modus die Schrumpfparameter für häufig vorkommende Sonderfutter oder Werkzeuge bestimmen, um diese als Parametersatz zu speichern.

| Parameter        | 1  |       | Ś |
|------------------|----|-------|---|
| Manuell          | Sm | 4,5 s |   |
| Werkzeugspeicher | H  |       |   |
| Favoriten        |    |       |   |

Die Anwahl "MANUELL" erfolgt mit auf ▲ oder ▼ ab. Mit OK wird die Funktion ausgewählt.

Schritt 1: Auswahl der Schrumpfzeit

Wählen Sie mit auf  $\blacktriangle$  oder  $\checkmark$  ab in Schritten von 0,5 s (0 – 60 s) die gewünschte Schrumpfzeit

Bestätigen Sie die Auswahl mit OK

Schritt 2: Auswahl der Schrumpfleistung

Wählen Sie mit auf ▲ oder ▼ ab in Schritten von 5% (5% – 120%) die gewünschte Schrumpfleistung

Bestätigen Sie die Auswahl mit OK

Schritt 3: Auswahl der Optionen

Wählen Sie mit auf ▲ oder ▼ ab zusätzliche Optionen an und aktivieren bzw. desaktivieren Sie diese mit OK

Die Statusanzeige zeigt die eingestellte Zeit und Leistung.

Das blinkende Symbol Bereitschaft zum

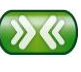

zeigt die Schrumpfen an

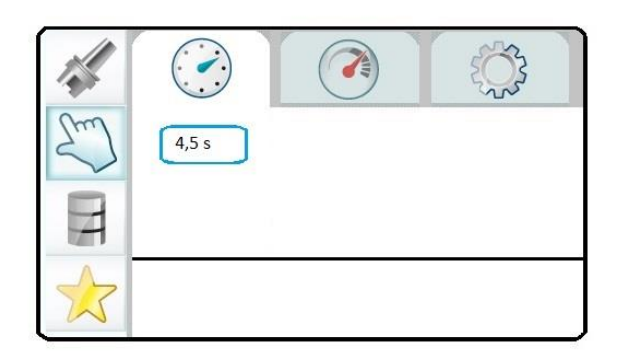

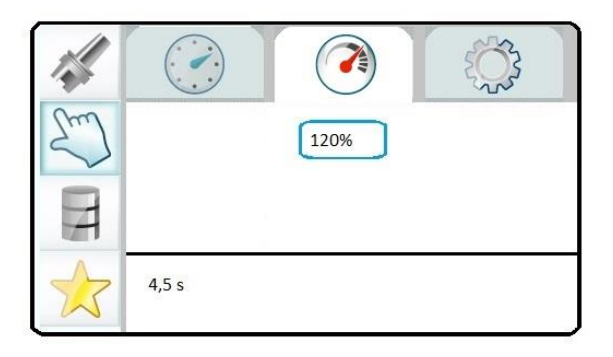

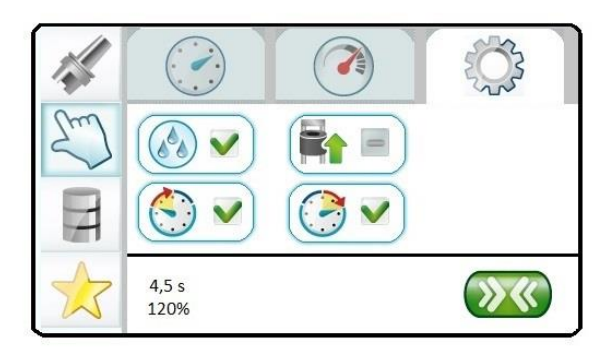

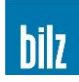

Folgende Optionen sind beim ISG3410-WK / ISG3430-TLK4 möglich:

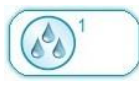

Abwahl der automatischen Kühlung. Diese Option wird nach jedem Schrumpfvorgang wieder aktiv gesetzt. Weitere Optionen siehe Kapitel 6.2 Einstellung und Konfiguration der Kühlzeit, Seite 36.

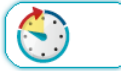

Start Delay Verzögerung des Schrumpfvorgangs. Siehe Kapitel 6.3 Eingabe Start Delay (nur ISG3410-WK / ISG3430-TLK4), Seite 38

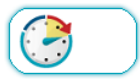

Stop Delay (Verweilzeit) Verzögerung des Kühlvorgangs. Siehe Kapitel 6.4 Eingabe Stop Delay (nur ISG3410-WK / ISG3430-TLK4), Seite 38

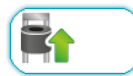

Invers Schrumpfen. Siehe Kapitel 5.5.2.1 Sonderschrumpfen: Schrumpfen von unten (invers), Seite 30

Schritt 4: Starten des Schrumpfvorgangs

- Beim ISG3430-TWK / ISG3430-TLK wird vorher die Spule manuell vorsichtig nach unten bewegt bis die Ferritscheibe in der Spule stirnseitig am Spannfutter anschlägt.
- Beginn des Schrumpfvorgangs mit Taste Start
- Beim ISG3410-WK / ISG3430-TWK wird vor dem Aufheizen des Spannfutters die Wasserkühlung geprüft.
- Beim ISG3410-WK / ISG3430-TLK4 wird die Spule automatisch abgesenkt.
- Die Vorgangsschritte werden mit dem Verlaufsbalken visualisiert.

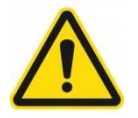

# Beim ISG3430-TWK muss die Kühlung manuell mit Cool gestartet werden.

Bei der Auslieferung des ISG3410 / ISG3430 ist der manuelle Schrumpfvorgang freigegeben. Der manuelle Schrumpfvorgang kann durch Ausschalten des manuellen Schrumpfvorganges im Menü Konfiguration gesperrt werden.

Siehe Kapitel 6.8 Schrumpfvorgänge sperren, Seite 40.

Es besteht die Möglichkeit, bei der Anwahl der Heizdauer = 0 s den Schrumpfvorgang mit der Start Taste durchführen. Solange Sie diese Taste drücken, wird das Futter mit der eingestellten Leistung aufgeheizt.

Nach dem Loslassen der Start Taste wird der Schrumpfvorgang beendet. Anschließend muss das Futter gekühlt werden.

Bei zu hoch gewählter Erwärmungsenergie (Zeit x Leistung) kann es leicht zum Überhitzung des Schrumpffutters und/ oder des Werkzeugs kommen. In gravierenden Fällen können an Futtern und Werkzeugen bleibende Schäden auftreten. Beachten Sie deshalb unbedingt:

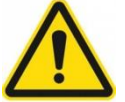

Sind Ihnen die geeigneten Parameter nicht bekannt, beginnen Sie mit kleinen Werten für Zeit und Leistung und steigern Sie diese solange bis das Ein- und Ausschrumpfen einwandfrei funktioniert!

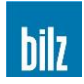

- Lassen Sie Spannfutter und Werkzeug zwischen den Versuchen auf Raumtemperatur abkühlen!
- Stellen Sie sicher, dass die Spule für das Futter und das Werkzeug geeignet ist.
- Prüfen Sie dazu, dass der Spannbereich des Futters in die Spule passt, die Ferritscheibe auf der Futterstirnseite zur Anlage und dass das Werkzeug in der Ferritscheibenbohrung ausreichend Spiel hat damit keine Beschädigung der Schneide eintreten kann!
- Bemerken Sie, dass sich Futter, Werkzeug oder Spule stark erwärmen, brechen Sie den Vorgang sofort mit der Stop Taste ab und überprüfen Sie die Schrumpfparameter!

Leitfaden zur experimentellen Ermittlung der notwendigen Schrumpfparameter für Sonderfutter

|                                                                                                    | Schrumpfleistung<br>in % | Schrumpfzeit<br>in sec |
|----------------------------------------------------------------------------------------------------|--------------------------|------------------------|
| Sonderfutter und HSS-/ HM-Werkzeugschäfte<br>mit Universalspule und Ferritscheiben<br>(ISGS3201-0, ISGS3201-1, ISGS3201-2, ISGS3201-3) | 100                      | 2                      |
| Sonderfutter und HM-Werkzeugschäfte<br>mit einer Sonderspule                                                                           | 70                       | 3                      |

#### 1) Grundeinstellungen:

#### 2) Abfolge:

#### Werkzeugschaft in Vorweite einstecken und Schrumpfvorgang starten.

- a) Rutscht das Werkzeug **vollständig** in die Futterbohrung: Die aktuellen Parameter von Heizdauer und Leistung übernehmen.
- b) Rutscht das Werkzeug nicht in die Futterbohrung: Schrumpfzeit T in Schritten von 1s erhöhen und anschließend jeweils den Schrumpfvorgang wiederholen, bis der Werkzeugschaft vollständig in die Futterbohrung rutscht. Wichtig dabei ist, dass das Schrumpffutter vor jedem weiteren Schrumpfversuch auf Raumtemperatur abgekühlt wird. Die zuletzt gewählten Parameter von Heizdauer und Leistung übernehmen.
- c) Der Werkzeugschaft rutscht nur unvollständig in die Schrumpffutterbohrung und wird damit beim Erkalten fehlerhaft gespannt:
   Das Futter vollständig auf Raumtemperatur abkühlen lassen und die Heizdauer um Schritte von 1s erhöhen, schrumpfen und versuchen, das Werkzeug auszuziehen.
   Diesen Schritt solange wiederholen bis sich das Werkzeug leicht aus dem erwärmten Futter entnehmen lässt. Wichtig dabei ist, dass das Schrumpffutter vor jedem weiteren Ausschrumpfversuch auf Raumtemperatur abgekühlt wird.
   Die zuletzt gewählten Parameter von Heizdauer und Leistung übernehmen.

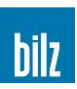

# 5.5.2.1 Sonderschrumpfen: Schrumpfen von unten (invers)

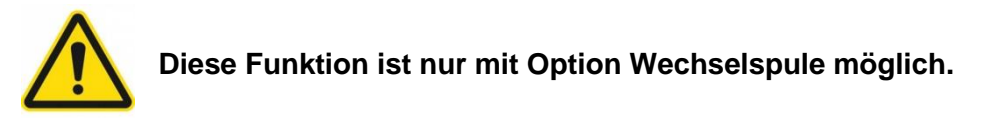

Beim ISG3410 / ISG3430 mit Option Wechselspule besteht die Möglichkeit, Werkzeuge mit einem größeren Schneidendurchmesser als dem Spulendurchmesser, die bei einem herkömmlichen Schrumpfvorgang nicht durch die Spule passen würden, von unten ein- bzw. auszuschrumpfen.

Hierfür sind eine spezielle, verlängerte Werkzeugaufnahme (Abbildung 11), ein spezieller **Fehler! Verweisquelle konnte nicht gefunden werden.** (Abbildung 12) und eine spezielle Spule (ISGS3200-3.1, Seite **Fehler! Textmarke nicht definiert.**) ohne Ferritscheibe erforderlich.

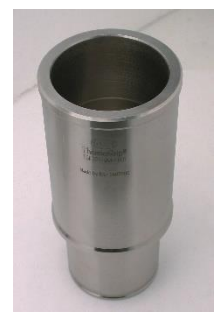

Abbildung 11 Werkzeugaufnahme

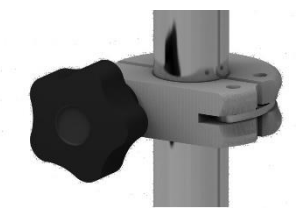

Abbildung 12 Spulenanschlag

Die Funktion Schrumpfen von unten kann mit der Option Invers ausgewählt werden.

### 5.5.2.2 Einschrumpfen von unten

Zum Einschrumpfen eines Werkzeugs wählen Sie die Option "Invers Schrumpfen" aus. Die Spule verfährt beim ISG3410-WK / ISG3430-TLK4 automatisch in die untere Endposition des Zylinders. Setzen sie nun das Spannfutter in die passende Werkzeugaufnahme ein und positionieren sie diese in der Spule. Achten Sie darauf, dass die Werkzeugaufnahme mit dem Spannfutter möglichst zentriert in der Spule steht.

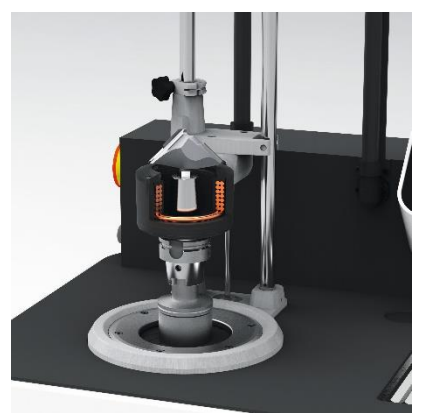

Bringen Sie den **Fehler! Verweisquelle konnte nicht gefunden** werden. an der Führungsstange über der Spule an. Schieben Sie die Spule manuell nach oben, bis sie sich in Schrumpfposition zum Spannfutter befindet. Die Spule befindet sich in der richtigen Position, wenn die Ferritscheibennut auf Höhe der Stirnseite des Spannfutters ist. Positionieren Sie nun den **Fehler! Verweisquelle konnte nicht** gefunden werden. so, dass die Spule, wenn sie automatisch verfährt, an dieser Stelle gestoppt wird.

Verfahren Sie nun analog zum Kapitel 5.2.2 Einschrumpfen, Seite 20.

das Spannfutter mit dem eingeschrumpften Werkzeug aus der Spule heraus.

Für die schlanke Werkzeugaufnahme existiert beim ISG3430-TLK / ISG3430-TLK4 kein passender Kühlaufsatz.

Das Spannfutter kann also auch nicht optimal auf einer Kühlstation gekühlt werden.

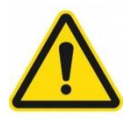

Legen Sie das heiße Spannfutter auf eine hitzebeständige Unterlage und schützen Sie Personen vor versehentlicher Berührung des Werkzeuges und des heißen Spannfutters.

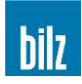

#### 5.5.2.3 Ausschrumpfen von unten

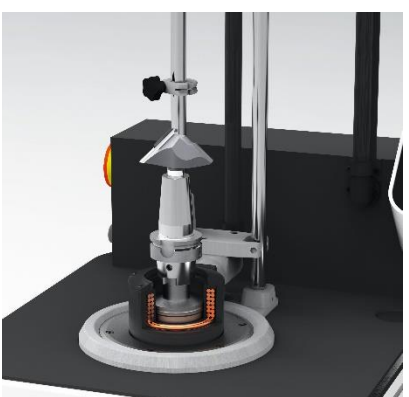

Zum Ausschrumpfen eines Werkzeugs setzen Sie bei eingeschaltetem Gerät und ausgewählter Option Invers (Spule befindet sich in der unteren Endposition des Zylinders) das Spannfutter in die passende Werkzeugaufnahme. Verfahren sie analog zum Kapitel 5.5.2.2 Einschrumpfen von unten.

Unterstützen Sie das Lösen des Werkzeugs durch leichten Zug am Werkzeug.

Heben Sie, nachdem die Spule nach unten verfahren ist, das Werkzeug und das Spannfutter aus der Spule heraus.

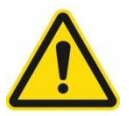

Legen Sie Werkzeug und Spannfutter auf eine hitzebeständige Unterlage und schützen Sie Personen vor versehentlicher Berührung des Werkzeuges und des heißen Spannfutters.

### 5.5.2.4 Werkzeugwechsel von unten

Sie haben die Möglichkeit, während einer Erwärmungsphase ein eingespanntes Werkzeug zunächst zu entnehmen und unmittelbar danach ein anderes Werkzeug einzusetzen. Schrumpfen Sie zunächst das Werkzeug aus analog zum Kapitel 5.5.2.3 Ausschrumpfen von unten, Seite 31. Unterbrechen Sie den Heizvorgang in diesem Fall nicht mit der Stop Taste.

Sie können das neue Werkzeug direkt nach dem Ausschrumpfen des alten Werkzeugs in das Spannfutter einsetzen ohne zu warten bis die Spule in die untere Endposition des Zylinders verfahren ist.

Heben Sie, nachdem die Spule wieder nach unten verfahren ist, das Spannfutter mit dem eingeschrumpften Werkzeug aus der Spule heraus.

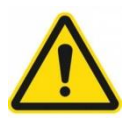

Legen Sie Werkzeug und Spannfutter auf eine hitzebeständige Unterlage und schützen Sie Personen vor versehentlicher Berührung des Werkzeuges und des heißen Spannfutters.

#### 5.5.2.5 Schrumpfen mit Fehler! Verweisquelle konnte nicht gefunden werden. ISGF3414

Bei schlanken Spannfuttergeometrien, bei Sonderwerkzeugen oder beim Schrumpfen von unten besteht die Möglichkeit, dass die Spule nicht über ihre Ferritscheibe positioniert werden kann. In diesem Fall ist der als Zubehör erhältliche **Fehler! Verweisquelle konnte nicht gefunden** werden. (ISGF3414, Seite **Fehler! Textmarke nicht definiert.**) zu verwenden.

Der Anschlag wird um die Führungsstange gelegt und mit der Klemmmutter fixiert.

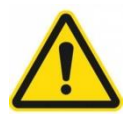

Achten Sie darauf, dass der Anschlag bei Nichtverwendung entfernt wird und die Spule nicht ungewollt an einer falschen Position gestoppt wird.

Zum Positionieren des Anschlags setzen Sie zunächst ein Spannfutter in seiner Werkzeugaufnahme auf die Schrumpfposition unterhalb der Spule. Bewegen sie die Spule manuell, bis sie sich in Schrumpfposition befindet. Die Spule befindet sich in der richtigen Position, wenn sich die Ferritscheibennut auf Höhe der Stirnseite des Spannfutters befindet.

Positionieren Sie nun den **Fehler! Verweisquelle konnte nicht gefunden werden.** so, dass die Spule, wenn sie automatisch verfährt, an dieser Stelle gestoppt wird. Klemmen Sie in dieser Position den Anschlag fest.

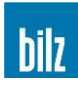

# 5.5.3 Definieren eigener Parameter: WERKZEUGSPEICHER

### 5.5.3.1 WERKZEUGSPEICHER am Gerät anlegen

Zuerst wird ein ähnliches Standard-Futter aus der vorhandenen Liste gewählt.

Dies erfolgt im Modus PARAMETER, die Auswahl wird wie beim normalen Schrumpfen vorgenommen (siehe Kapitel 5.5.1 Schrumpfen mit Standardwerten: PARAMETER, Seite 23).

Dies ist wichtig, um die für das neu anzulegende Futter notwendige Spule und Scheibe festzulegen.

Mit Aktivierung der Memory-Option wird in den manuellen Modus verzweigt.

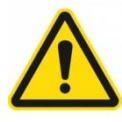

Der manuelle Modus muss freigegeben sein (siehe Kapitel 6.8 Schrumpfvorgänge sperren, Seite 40)

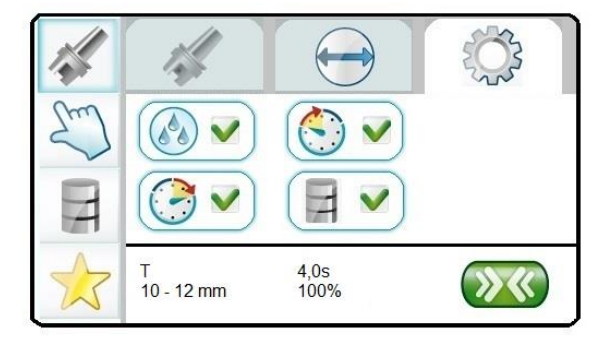

Dort werden die aktuellen Parameter (Zeit und Leistung) übernommen und können dann angepasst werden (siehe Kapitel 5.5.2 Schrumpfen mit freier Wahl: MANUELL, Seite 27).

Danach befindet man sich im manuellen Schrumpfmodus. Die gewählten Parameter können durch Schrumpfen getestet und beliebig noch angepasst werden.

Mit Aktivierung der Memory-Option wird die eingestellte Zeit und Leistung, alle angewählten Optionen sowie die von der Vorauswahl übernommene Scheibe und Spule als Parametersatz gespeichert.

Im Werkzeugspeicher wird ein neuer Datensatz angelegt mit einem vorne angefügten zusätzlichen Buchstaben "M" und einer Ziffer.

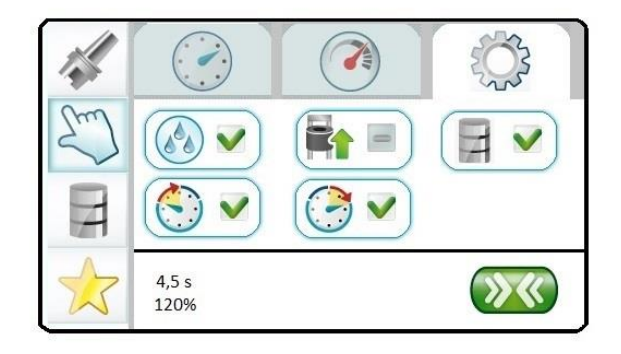

Wurde z.B. ein Futter ähnlich dem TSF mit D=8 mm angelegt, so wird der neue Datensatz die Bezeichnung "M1 TSF08" erhalten. Ein zweiter Datensatz, der ausgehend vom gleichen Futter angepasst wurde, erhält dann die Bezeichnung "M2 TSF08".

Die Funktion "WERKZEUGSPEICHER" ist jetzt freigeschaltet und die Werkzeugparameter sind verfügbar (siehe Kapitel 5.5.3.3 Auswahl eigener Werkzeugdaten, Seite 33).

Die Namen können am Bedienfeld nicht verändert werden.

Um den Namen zu verändern oder den Werkzeugsatz anzupassen, muss der Werkzeugspeicher auf einen USB Stick ausgegeben werden und anschließend am PC mit dem optionalen Programm "ToolMemoryEditor" editiert werden (siehe Kapitel 6.9 Werkzeugspeicher auf USB Stick schreiben, Seite 40).

Verlassen des manuellen Modus ohne Aktivierung der Memory-Option beendet das Anlegen des Datensatzes.

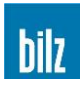

### 5.5.3.2 Eigene Parameter extern anlegen und verändern (Option)

Mit dem PC-Programm "ToolMemoryEditor" können eigene Werkzeuge angelegt werden und mit Hilfe eines USB Sticks in die Steuerung eingelesen werden.

Die USB Schnittstelle befindet sich am Generatormodul auf der rechten Seite.

Einlesen der erstellten Werkzeugdatei:

- Gerät ausschalten
- USB Stick einstecken
- Gerät einschalten

Beim Initialisieren werden die Werkzeugdaten übernommen. Der USB Stick kann entnommen werden, sobald das Hauptmenü (siehe Kapitel 4.3 Einschalten des Gerätes, Seite 17) erscheint.

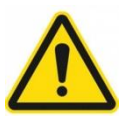

ACHTUNG! Beim Zurückspielen der (editierten) Datensätze wird der vorhandene Werkzeugspeicher überschrieben.

Bei gültigen Daten wird die Funktion "WERKZEUGSPEICHER" freigeschaltet und die Werkzeugparameter sind verfügbar.

#### 5.5.3.3 Auswahl eigener Werkzeugdaten

Die Anwahl der Funktion "WERKZEUGSPEICHER" erfolgt mit auf ▲ oder ▼ ab.

Mit OK wird die Funktion ausgewählt.

Aus der Liste der angelegten Werkzeuge wird mit auf ▲ oder ▼ ab das gewünschte Werkzeug angewählt und mit OK übernommen.

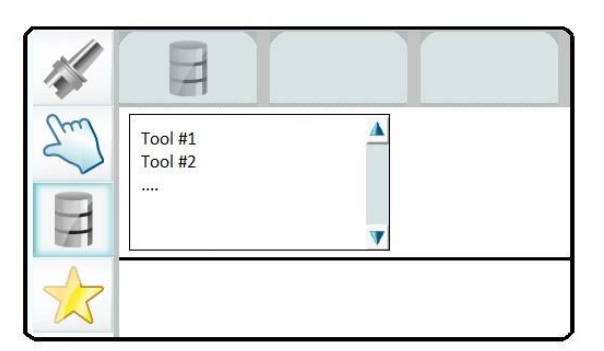

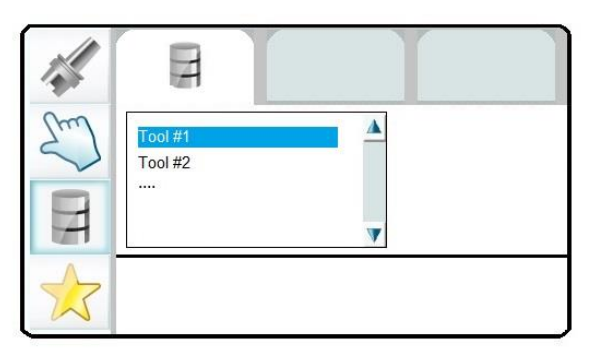

Es wird direkt in das Menü Schrumpfen verzweigt.

Weiteres Vorgehen wie in Kapitel 5.5.1 Schrumpfen mit Standardwerten: PARAMETER, Seite 23

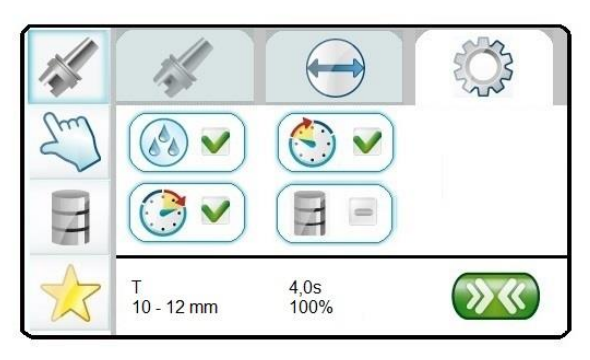

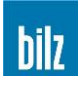

# 5.5.4 Liste häufig benutzter Werkzeuge: FAVORITEN

Häufig benutzte Werkzeuge werden in einer Liste gespeichert und sind als "Favoriten" direkt verfügbar.

Die Anwahl der Funktion "FAVORITEN" erfolgt mit auf ▲ oder ▼ ab.

Mit OK wird die Funktion ausgewählt.

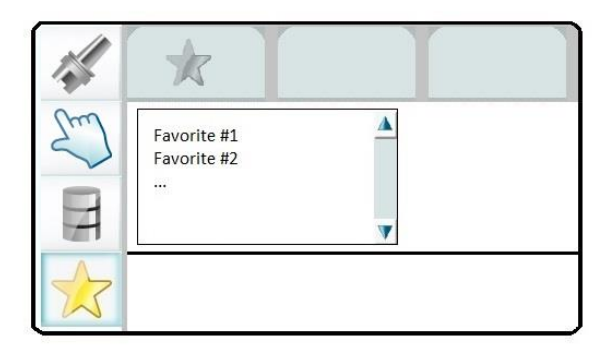

Aus der Liste der am häufigsten benutzten Werkzeuge wird mit auf ▲ oder ▼ ab das gewünschte Werkzeug angewählt

Mit OK wird die Funktion ausgewählt.

Es wird direkt in das Menü Schrumpfen verzweigt.

Weiteres Vorgehen wie in Kapitel 5.5.1 Schrumpfen mit Standardwerten: PARAMETER, Seite 23

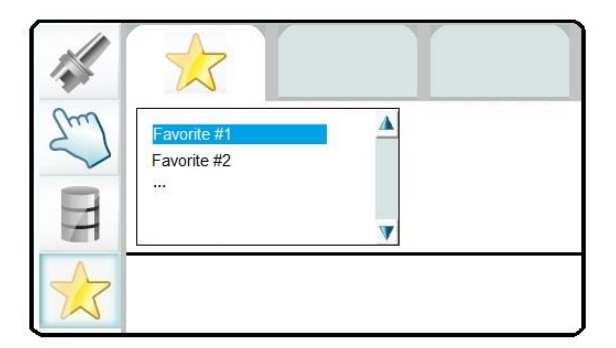

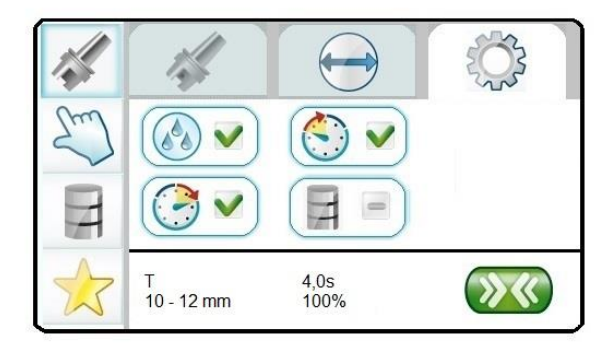

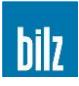

# 6 Konfiguration

Durch eventuell mehrmaliges Drücken von ESC kommen Sie ins Hauptmenü.

| Schrumpien |
|------------|
|------------|

Konfiguration

Service

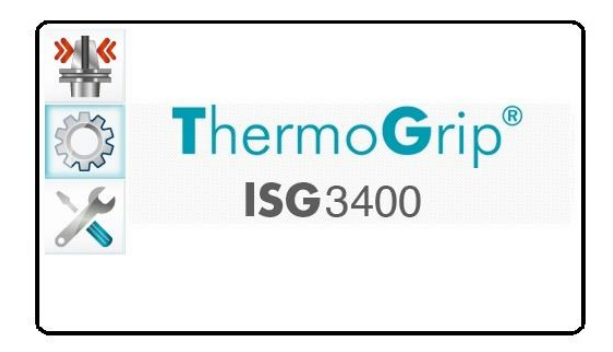

Anwahl der Funktion Konfiguration mit auf ▲ oder ▼ ab, Aktivierung mit der Taste OK.

Ist die Konfiguration durch ein Passwort geschützt, muss dieses zuerst eingegeben werden. Zur Aktivierung/ Desaktivierung des Passwortes siehe Kapitel 6.6 Passwort ein/ aus oder ändern, Seite 39.

Die einzelnen Ziffern werden mit auf ▲ oder ▼ ab eingegeben.

Mit OK wird die nächste Ziffer angewählt.

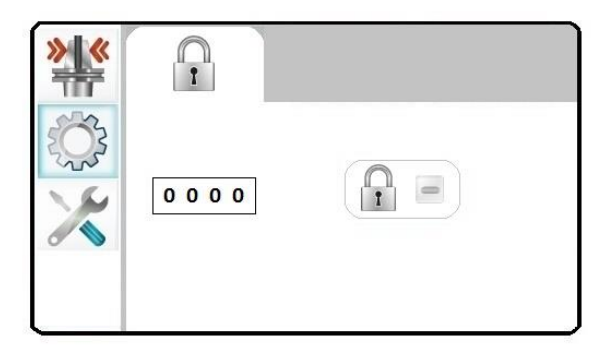

î

3480

Sind alle 4 Ziffern korrekt (als Beispiel 3480), wird bei erneutem Drücken von OK das Passwort geprüft.

Ist das Passwort falsch, muss die Eingabe wiederholt werden.

Ist das Passwort korrekt, erscheint im Display das Hauptmenü der Konfiguration

Die Anwahl der einzelnen Optionen erfolgt mit auf ▲ oder ▼ ab. Aktivierung mit OK.

Erscheint das Symbol "Manuell Schrumpfen" nicht, muss erst ein Passwort angelegt werden.

Siehe Kapitel 6.6 Passwort ein/ aus oder ändern, Seite 39.

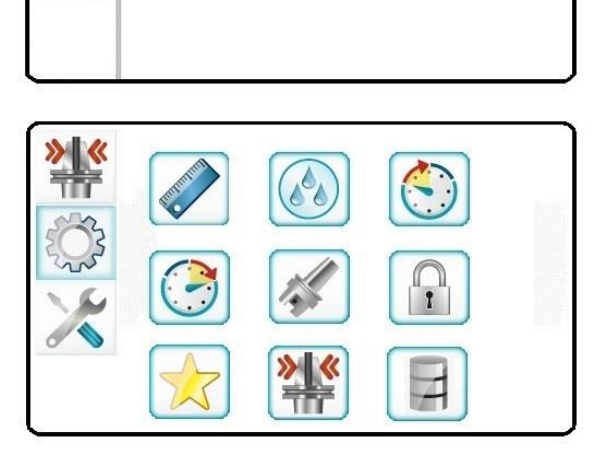

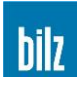

# 6.1 Umschaltung mm/ inch

Der Durchmesser des Werkzeugs kann in mm oder in inch auf dem Display angezeigt werden.

Auswahl der gewünschten Einheit mit auf ▲ oder ▼ ab und mit OK übernehmen.

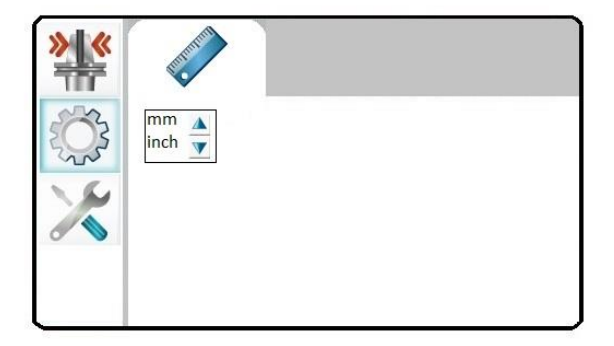

# 6.2 Einstellung und Konfiguration der Kühlzeit

Erscheint nur das Symbol "Kühlen", muss erst ein Passwort angelegt werden.

Siehe Kapitel 6.6 Passwort ein/ aus oder ändern, Seite 39.

Auswahl der gewünschten Funktion mit  $auf \land$ oder  $\checkmark$  ab. Die aktive Funktion wird mit  $\checkmark$ angezeigt und mit  $\bigcirc$  ausgewählt.

# 6.2.1 Einstellung der Kühlzeit

Die Kühlzeit kann beim manuellen Schrumpfen bis zu 200% der Werkseinstellung verlängert werden.

Eine kürzere Kühlzeit als 100% ist aus Sicherheitsgründen nicht zulässig.

Auswahl des gewünschten Wertes mit auf ▲ oder ▼ ab und mit OK übernehmen.

Mit **ESC** verlassen Sie das Menü, ohne den Wert zu übernehmen.

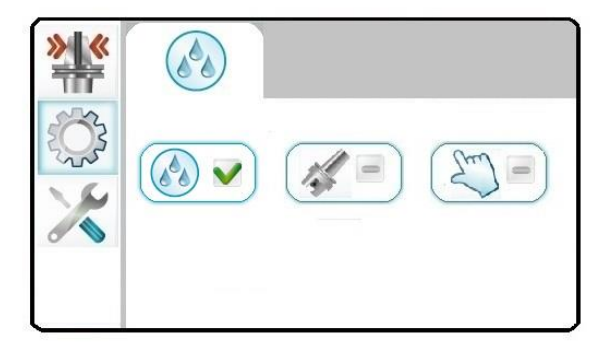

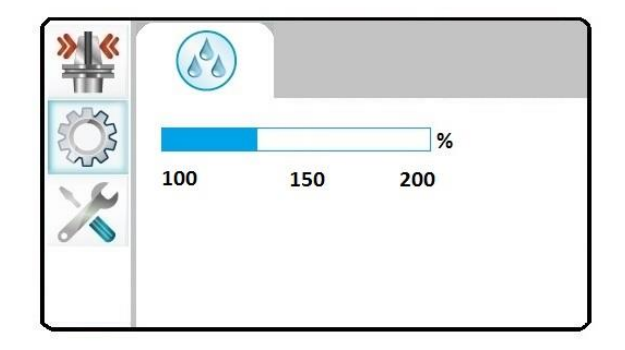
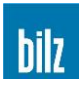

## 6.2.2 Konfiguration der Kühlzeit

Für die Funktionen "Parameter Schrumpfen" und / oder "Manuell Schrumpfen" kann die Kühlfunktion unterschiedlich konfiguriert werden.

Auswahl der gewünschten Funktion mit auf ▲ oder ▼ab. Die aktive Funktion wird mit ▼ angezeigt und mit OK ausgewählt.

Die Konfiguration der Kühlzeit für Parameter Schrumpfen bzw. für Manuell Schrumpfen wird mit dem zugehörigen Symbol ausgewählt.

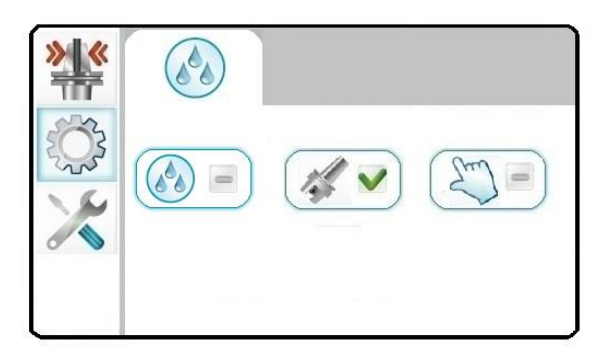

## 6.2.2.1 Konfiguration der Kühlzeit für Parameter Schrumpfen

Auswahl der gewünschten Funktion mit auf ▲ oder ▼ ab.

Die aktive Funktion wird mit Vangezeigt.

Mit OK wird die Funktion ausgewählt und das Menü verlassen.

Mit **ESC** verlassen Sie das Menü, ohne die Funktion zu übernehmen.

Die 3 möglichen Funktionen sind:

Wird die Kühlung abgewählt, ist nach einem Schrumpfvorgang automatisch das Kühlen wieder angewählt (Standard).

Der Kühlvorgang ist immer aktiv und kann nicht durch den Bediener abgewählt werden.

Der Kühlvorgang ist immer abgewählt und muss manuell durch den Bediener gestartet werden.

## 6.2.2.2 Konfiguration der Kühlzeit für Manuell Schrumpfen

Auswahl der gewünschten Funktion mit auf  $\blacktriangle$  oder  $\checkmark$  ab.

Die aktive Funktion wird mit Vangezeigt.

Mit OK wird die Funktion ausgewählt und das Menü verlassen.

Mit **ESC** verlassen Sie das Menü, ohne die Funktion zu übernehmen.

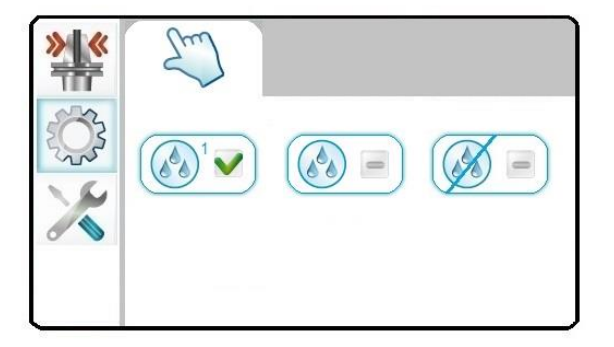

Die Funktionen der Kühlzeit für Manuell Schrumpfen sind analog zu Kapitel 6.2.2.1.

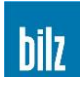

# 6.3 Eingabe Start Delay (nur ISG3410-WK / ISG3430-TLK4)

Der Generatorstart erfolgt nach 3s. Ist diese Zeit zu kurz, um evtl. sperrige Werkzeuge einzusetzen, kann über die Option Start Delay eine Verzögerung von bis zu 30s eingestellt werden.

Auswahl des gewünschten Wertes mit auf ▲ oder ▼ ab und mit OK übernehmen.

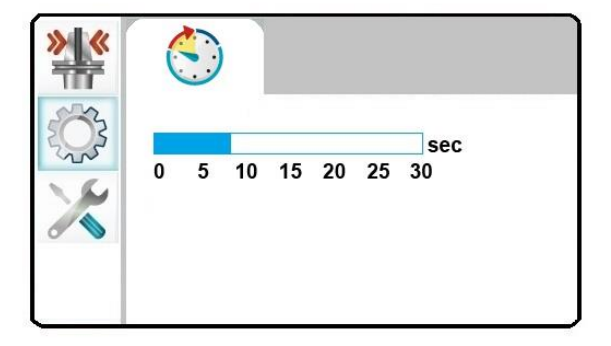

## 6.4 Eingabe Stop Delay (nur ISG3410-WK / ISG3430-TLK4)

Nach Ablauf der gewählten Schrumpfzeit fährt die Spule zügig nach oben. Ist die Verweilzeit der Spule in der unteren Position zu kurz, um beim Ausschrumpfen z.B. schwere Werkzeuge sicher entnehmen zu können, kann über die Option Stop Delay eine Verzögerung von bis zu 30s eingestellt werden.

Die Spule bleibt dann in der unteren Position, bis diese gewählte Zeit abgelaufen ist oder vorher die Stop Taste betätigt wird.

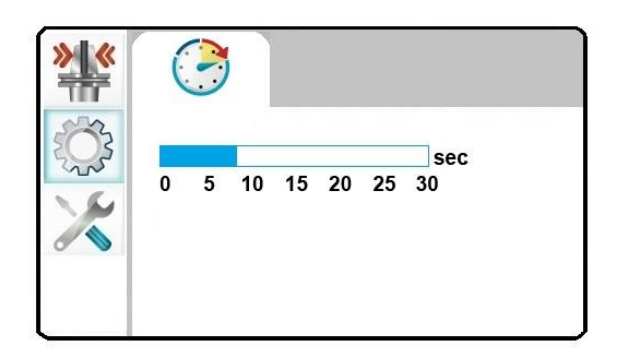

Auswahl des gewünschten Wertes mit auf ▲ oder ▼ ab und mit OK übernehmen.

### 6.5 Einlesen kundenspezifischer Parameter

Die Funktion dient dazu, kundenspezifische Parameter vom USB Stick einzulesen.

Diese Parameter ersetzen die werksseitig eingestellten Werte (siehe 5.5.1.1 Liste der werksseitig eingestellten Parameter, Seite 25).

Die Erstellung der Parameterdatei erfolgt aus Gründen der Gewährleistung ausschließlich beim Hersteller.

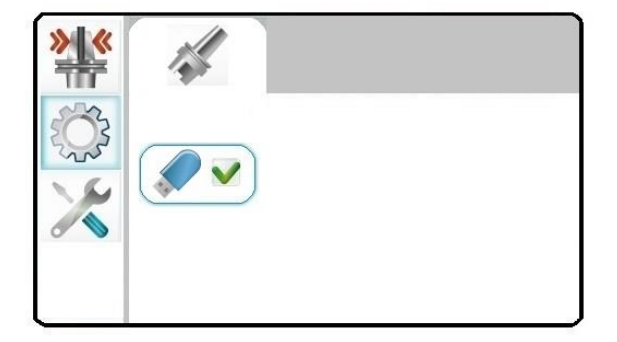

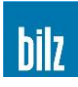

## 6.6 Passwort ein/ aus oder ändern

Mit der Eingabe von "0000" wird die Passwortabfrage ausgeschaltet. Dies ist auch der Auslieferungszustand

Bei Eingabe einer von "0000" verschiedenen Ziffernfolge wird die Passwortabfrage eingeschaltet.

Sie können ein Passwort nach Ihrer Wahl mit 4 Dezimalziffern eingeben (Beispiel: 3480).

Durch Drücken der Pfeiltasten auf ▲ oder ▼ ab können Sie die Dezimalziffern erhöhen oder verringern.

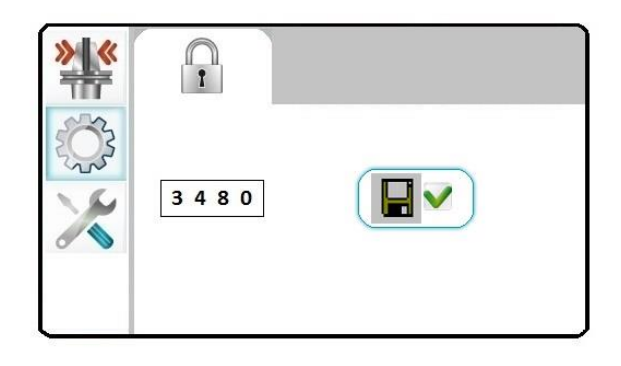

Mit der Taste OK übernehmen Sie den Wert und positionieren den Cursor auf die nächste Dezimalziffer des Passwortes.

Durch erneutes Drücken der Taste OK speichern Sie das Passwort. Mit ESC verlassen Sie das Menü, ohne das eingegebene Passwort zu speichern.

### 6.7 Löschen der Favoritenliste

Die Liste der Favoriten kann gelöscht werden durch Aktivierung des Buttons mit OK.

Anschließend baut sich eine neue Favoritenliste entsprechend der Häufigkeit auf.

Siehe Kapitel 5.5.4 Liste häufig benutzter Werkzeuge: FAVORITEN, Seite 34.

| ***    |  |
|--------|--|
| S.     |  |
| $\sim$ |  |
|        |  |

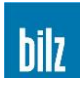

# 6.8 Schrumpfvorgänge sperren

Beim ISG3410 / ISG3430 besteht die Möglichkeit die Funktionen "Manuell Schrumpfen" und / oder "Parameter Schrumpfen" für den Bediener durch ein Passwort zu sperren. Diese Funktion wird angewendet, wenn nur ThermoGrip® Schrumpffutter zum Einsatz kommen und eine Überhitzung durch Fehlbedienung des Benutzers ausgeschlossen werden soll.

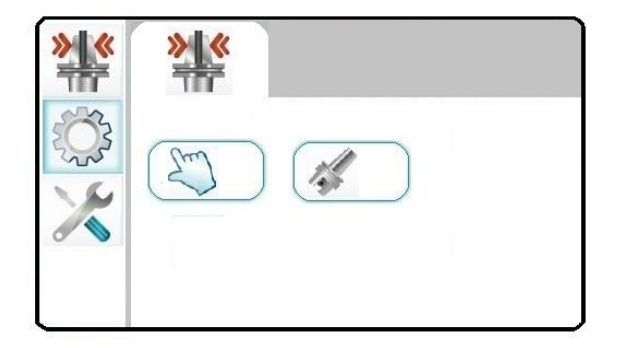

Anwahl bzw. Abwahl mit auf ▲ oder ▼ ab und mit OK übernehmen.

Um Schrumpfvorgänge sperren zu können muss zuerst ein Passwort vergeben werden (siehe Kapitel 6.6 Passwort ein/ aus oder ändern, Seite 39).

# 6.9 Werkzeugspeicher auf USB Stick schreiben

Die Anwahl der einzelnen Optionen erfolgt mit auf ▲ oder ▼ ab.

Aktivierung des USB Buttons mit OK schreibt den Werkzeugspeicher auf den USB Stick.

Der USB Stick muss FAT32 formatiert sein.

## 6.10 Werkzeugspeicher löschen

Der komplette Werkzeugspeicher kann gelöscht werden durch Aktivierung des Buttons mit OK.

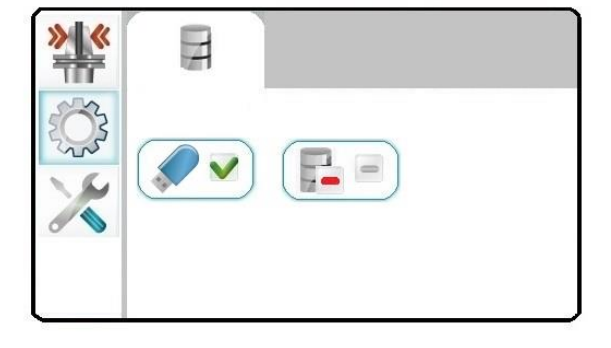

| ***                                                                                                    | 14 |
|----------------------------------------------------------------------------------------------------|----|
| <ul><li>Characterization</li><li>Characterization</li><li>Characterizat</li></ul> |    |
| X                                                                                                    |    |
|                                                                                                    |    |

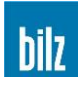

# 7 Service

Durch eventuell mehrmaliges Drücken von ESC kommen Sie ins Hauptmenü.

Schrumpfen

Konfiguration

Service

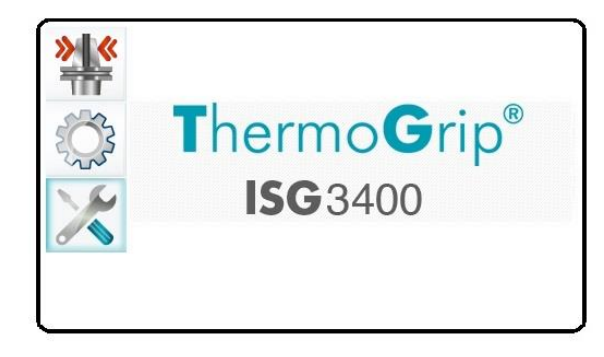

Anwahl der Funktion Service mit auf ▲ oder ▼ ab, Aktivierung mit der Taste OK.

## Geräteinformationen

| Туре       | Gerätebezeichnung              |
|------------|--------------------------------|
| Generator  | Nummer des Generators          |
| EEPROM     | Version des Variablenspeichers |
| Software   | Version der Bedienfeldsoftware |
| Dist-Board | Version der Verteilerplatine   |
| Cycle no.  | Anzahl aller Schrumpfzyklen    |

|     | <b>(i)</b>  |              | ~ |
|-----|-------------|--------------|---|
| 52  | Type:       | ISG3400WK-WS |   |
| 205 | Generator:  | 2014-0301    |   |
| S   | EEPROM:     | ISG24        |   |
| - / | Software:   | 1.0          |   |
|     | Dist-Board: | 1.2          |   |
|     | Cycle no.:  | 21           |   |
|     |             |              |   |
|     |             |              |   |
|     |             |              |   |

## Manuelle Ausführung von Gerätefunktionen

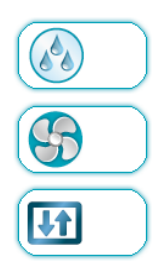

Pumpe ein/ aus (max. 5 min.) (nur ISG3410-WK / **ISG3430-TWK**)

Trockner ein/ aus (nur ISG3410-WK)

Hubzylinder auf/ ab (nur ISG3410-WK)

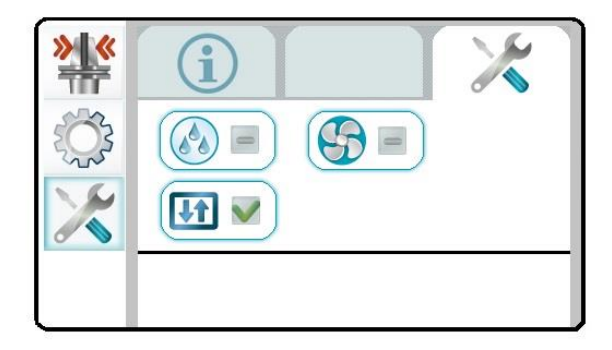

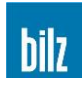

# 8 Reinigung und Wartung

## 8.1 Wartung / Sichtprüfung

Alle 6 Monate ist das Netzkabel auf Beschädigung (Sichtprüfung), die korrekte Funktion des Schutzleiters (PE) sowie der Fehlerstrom-Schutzschalter (FI) zu überprüfen (ISG3410-WK / **ISG3430-TWK**). Zur Prüfung des FI muss die Pumpe eingeschaltet werden (siehe Kapitel 7 Service, Seite 41).

### 8.2 Reinigung

Das Gerät ist regelmäßig zu reinigen. Schalten Sie hierzu das Gerät spannungsfrei und drucklos (Netzstecker ziehen und beim ISG3410-WK / ISG3430-TLK4 die Druckluft abschalten).

Äußerlich kann das Gerät mit einem feuchten Lappen und handelsüblichen (lösungsmittelfreien) Reinigungsmitteln gereinigt werden.

### 8.2.1 Prüfen der Kühlemulsion (ISG3410-WK / ISG3430-TWK)

Die Kühlemulsion (Synergy 905 oder eigene Produkte mit vergleichbaren Inhaltsstoffen) sollte zumindest alle 6 Monate bzw. abhängig vom Verschmutzungsgrad von Tank und Kühlemulsion regelmäßig gewechselt werden, um grobe Verunreinigungen zu vermeiden.

Abhängig vom Verschmutzungsgrad soll zwischen Kühlemulsionswechseln ein Systemreiniger (Techniclean MTC 43 oder eigene Produkte mit vergleichbaren Inhaltsstoffen) eingesetzt werden.

Den Systemreiniger mit Wasser mischen (ca. 1% Konzentration) und für einen Tag im Tank lassen. Mit dem Systemreiniger kann über die Dauer von einem Tag geschrumpft werden.

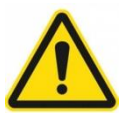

Den Systemreiniger nicht länger als einen Tag im Tank lassen! Der Systemreiniger darf nicht als Zusatz zur Kühlemulsion verwendet werden!

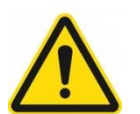

Halten Sie die Anlage sauber und reinigen Sie nach Bedarf! Verwenden Sie bitte keine Druckluft und keine Reinigungsmittel!

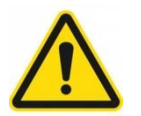

Öffnen des Gerätes und Reparaturen sind nur von Servicepersonal des Herstellers auszuführen!

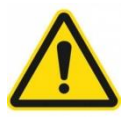

Der Hersteller empfiehlt, ausschließlich Synergy 905 für die Emulsion sowie als Reiniger Techniclean MTC 43 zu verwenden!

Sollte dies nicht möglich sein dürfen nur nichtbrennbare esterölfreie Emulsionen und Reiniger verwendet werden, welche den technischen und chemischen Eigenschaften von Synergy 905 bzw. Techniclean MTC 43 entsprechen.

Herstellerangaben siehe Kapitel 10.7 Sicherheitsdatenblätter:

- Fehler! Verweisquelle konnte nicht gefunden werden., Seite Fehler! Textmarke nicht definiert.
- Fehler! Verweisquelle konnte nicht gefunden werden., Seite Fehler! Textmarke nicht definiert.

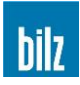

### 8.3 Befüllen/ Entleeren des Kühlmitteltanks

Im Lieferumfang des Gerätes sind 1 Liter Kühlemulsion beinhalt, welcher einer Erstbefüllung des Kühlmitteltanks entspricht. Es kann generell auch eine eigene im Haus vorhandene Kühlemulsion mit vergleichbaren Inhaltsstoffen verwendet werden. Die Kühlemulsion darf nur in den vorher geleerten und gereinigten Tank gefüllt werden.

### 8.3.1 Befüllen des Kühlmitteltanks beim ISG3430-TWK

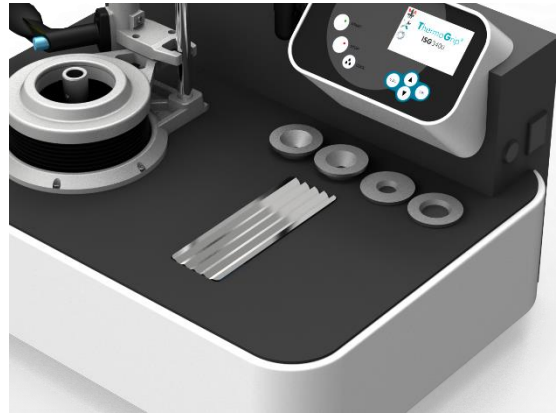

Flexible Auflage zur Seite legen

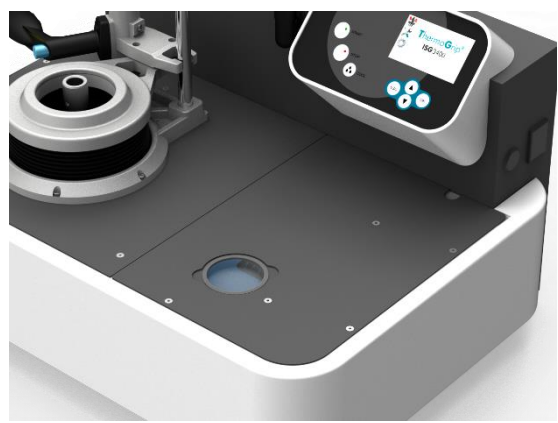

Tankabdeckung entfernen

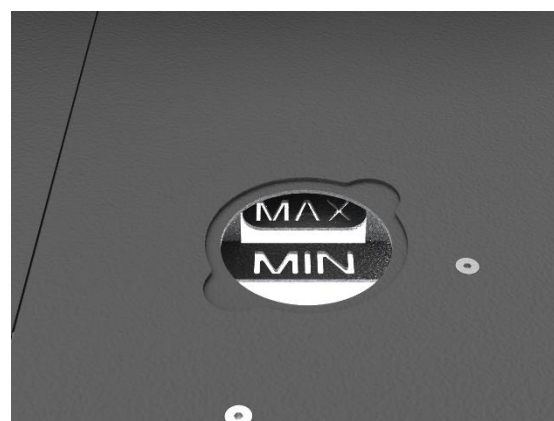

Tank bis Min-Max Markierung auffüllen

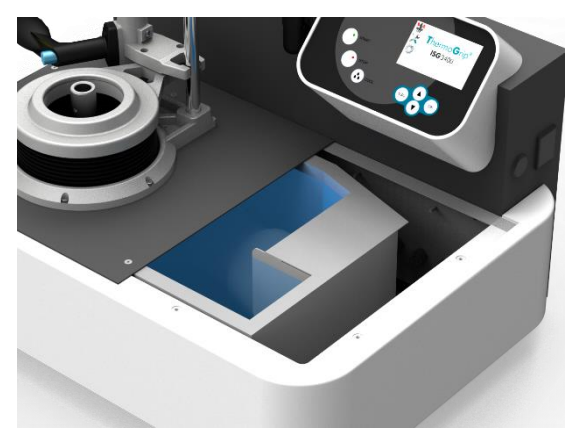

Zur Reinigung Bodenplatte abnehmen

- ➢ 1 Liter Kühlemulsion einfüllen (ca. 2-3% Konzentration)
- Wasser in Kühlmittelbehälter mittels Schlauch einfüllen bis zum angezeigten MIN-MAX Bereich (ca. 25 – 28 Liter), beim ISG3410-WK ca. 50 Liter
- Nach dem Befüllen der Emulsion mehrmals den Probekühlvorgang starten, um eine 100%ige Vermischung der Kühlemulsion mit dem Wasser zu gewährleisten
- Nach dem Probekühlvorgang kann mit einem Schrumpfvorgang begonnen werden

### 8.3.2 Entleeren des Kühlmitteltanks

Um die Kühlemulsion aus dem Kühlmitteltank zu entleeren, bedarf es eines entsprechenden Nasssaugers (siehe 10.3.2 Servicepumpe, Seite 52).

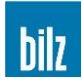

### 8.4 Schwimmerschalter kontrollieren

- Beim Wechseln des Kühlmittels muss die Funktion des Schwimmerschalters kontrolliert werden. Der Schwimmer muss sich leicht bewegen lassen. Bei leerem Tank muss dieser durch sein Eigengewicht nach unten wegklappen. Bei gefülltem Tank (Schwimmerschalter unter Wasser) muss dieser nach oben auf Anschlag klappen (Schalter geschlossen)
- Sollte dies nicht der Fall sein, kann durch Reinigen mit einem feuchten Lappen und handelsüblichen (lösungsmittelfreien) Reinigungsmitteln der Schwimmerschalter vorsichtig gesäubert werden. Es ist unbedingt darauf zu achten, dass der bewegliche Schwimmer nicht beschädigt wird
- Falls die Funktion nicht mehr gegeben ist oder das Kabel oder der Stecker beschädigt sein sollten, muss der Schwimmerschalter ausgetauscht werden
- Der Schwimmerschalter ist ein Sicherheitselement und darf nicht repariert werden

#### 8.5 Schwimmerschalter austauschen

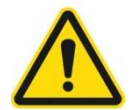

Schalten Sie hierzu das Gerät spannungsfrei und drucklos (Netzstecker ziehen und Druckluft abschalten) (siehe Kapitel 2 Sicherheit, Seite 9).

- Stecker vom Generatormodul abziehen
- Tank entleeren (siehe 8.3.2 Entleeren des Kühlmitteltanks, Seite 43)
- Sechskantmutter (SW 22mm) lösen und Schwimmerschalter aus dem Tank heraus ziehen
- Zum Einbau den Schwimmerschalter in die Bohrung einsetzen und ausrichten. Der Schwimmer muss leichtgängig durch sein Eigengewicht nach unten wegklappen. Anschließend die Sechskantmutter (SW 22mm) mit 4Nm anziehen
- Den Stecker in die Buchse stecken. Das Kabel darf nicht geknickt oder eingeklemmt werden und nicht unter Zugspannung stehen

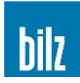

# 9 Kontakt zum Hersteller

Diese Betriebsanleitung kann nur der allgemeinen Beschreibung von Funktion und Bedienung des ThermoGrip® Induktionsgerätes dienen.

Für spezielle Problemlösungen sowie für die Durchführung von Reparaturen und aller Veränderungen, die in dieser Betriebsanleitung nicht beschrieben sind, steht Ihnen die unten angegebene Firma gerne zur Verfügung.

Notieren Sie sich bei Problemen oder Rückfragen die Geräteseriennummer sowie den Softwarestand. Die Seriennummer finden Sie auf dem Typenschild an der rechten Geräteseite und den Softwarestand im Menü Service unter Versionsnummern.

Sie erreichen uns unter dieser Adresse:

Bilz Werkzeugfabrik GmbH & Co. KG Vogelsangstrasse 8 73760 Ostfildern Deutschland Telefon +49 (711) 34801-0 Telefax +49 (711) 348-1256 www.bilz.de

Aktuelle Neuigkeiten zu ThermoGrip® finden Sie auf der Internetseite.

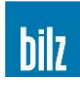

# 10 Anhang

# 10.1 Bedienungshinweise und Störungsmeldungen

Hinweise werden wie folgt angezeigt:

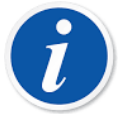

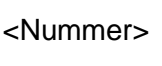

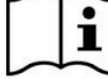

Hinweise dienen zur Information des Bedieners und werden mit der Stop Taste quittiert!

Störungen werden wie folgt angezeigt:

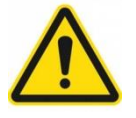

<Nummer>

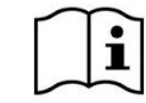

Nach Störungsbeseitigung wird der angezeigte Fehler mit der Stop Taste quittiert!

### Störungen dürfen nur durch unterwiesenes Personal beseitigt werden!

| Nummer | Тур      | Meldung                                                                        | Mögliche Ursache                                                              | Beseitigung                                                                     |
|--------|----------|--------------------------------------------------------------------------------|-------------------------------------------------------------------------------|---------------------------------------------------------------------------------|
|        | i        | Gerät lässt sich nicht in<br>Betrieb nehmen und<br>nicht programmieren         | Fehlende Druckluft<br>(ISG3410-WK /<br>ISG3430-TLK4)<br>Keine Stromversorgung | Energie- und/ oder<br>Druckluftversorgung<br>überprüfen und/ oder<br>herstellen |
| 1.1    | $\wedge$ | Keine SD Karte im<br>Bedienfeld erkannt                                        | Fehlende oder defekte<br>SD-Karte im Bedienfeld                               | SD-Karte richtig<br>einstecken oder ersetzen                                    |
| 1.2    | i        | Programmierte Spule<br>und montierte Spule sind<br>nicht identisch             | Falsche Spule montiert<br>Falsche Spule im<br>Werkzeugspeicher<br>eingetragen | Richtige Spule einsetzen<br>Korrekte Spule in<br>Werkzeugspeicher<br>eintragen  |
| 1.3    | i        | Temperaturschutz<br>Spule 3 aktiv                                              | Zeit für<br>Temperaturschutz noch<br>nicht beendet                            | Warten bis die Zeit von<br>5 Minuten abgelaufen ist                             |
| 1.4    |          | Telegrammfehler                                                                | Verbindung vom<br>Bedienfeld zur<br>Verteilerplatine gestört                  | Überprüfen Sie die<br>Verbindungen im Gerät                                     |
| 1.6    |          | Futter hat in der<br>vorgegebenen Zeit die<br>Startposition nicht<br>verlassen | Endschalter dejustiert/<br>defekt<br>Hubeinheit schwergängig                  | Endschalter prüfen/<br>tauschen<br>Hubeinheit warten/<br>reinigen/ fetten       |
| 1.7    |          | Futter hat in der<br>vorgegebenen Zeit die<br>Endposition nicht erreicht       | Endschalter dejustiert/<br>defekt<br>Hubeinheit schwergängig                  | Endschalter prüfen/<br>tauschen<br>Hubeinheit warten/<br>reinigen/ fetten       |
| 1.8    |          | FI - Schalter Pumpe hat angesprochen                                           | Defekt an der<br>Wasserpumpe oder an<br>der Sicherung                         | FI Schalter einschalten<br>Pumpe tauschen<br>Sicherung tauschen                 |

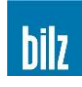

| Nummer | Тур      | Meldung                                             | Mögliche Ursache                                                      | Beseitigung                                                                  |
|--------|----------|-----------------------------------------------------|-----------------------------------------------------------------------|------------------------------------------------------------------------------|
| 1.9    | i        | Fehler nicht quittiert                              | Fehler aufgetreten und noch nicht quittiert                           | Fehler beheben und mit<br>Stop quittieren                                    |
| 1.10   | i        | Werkzeugspeicher<br>falscher Typ erkannt            | Im Datensatz des<br>Werkzeugspeichers Ist<br>der Gerätetyp falsch     | Siehe<br>Bedienungsanleitung<br>ToolMemoryEditor.                            |
| 1.11   | i        | Datenträger nicht erkannt                           | Ungültiger Datensatz auf<br>Datenträger<br>Datenträger defekt         | Korrekten Datensatz auf<br>Datenträger schreiben<br>Datenträger tauschen     |
| 1.12   | i        | Balluff Reader nicht<br>erkannt                     | Balluff Reader nicht<br>angeschlossen<br>Verkabelung defekt           | Balluff Reader an der<br>Schnittstelle anschließen<br>Verkabelung überprüfen |
| 1.13   | i        | Paritäts- oder<br>Stoppbitfehler                    | Balluff Reader<br>Schnittstelle<br>falsche Konfiguration              | Konfiguration des<br>Readers korrekt<br>einstellen                           |
| 1.14   | i        | Telegrammfehler                                     | Balluff Reader<br>Telegramm<br>ungültiges Zeichen                     | Konfiguration des<br>Readers korrekt<br>einstellen                           |
| 1.15   | i        | BCC Prüfzifferfehler                                | Balluff Reader<br>Telegramm<br>falsches BCC Prüfziffer                | Konfiguration des<br>Readers korrekt<br>einstellen                           |
| 2.2    | i        | Kein USB Stick in der<br>Verteilerplatine erkannt   | Fehlender oder defekter<br>USB Stick in der<br>Verteilerplatine       | USB Stick in die<br>Verteilerplatine<br>einstecken oder ersetzen             |
| 2.3    | i        | Datei auf dem USB Stick nicht gefunden              | Datei fehlt auf dem USB<br>Stick                                      | Fehlende Datei auf den<br>USB Stick kopieren                                 |
| 2.4    | i        | Falsche Prüfziffer in der<br>Datei Tool.bin erkannt | Datei ist ungültig                                                    | Datei mit<br>ToolMemoryEditor<br>neu programmieren                           |
| 2.5    | i        | Schwimmerschalter ist<br>geöffnet                   | Kühlmittelniveau im Tank<br>zu niedrig<br>Schwimmerschalter<br>klemmt | Kühlmittel nachfüllen<br>Schalter/ Schalthebel<br>prüfen                     |
| 2.6    | $\wedge$ | Ungültiger Gerätetyp                                | Gerätetyp konnte nicht<br>erkannt werden                              | Mit Hersteller in<br>Verbindung setzen                                       |
| 2.7    |          | Telegrammfehler                                     | Verbindung Verteilerkarte<br>zur I/O-Erweiterung<br>gestört           | Überprüfen Sie die<br>Verbindungen im Gerät                                  |
| 2.8    | $\wedge$ | Telegrammfehler                                     | Verbindung Verteilerkarte<br>zum Generator gestört                    | Überprüfen Sie die<br>Verbindungen im Gerät                                  |
| 2.10   |          | Schwimmerschalter<br>Kabel nicht<br>angeschlossen   | Schwimmerschalter<br>Kabel nicht<br>angeschlossen oder<br>defekt      | Kabel prüfen und an<br>Generatorbox<br>anschließen                           |
| 2.41   |          | Sicherung hat<br>angesprochen                       | Pumpe oder Sicherung<br>defekt<br>(Optokoppler-Ausf.)                 | Sicherung tauschen<br>Pumpe tauschen                                         |

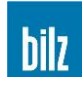

| Nummer | Тур | Meldung                                                                | Mögliche Ursache                                                                         | Beseitigung                                                                               |
|--------|-----|------------------------------------------------------------------------|------------------------------------------------------------------------------------------|-------------------------------------------------------------------------------------------|
| 2.42   |     | FI Schalter der Pumpe hat angesprochen                                 | Pumpe oder el. Leitung<br>defekt<br>(Optokoppler-Ausf.)                                  | FI Schalter einschalten<br>Pumpe tauschen                                                 |
| 2.44   | i   | Bilz-Reader nicht an der<br>USB Schnittstelle erkannt                  | Kein Reader vorhanden<br>Defekter oder falscher<br>Reader                                | Bilz-Reader an USB-<br>Schnittstelle anschließen<br>oder austauschen                      |
| 2.45   | i   | Reader nicht an der<br>USB Schnittstelle erkannt                       | Kein Reader vorhanden<br>Defekter oder falscher<br>Reader                                | Reader an USB-<br>Schnittstelle anschließen<br>oder austauschen                           |
| 2.46   | i   | Keine Verbindung zur<br>Datenbank                                      | Keine Datenbank<br>angeschlossen<br>Verbindung gestört/<br>defekt                        | Datenbank anschließen<br>Verbindung überprüfen<br>Hardware tauschen                       |
| 2.47   | i   | Datenträger-ID nicht in<br>Datenbank gefunden                          | Datensatz des<br>Datenträgers in der<br>Datenbank noch nicht<br>angelegt                 | Datensatz mit<br>Datenträger-ID in der<br>Datenbank anlegen                               |
| 2.48   | i   | BCC Fehler im Datensatz<br>von der Datenbank                           | Übertragungsfehler von<br>der Datenbank                                                  | Konfiguration Datenbank<br>prüfen                                                         |
| 3.1    |     | Bei der Initialisierung<br>Generator nicht erkannt                     | Generator nicht an der<br>Verteilerplatine<br>angeschlossen                              | Überprüfen Sie die<br>Verbindungen im Gerät.                                              |
| 3.4    | i   | Daten ungültig                                                         | Werte im Parametersatz<br>ungültig                                                       | Mit ToolMemoryEditor<br>die Werte korrekt in<br>Werkzeugspeicher<br>eintragen             |
| 3.6    |     | Stromfehler im IGBT                                                    | Fehlende Phase,<br>Netzspannung zu niedrig<br>oder bricht während des<br>Schrumpfens ein | Netzspannung prüfen an<br>der Netzanschlußdose<br>bzw. im Gerät hinter den<br>Sicherungen |
| 3.7    |     | Stromfehler in Spule                                                   | Stromüberwachung der<br>Spule erkennt<br>Über-/ Unterstrom                               | Spulenkontakte<br>überprüfen<br>Spule tauschen                                            |
| 3.8    | i   | Sicherheitskreis offen<br>Spulentemperatur                             | Spulentemperatur > 60°C                                                                  | Warten bis Spule<br>abgekühlt ist oder<br>Spule tauschen<br>Erneut versuchen              |
| 3.9 🍞  | i   | Keine Spule vorhanden<br>oder Spule defekt                             | Spule nicht montiert oder defekt                                                         | Spule montieren oder<br>ersetzen                                                          |
| 3.10   | i   | Sicherheitskreis offen<br>Temperatur Kühlkörper<br>zu hoch zum Starten | Temperatur im Generator<br>zu hoch                                                       | Abkühlen lassen, warten                                                                   |
| 3.11   | i   | Sicherheitskreis offen<br>Temperatur Kühlkörper<br>zu hoch             | Temperatur im Generator<br>zu hoch                                                       | Abkühlen lassen, warten                                                                   |
| 3.12   | i   | Relais Störung                                                         | Endstufenrelais zieht nicht an                                                           | Erneut versuchen                                                                          |

| Nummer | Тур      | Meldung                                                          | Mögliche Ursache                         | Beseitigung                               |
|--------|----------|------------------------------------------------------------------|------------------------------------------|-------------------------------------------|
| 3.13   |          | Hardware Fehler                                                  | Ungültige Generator<br>Hardware erkannt. | Mit Hersteller in<br>Verbindung setzen    |
| 3.18   | i        | Generator hat nicht<br>korrekt abgeschaltet                      | Fehler im Generator                      | Fehler quittieren und<br>erneut versuchen |
| 3.22   | $\wedge$ | Hardwarefehler IGOR<br>Prozessorfehler.                          | Fehler im Generator                      | Generator tauschen                        |
| 3.23   |          | Kommunikationsfehler<br>IGOR zwischen den<br>beiden Prozessoren. | Fehler im Generator                      | Generator tauschen                        |
| 3.24   | $\wedge$ | Relaisgruppe 1 Fehler                                            | Fehler im Generator                      | Generator tauschen                        |
| 3.25   | $\wedge$ | Relaisgruppe 2 Fehler                                            | Fehler im Generator                      | Generator tauschen                        |
| 3.26   | $\wedge$ | Relais/ Sicherung/ Phase<br>Fehler                               | Fehler im Generator                      | Generator tauschen                        |
| 3.27   | $\wedge$ | Relais/ Lastwiderstand<br>Fehler                                 | Fehler im Generator                      | Generator tauschen                        |
| 3.28   |          | Relaistest momentan<br>nicht ausführbar                          | Fehler im Generator                      | Generator tauschen                        |
| 3.29   |          | Relaistest nicht<br>bestanden Time Out                           | Fehler im Generator                      | Generator tauschen                        |
| 3.30   |          | Überspannung Netz                                                | Netzspannung zu hoch                     | Netz prüfen                               |
| 3.31   |          | Unterspannung Netz                                               | Netzspannung zu niedrig                  | Netz prüfen                               |
| 3.32   | i        | Ungültiger<br>Spulenwiderstand                                   | Spule mit falscher<br>Kennung eingesetzt | Korrekte Spule einsetzen                  |
| 3.33   | $\wedge$ | Phase fehlt                                                      | Fehlende Phase bei der<br>Netzversorgung | Anschluss Netz prüfen                     |

Sollte sich durch diese Maßnahmen das ISG3410 / ISG3430 nicht in Betrieb nehmen lassen, setzen Sie sich bitte mit der Lieferfirma oder dem Kundendienst in Verbindung.

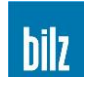

# 10.2 Technische Daten

|                                                                                       | ISG3430-<br>TLK                                              | ISG3430-<br>TWK                                                 | ISG3430-<br>TLK4                                               | ISG3410-WK                                                                                           |
|---------------------------------------------------------------------------------------|--------------------------------------------------------------|-----------------------------------------------------------------|----------------------------------------------------------------|----------------------------------------------------------------------------------------------------|
| Bezeichnung der<br>Geräte-Varianten:                                                  |                                                              |                                                                 |                                                                | (kurzer Hub:WK1)                                                                                     |
| Festspule 400 V:<br>(Bezeichnung:FS-11)<br>Wechselspule 400 V:<br>(Bezeichnung:WS-11) | ISG3430-<br>TLK-FS-11<br>ISG3430-<br>TLK-WS-11               | ISG3430-<br>TWK-FS-11<br>ISG3430-<br>TWK-WS-11                  | ISG3430-<br>TLK4-FS-11<br>ISG3430-<br>TLK4-WS-11               | ISG3410-WK1-FS-11<br>ISG3410-WK1-WS-11<br>ISG3410-WK1-FS-15<br>ISG3410-WK1-WS-15<br>(langer Hub:WK4) |
| Festspule 480 V:<br>(Bezeichnung:FS-15)<br>Wechselspule 480 V:<br>(Bezeichnung:WS-15) | ISG3430-<br>TLK-FS-15<br>ISG3430-<br>TLK-WS-15               | ISG3430-<br>TWK-FS-15<br>ISG3430-<br>TWK-WS-15                  | ISG3430-<br>TLK4-FS-15<br>ISG3430-<br>TLK4-WS-15               | ISG3410-WK4-FS-11<br>ISG3410-WK4-WS-11<br>ISG3410-WK4-FS-15<br>ISG3410-WK4-WS-15                     |
| El. Anschlusswert:                                                                    |                                                              |                                                                 |                                                                |                                                                                                    |
| 400V:<br>480V:                                                                        | 3 x 400 V + N<br>3 x 480 V / 15                              | / 16 A / 50 Hz<br>A / 60 Hz                                     |                                                                |                                                                                                    |
| Generatorleistung:                                                                    |                                                              |                                                                 |                                                                |                                                                                                    |
| 400V:<br>480V:                                                                        | 11 kW<br>12 kW                                               |                                                                 |                                                                |                                                                                                    |
| spannbare<br>Werkzeugschäfte:                                                         | HM/ HSS                                                      |                                                                 |                                                                |                                                                                                    |
| Maximale<br>Werkzeuglänge:                                                            | 450 mm                                                       | 500 mm                                                          | 400 mm                                                         | 400 mm (WK1)<br>680 mm (WK4)                                                                         |
| Spannbereich Ø:                                                                       | 3 – 32 mm (H<br>3 – 50 mm (H<br>ISG3430-TLK<br>THD 16 – 32 r | M), 6 – 32 mm<br>M), 6 – 50 mm<br>4-WS mit geei<br>mm nur ISG34 | (HSS) alle Ge<br>(HSS) nur ISG<br>gneter Spule<br>10-WK-WS mit | räte<br>3410-WK-WS /<br>geeigneter Spule                                                             |
| Druckluft:                                                                            | keine                                                        |                                                                 | 4 bar (60 psi);<br>getrocknet, ur                              | ngeölt, gefiltert (5 μm)                                                                             |
| Masse<br>(ohne Kühlmittel):                                                           |                                                              |                                                                 |                                                                |                                                                                                    |
| 400V:<br>480V:                                                                        | 45 kg<br>50 kg                                               | 70 kg<br>75 kg                                                  | 70 kg<br>75 kg                                                 | 120 kg<br>125 kg                                                                                     |
| Abmessung:                                                                            |                                                              |                                                                 |                                                                |                                                                                                    |
| Tiefe<br>Breite<br>Höhe                                                               | 540 mm<br>780 mm<br>970 mm                                   | 560 mm<br>800 mm<br>1130 mm                                     | 560 mm<br>800 mm<br>1060 mm                                    | 560 mm<br>800 mm<br>1720 mm (WK1) oder<br>1950 mm (WK4)                                              |
| Umgebungs-<br>bedingungen:                                                            |                                                              |                                                                 |                                                                |                                                                                                    |
| Temperatur<br>Relative Luftfeuchte<br>Luftdruck                                       | +5°C +40°(<br>5% 85%, k<br>86kPa 106                         | C (+40°F +1)<br>eine Betauung<br>kPa                            | 05°F)<br>, keine Vereisu                                       | ng                                                                                                   |

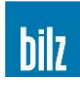

# 10.3 Lieferumfang

Schrumpfgerät ISG3410 / ISG3430 inkl. Spule und 4 Ferritscheiben, Klemmring, Schutzhandschuhe sowie 1 Liter Kühlemulsion (entspricht einer kompletten Befüllung des Kühlmitteltanks).

| Ferritscheiben einteilig                         | Für eine optimale Abso<br>zwischen Spule und W                                              | chirmung des Magnetfe<br>/erkzeugschaft | ldes      |  |
|--------------------------------------------------|---------------------------------------------------------------------------------------------|-----------------------------------------|-----------|--|
|                                                  | Spann-Ø                                                                                     | Bezeichnung                             | Ident Nr. |  |
|                                                  | 3,0 – 5,9 mm                                                                                | ISGS3201-0                              | 6726157   |  |
|                                                  | 6,0 – 12,0 mm                                                                               | ISGS3201-1                              | 6726143   |  |
|                                                  | 12,1 – 22,0 mm                                                                              | ISGS3201-2                              | 6726144   |  |
|                                                  | 22,1 – 32,0 mm                                                                              | ISGS3201-3                              | 6726145   |  |
| Klemmring                                        | Für den sicheren Halt o                                                                     | der Ferritscheibe in der                | Spule     |  |
|                                                  |                                                                                             | Bezeichnung                             | Ident Nr. |  |
|                                                  |                                                                                             | ISGS309                                 | 6950431   |  |
| Induktionsspule<br>(nur bei Option Wechselspule) | Universalspule für den Spannbereich von Ø 3-32 mm<br>(wird mit 4 Ferritscheiben realisiert) |                                         |           |  |
|                                                  | Spann-Ø                                                                                     | Bezeichnung                             | ldent Nr. |  |
|                                                  | 3,0 – 32,0 mm                                                                               | ISGS3200-1                              | 6726141   |  |
| Schutzhandschuhe                                 | Zum Schutz vor möglichen Verbrennungen und Schnittverletzungen                              |                                         |           |  |
|                                                  |                                                                                             | Bezeichnung                             | Ident Nr. |  |
|                                                  |                                                                                             | VA662-10                                | 6947666   |  |
| Kühlemulsion                                     | Kühlemulsion zum Schutz der Spannfutter vor Korrosion                                       |                                         |           |  |
|                                                  |                                                                                             | Bezeichnung                             | Ident Nr. |  |
|                                                  | 1 Liter (Lieferumfang)                                                                      | Synergy 905                             | 5085078   |  |

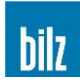

### 10.3.1 Erweiterungsmöglichkeiten und optionales Zubehör

Erweiterungsmöglichkeiten und optionales Zubehör finden Sie auf unserer Homepage oder unseren Produktkatalogen.

#### www.bilz.de

Für alle weiteren Fragen kontaktieren Sie bitte den zuständigen Vertriebsmitarbeiter.

#### 10.3.2 Servicepumpe

Die Servicepumpe kann zum Entleeren des Kühlmitteltanks bei Schrumpfgeräten mit Wasserkühlung verwendet werden.

Versorgung durch 2 Batterien Mono Typ D 1,5 V, die beigelegt werden.

|              | Bezeichnung | Ident Nr. |
|--------------|-------------|-----------|
| Servicepumpe | ISGP-3V-600 | 5021281   |

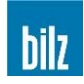

#### 10.4 Gebrauchsanleitung 5 Finger-Schutzhandschuh

**Beschreibung:** 5-Finger-Hitzeschutzhandschuhe; Außenschicht aus Para-Aramid-Garn (KEVLAR) Feinstrick unterfuttert mit Aramid-Filz sowie 100% Nornexgestrick Verfügbarkeit: Größe 10 Farbe: gelb Hersteller: JUTEC GmbH, Mellumstr. 23-25, D-26125 Oldenburg **Beschreibung:** Diese Handschuhe wurden entworfen, um Ihre Hände zu schützen. Sie sind aus dem o.g. Material gefertigt. Charakteristisch für diese Handschuhe sind die hohe Standzeit und der ausgezeichnete Tragekomfort. Kategorie: Verwendung: Überprüfen Sie, ob die Handschuhe geeigneten Schutz für die von Ihnen gerade ausgeführte Tätigkeit bieten. Wählen Sie das Paar Handschuhe passend nach der Größe Ihrer Hände aus. Nehmen Sie die Handschuhe aus der Verpackung. Achten Sie beim Benutzen der Handschuhe auf folgende Punkte: Die maximale Greifzeit ist von der Position abhängig, wo gegriffen wird. Sicherheitshalber darf dies nie länger als 5 Sekunden sein. Aufgrund der offenen Struktur der Handschuhe können diese die Hände nicht gegen Stiche und Stöße von spitzen Gegenständen schützen. Weiterhin ist das Eindringen von Flüssigkeit möglich. Zum Schutz gegen Chemikalien sollte ein dagegen widerstandsfähiger Handschuh über dem Handschuh getragen werden. Öl, Fett und Feuchtigkeit vermindern die Widerstandsfähigkeit gegen Schnitte aller Handschuhe und sollte vermieden werden KEVLAR Handschuhe sind reißfest. Benutzen Sie diese nicht in der Nähe von Maschinen mit sich bewegenden Teilen, da die Hand in die Maschine gezogen werden kann. Pflege u. Reparatur: KEVLAR Handschuhe können trocken gereinigt oder gemäß den Anweisungen auf dem Etikett gewaschen werden. Waschen Sie unter Verwendung von Wasser und milden Reinigungsmitteln bei maximal 40°C VERWENDEN SIE KEINE Weichmacher, bleichende oder oxydierende Mittel, da diese die Aramid Faser schwächen und die Schnittfestigkeit der Handschuhe verringern. Überprüfen Sie die Handschuhe nach dem Waschen sorgfältig auf Schnitte und abgetragene Stellen. Sortieren Sie Handschuhe, die zu stark beschädigt sind und nicht mehr repariert werden können aus, da diese keinen Schutz mehr bieten. Lagerung: Die Handschuhe sollten in ihrer Originalverpackung an einem trockenen, sauberen Ort gelagert werden. Vermeiden Sie, dass sie Feuchtigkeit oder hohe Temperaturen ausgesetzt werden. Warnung: Das durch eine spezielle Tätigkeit geforderte Maß an Schutz hängt von den vorhandenen Risiken ab, Sie selbst tragen die letzte Verantwortung bei der Auswahl der für die vorhandenen Risiken am Arbeitsplatz geeigneten Schutzausrüstung. Bitte überprüfen Sie, ob diese Artikel einen angemessenen Schutz für die von Ihnen ausgeführten Arbeiten bieten. Für Arbeiten mit hohem Risiko bieten wir eine Reihe von schweren schnitt- und hitzebeständigen KEVLAR Handschuhen an.

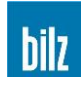

# 10.5 Gebäudeseitige Steckdose und Absicherung für ISG3410 / ISG3430 Belegung der 16A-CEE-Steckdose

| Pin<br>Bezeichnung | Pin Benennung | Adernfarbe    |
|--------------------|---------------|---------------|
| L1                 | Phase L1      | braun         |
| L2                 | Phase L2      | schwarz/ grau |
| L3                 | Phase L3      | schwarz       |
| N                  | Neutralleiter | blau          |
| PE                 | Schutzleiter  | grün-gelb     |

Die Nominalspannung zwischen den Phasen ist 3x400V (-10/ +10%)

| Messung<br>zwischen den | Spannung<br>(VAC) |     |
|-------------------------|-------------------|-----|
| $N \rightarrow L1$      | PE → L1           | 230 |
| N → L2                  | PE → L2           | 230 |
| N → L3                  | PE → L3           | 230 |
| L1 → L2                 |                   | 400 |
| L1 → L3                 |                   | 400 |
| L2 → L3                 |                   | 400 |

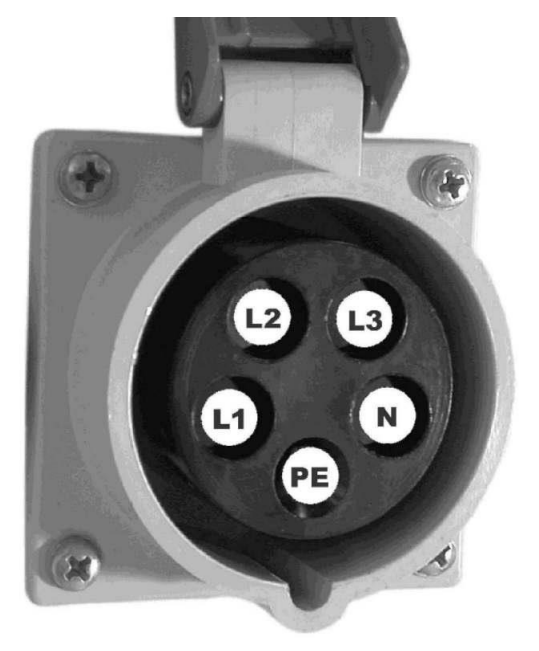

### Allg. Hinweise:

- Neutralleiter N und Schutzleiter PE unbedingt anschließen!
- wird zur Absicherung der CEE-Steckdose ein Fehlerstromschutzschalter (FI) verwendet, muss dieser 4-polig sein.

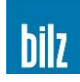

(E

## 10.6 EG Konformitätserklärung

#### Im Sinne der EG – Richtlinie Maschinen 2006/42/EG

Bilz Werkzeugfabrik GmbH & Co. KG

erklärt hiermit, dass die nachfolgend bezeichnete Maschine aufgrund ihrer Konzipierung und Bauart sowie in der von uns in Verkehr gebrachten Ausführung folgenden einschlägigen Bestimmungen entspricht.

| Bezeichnung der Maschine:<br>Maschinentyp: | Induktionsgerät<br>ISG3410 / ISG3430              |
|--------------------------------------------|---------------------------------------------------|
| Einschlägige EG-Richtlinien:               | EG-Richtlinie Maschinen 2006/42/EG                |
|                                            | EG-EMV-Richtlinie 2014/30/EG                      |
|                                            | Richtlinie 2014/35/EU (Niederspannungsrichtlinie) |
| Angewandte harmonisierte Normen, insbes.:  | EN ISO 12100:2010                                 |
|                                            | EN 60204-1:2006+A1:2009                           |
|                                            | EN 61000-6-2:2005                                 |
|                                            | EN 61000-6-4:2007 + A1:2011                       |
|                                            | EN 55011:2009 + A1:2010                           |
|                                            | EN 60519-1:2015                                   |
|                                            | EN 60519-3:2005                                   |
| Angewandte nationale Normen (USA):         | FCC 47 CFR Ch. I (Edition 10-1-01), Part 18 C     |

Bei jeder nicht mit uns abgestimmten Änderung der Maschine verliert diese Erklärung ihre Gültigkeit.

### DAS UNTERNEHMEN

| Firmenname:                                              | Bilz Werkzeugfabrik               |
|----------------------------------------------------------|-----------------------------------|
| Rechtsform:                                              | GmbH & Co. KG                     |
| Gründungsjahr:                                           | 1919                              |
| Handelsregister:                                         | HRA 210313, Amtsgericht Stuttgart |
| Geschäftssitz:                                           | Vogelsangstrasse 8                |
|                                                          | 73760 Ostfildern                  |
|                                                          | Deutschland                       |
| Telefon:                                                 | +49 (711) 34801-0                 |
| Telefax:                                                 | +49 (711) 348-1256                |
| E-Mail:                                                  | vertrieb@bilz.de                  |
| Internet:                                                | www.bilz.de                       |
| Name der Bevollmächtigten<br>der technischen Unterlagen: | Bilz Werkzeugfabrik GmbH & Co. KG |
| Ostfildern, Februar 2024                                 | fla.                              |

Ostfildern, Februar 2024 Geschäftsführung:

**Michael Voss** 

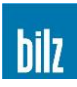

# 10.7 Sicherheitsdatenblätter

Alle Sicherheitsdatenblätter zu mitgelieferten Gefahrstoffen erhalten Sie auf Anfrage.

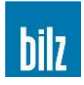

# 10.8 Sicherungstabelle für 400V Geräte

| Sicherung | Phasen | Nennspannung | Nennstrom | Frequenz | Abmessung | Auslöseverhalten | Ort              |
|-----------|--------|--------------|-----------|----------|-----------|------------------|------------------|
| F1        | 1      | 250V         | 3.15A     | 50/60 Hz | 5x20 mm   | flink            | Verteilerplatine |
| F2        | 1      | 250V         | 3.15A     | 50/60 Hz | 5x20 mm   | flink            | Verteilerplatine |
| F3        | 1      | 250V         | 3.15A     | 50/60 Hz | 5x20 mm   | flink            | Verteilerplatine |
| FS1       | 1      | 250V         | 4A        | 50/60 Hz | 5x20 mm   | flink            | 24VDC Netzteil   |
| F101      | 1      | 500V         | 16A       | 50/60 Hz | 10x38 mm  | flink            | Generator        |
| F102      | 1      | 500V         | 16A       | 50/60 Hz | 10x38 mm  | flink            | Generator        |
| F103      | 1      | 500V         | 16A       | 50/60 Hz | 10x38 mm  | flink            | Generator        |
| F104      | 1      | 500V         | 0.5A      | 50/60 Hz | 6.3x32 mm | flink            | Generator        |
| F105      | 1      | 500V         | 0.5A      | 50/60 Hz | 6.3x32 mm | flink            | Generator        |
| F106      | 1      | 500V         | 0.5A      | 50/60 Hz | 6.3x32 mm | flink            | Generator        |

# 10.9 Sicherungstabelle für 480V Geräte

| Sicherung | Phasen | Nennspannung | Nennstrom | Frequenz | Abmessung | Auslöseverhalten | Ort                   |
|-----------|--------|--------------|-----------|----------|-----------|------------------|-----------------------|
| F1        | 1      | 250V         | 3.15A     | 50/60 Hz | 5x20 mm   | flink            | Verteilerplatine      |
| F2        | 1      | 250V         | 3.15A     | 50/60 Hz | 5x20 mm   | flink            | Verteilerplatine      |
| F3        | 1      | 250V         | 3.15A     | 50/60 Hz | 5x20 mm   | flink            | Verteilerplatine      |
| FS1       | 1      | 250V         | 4A        | 50/60 Hz | 5x20 mm   | flink            | 24VDC Netzteil        |
| F7        | 1      | 600V         | 1.5A      | 50/60 Hz | 10x38 mm  | träge            | Transformator Eingang |
| F8        | 1      | 600V         | 1.5A      | 50/60 Hz | 10x38 mm  | träge            | Transformator Eingang |
| F101      | 1      | 600V         | 15A       | 50/60 Hz | 10x38 mm  | flink            | Generator             |
| F102      | 1      | 600V         | 15A       | 50/60 Hz | 10x38 mm  | flink            | Generator             |
| F103      | 1      | 600V         | 15A       | 50/60 Hz | 10x38 mm  | flink            | Generator             |
| F104      | 1      | 500V         | 0.5A      | 50/60 Hz | 6.3x32 mm | flink            | Generator             |
| F105      | 1      | 500V         | 0.5A      | 50/60 Hz | 6.3x32 mm | flink            | Generator             |
| F106      | 1      | 500V         | 0.5A      | 50/60 Hz | 6.3x32 mm | flink            | Generator             |

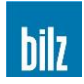

#### 10.10 Schaltpläne

#### 10.10.1 ISG3430-TLK-11-FS (400V)

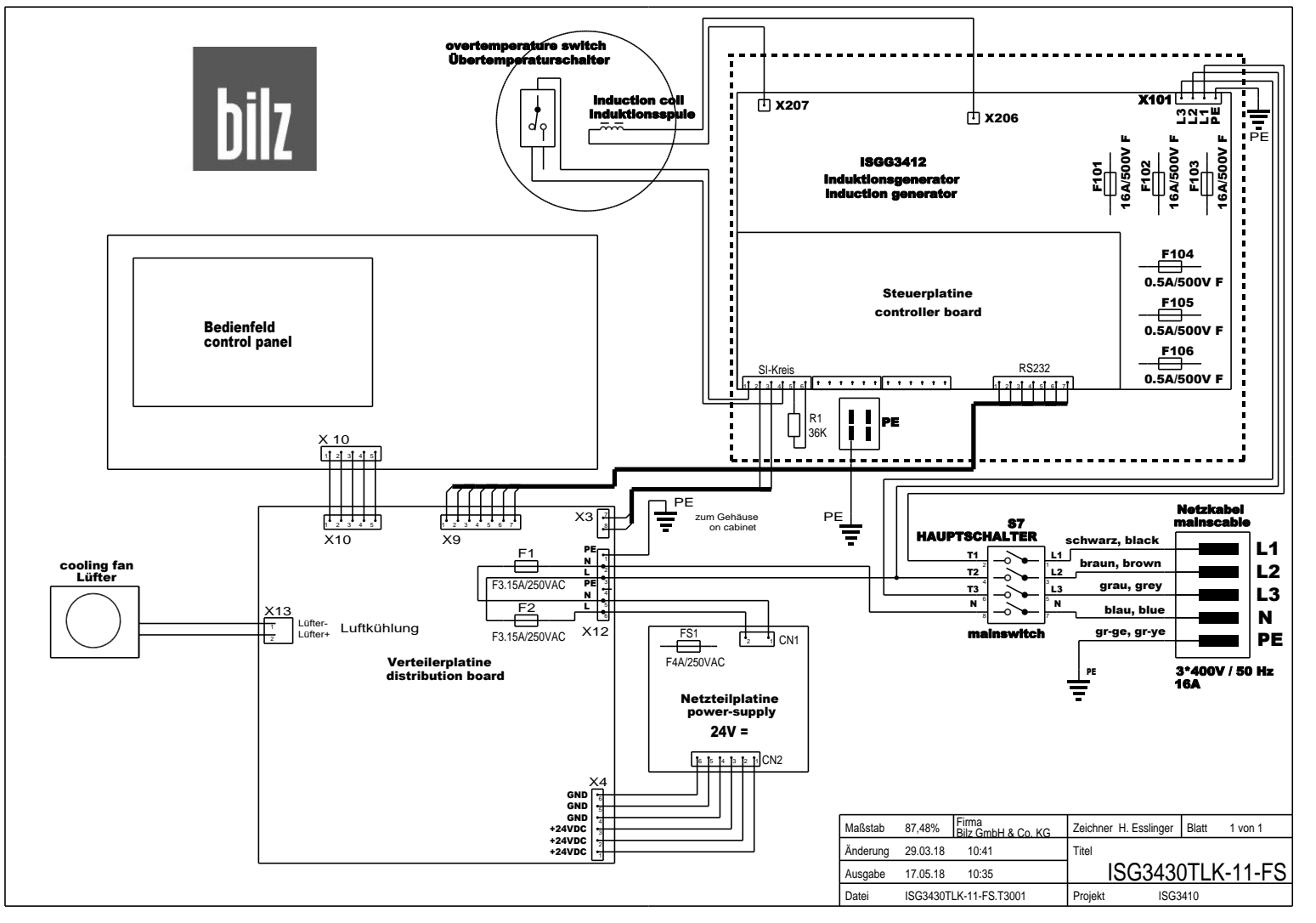

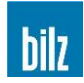

#### 10.10.2 ISG3430-TLK-11-WS (400V)

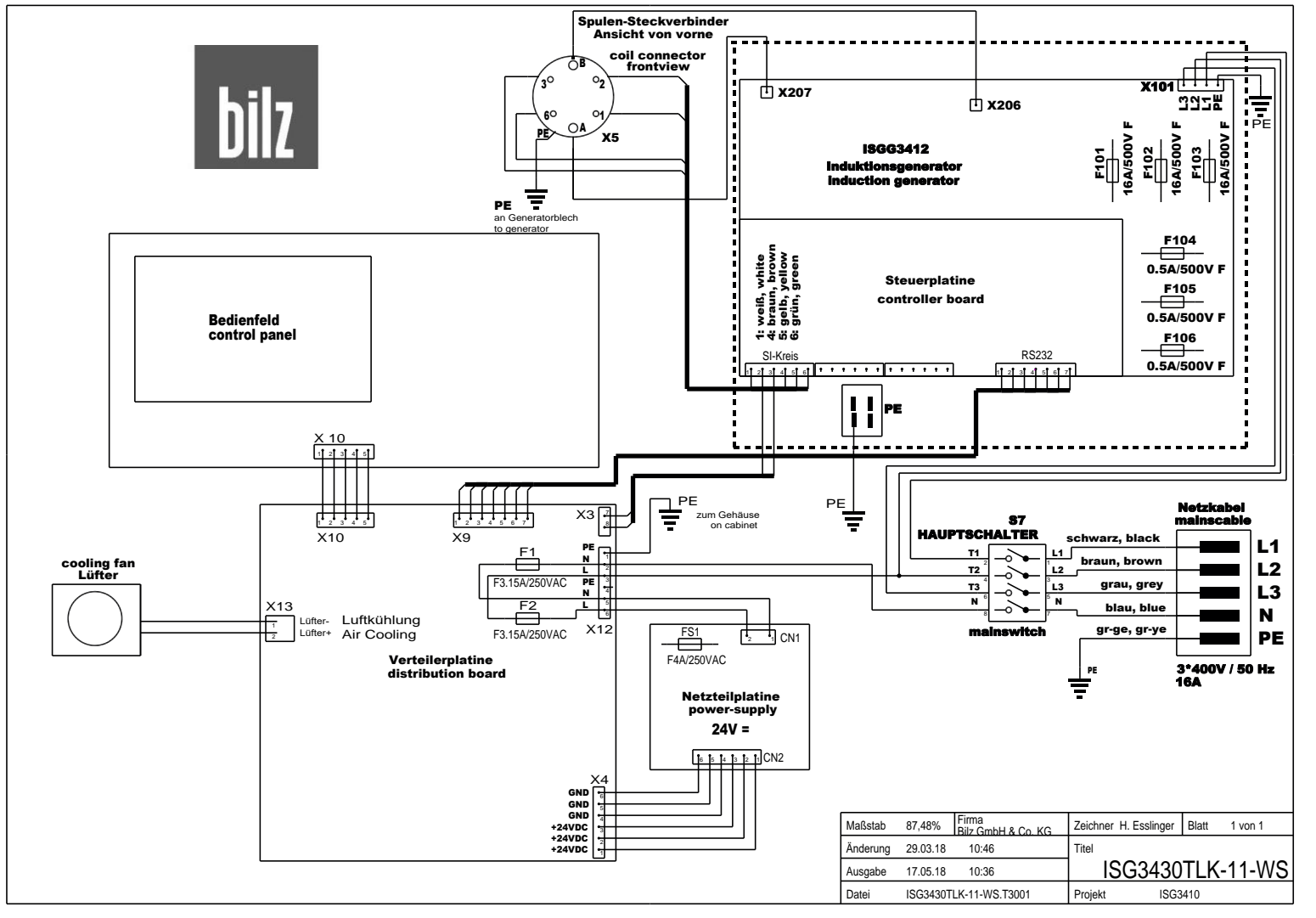

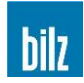

#### 10.10.3 ISG3430-TLK-15-FS (480V)

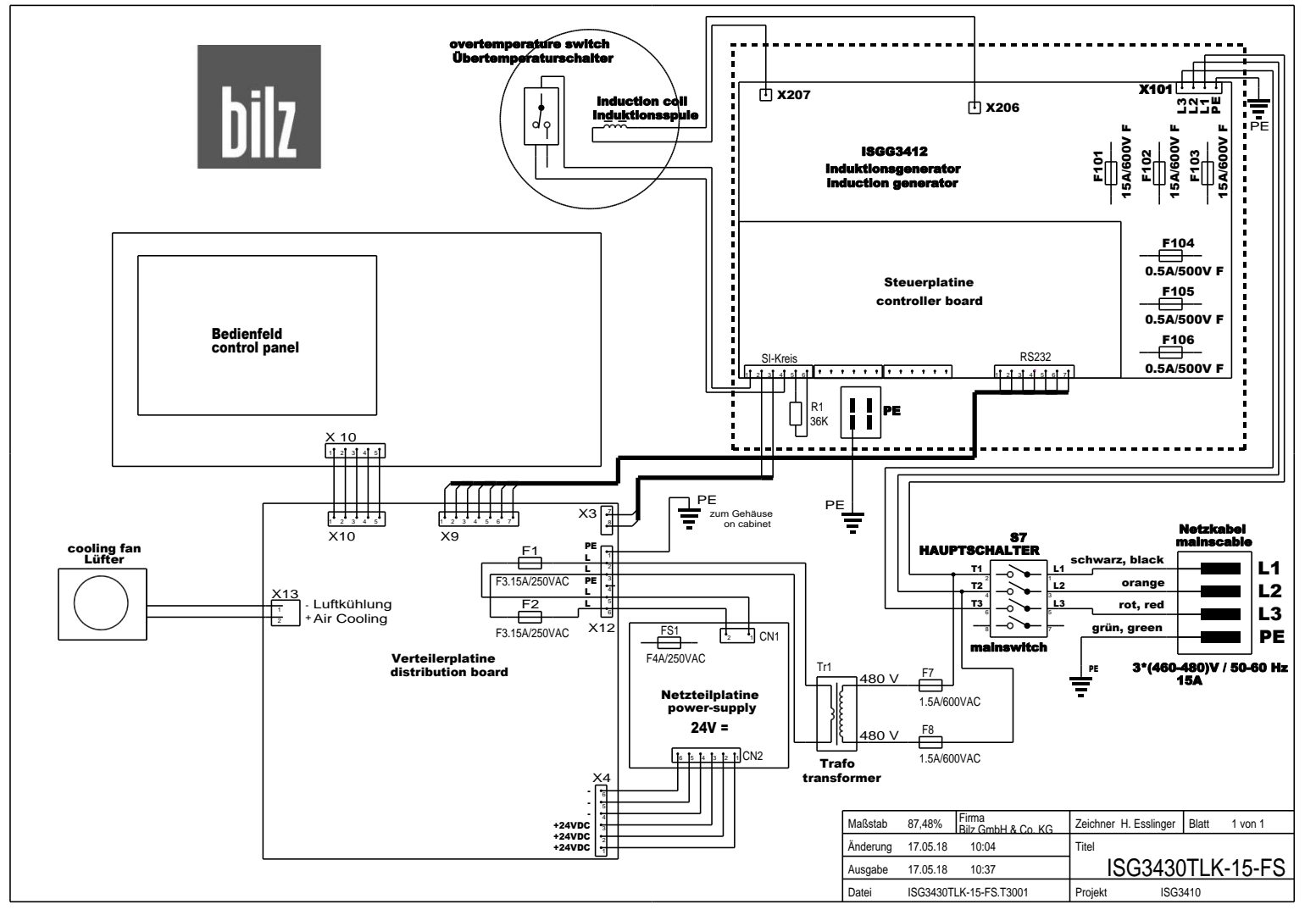

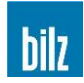

#### 10.10.4 ISG3430-TLK-15-WS (480V)

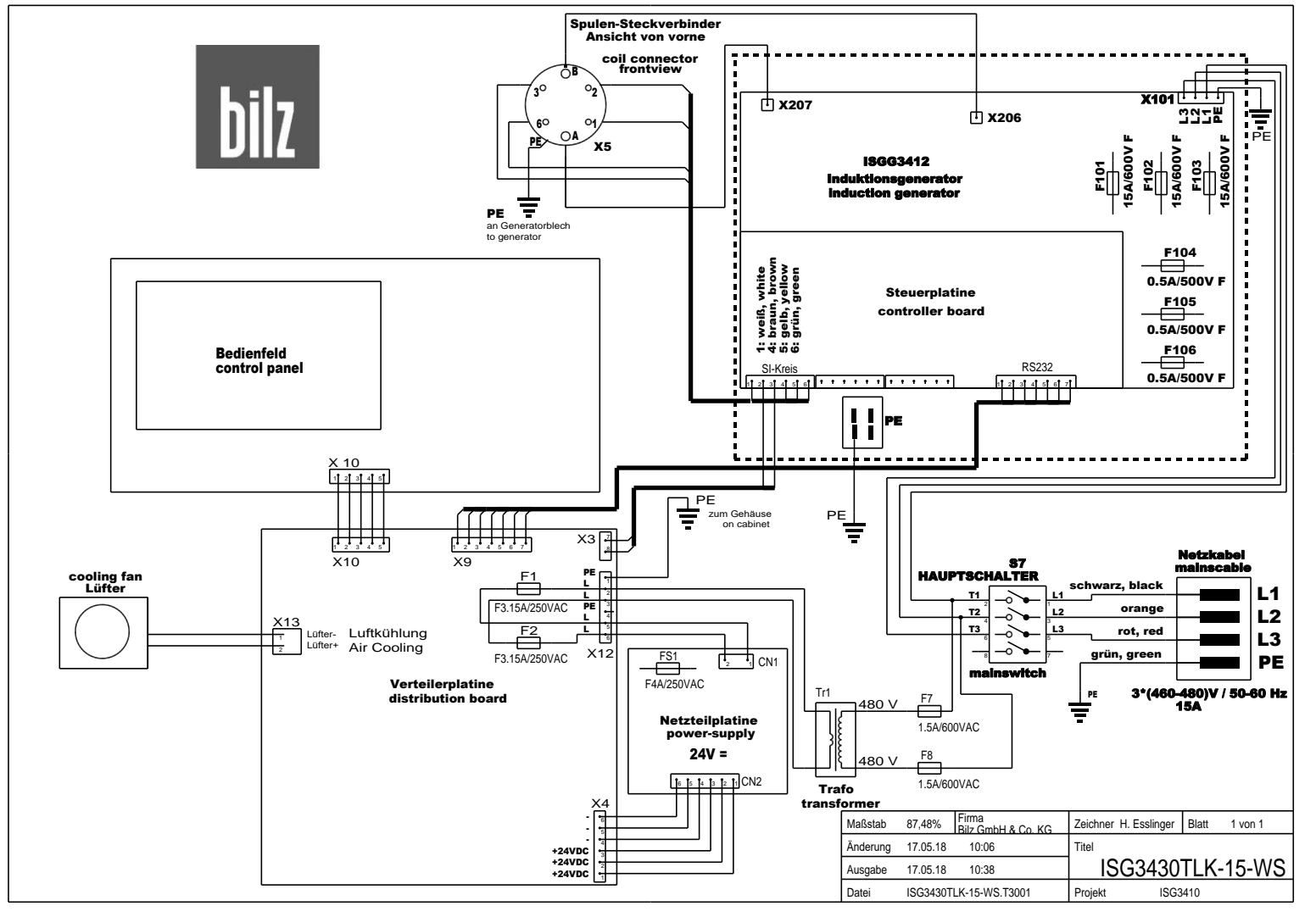

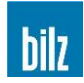

#### 10.10.5 ISG3430-TLK4-11-WS (400V)

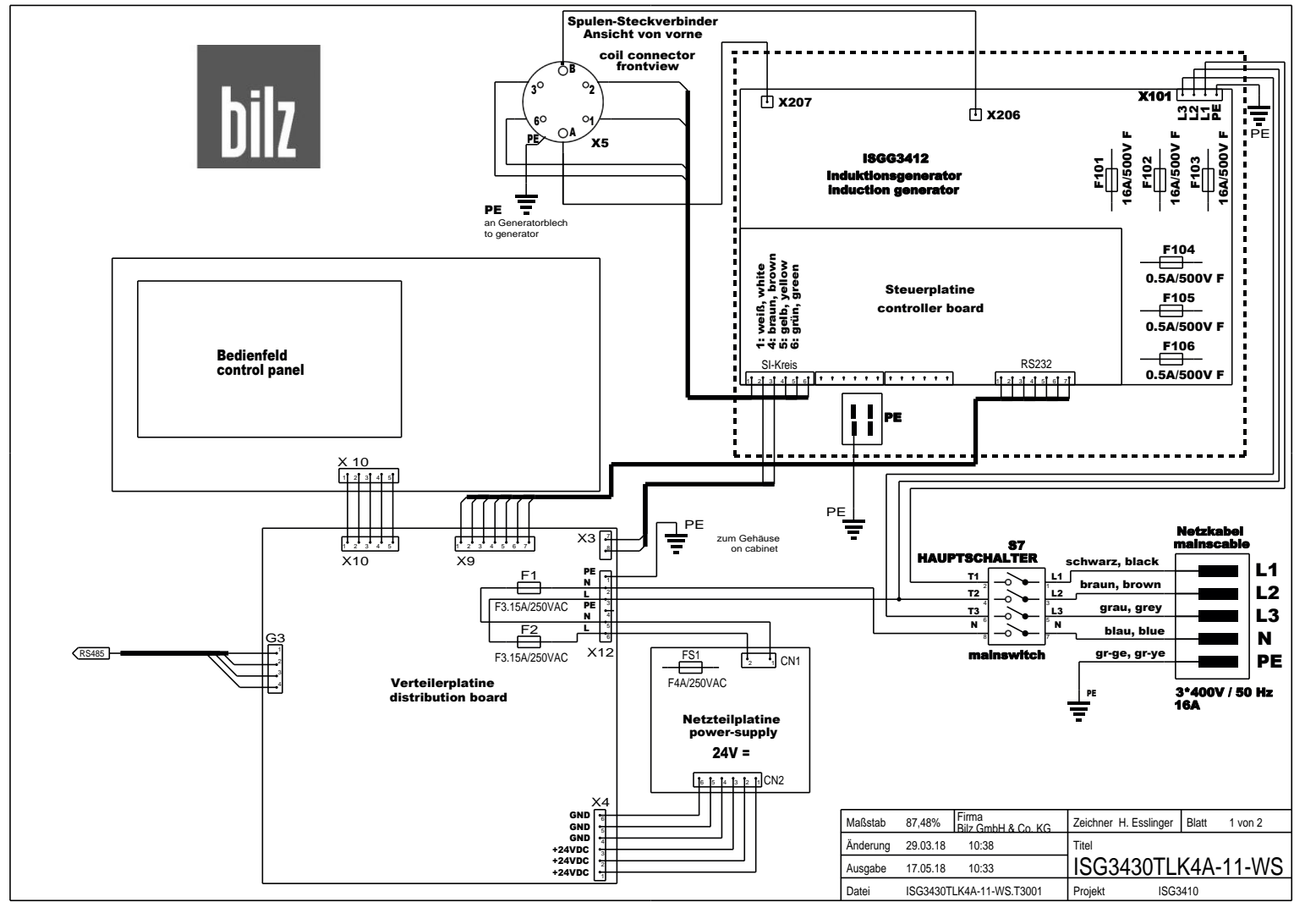

# Anhang

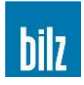

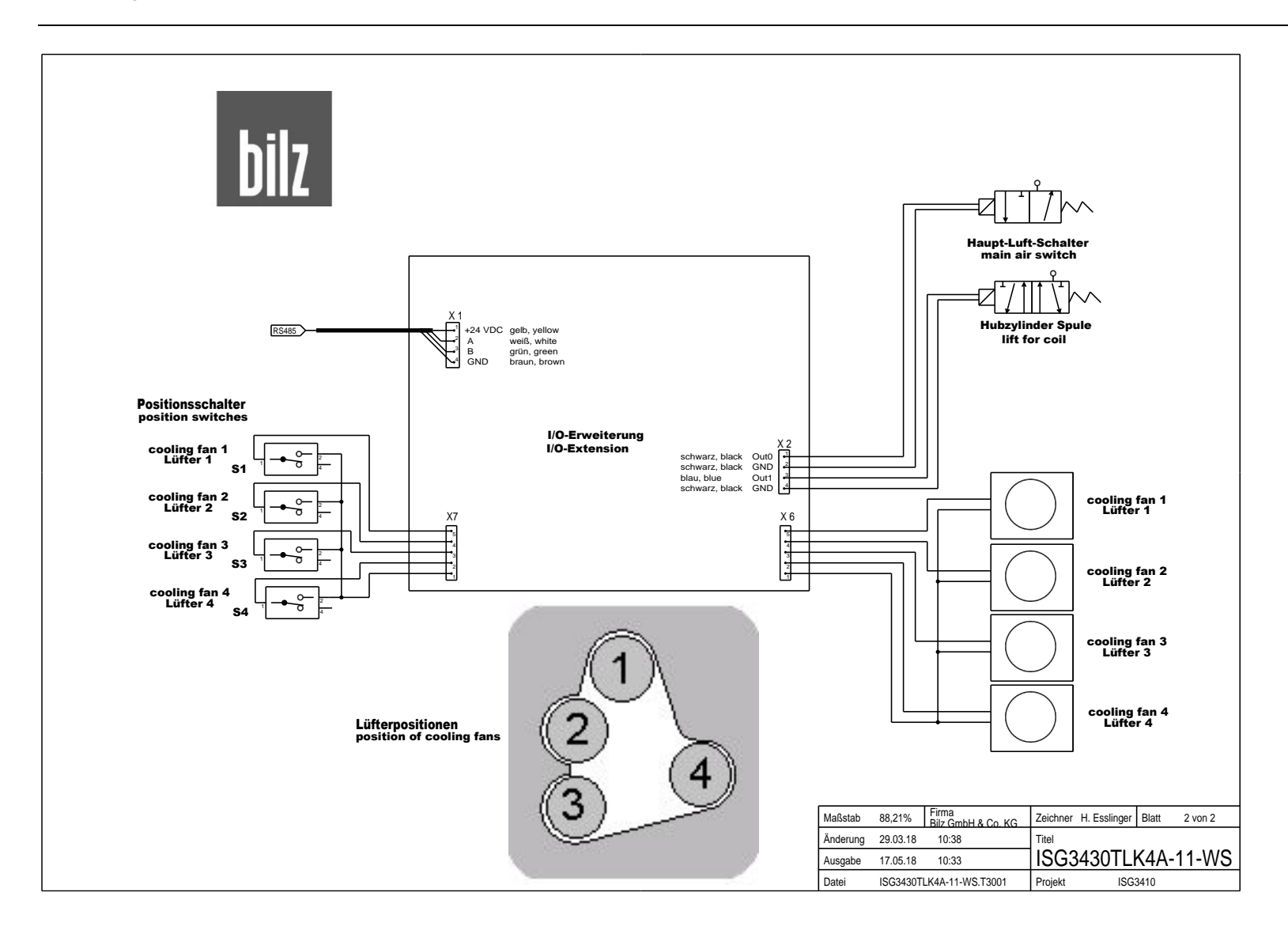

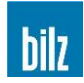

#### 10.10.6 ISG3430-TLK4-15-WS (480V)

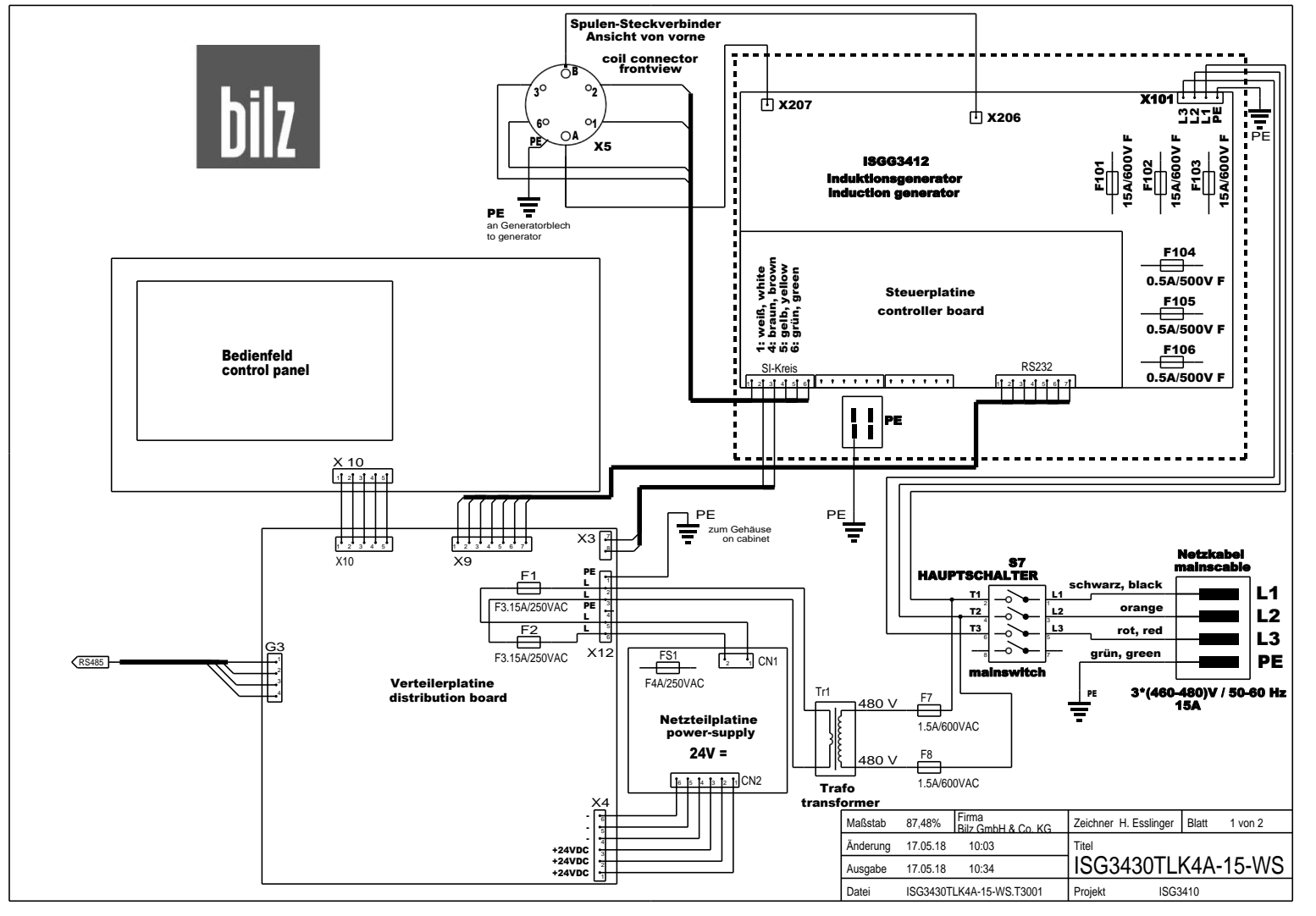

# Anhang

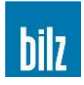

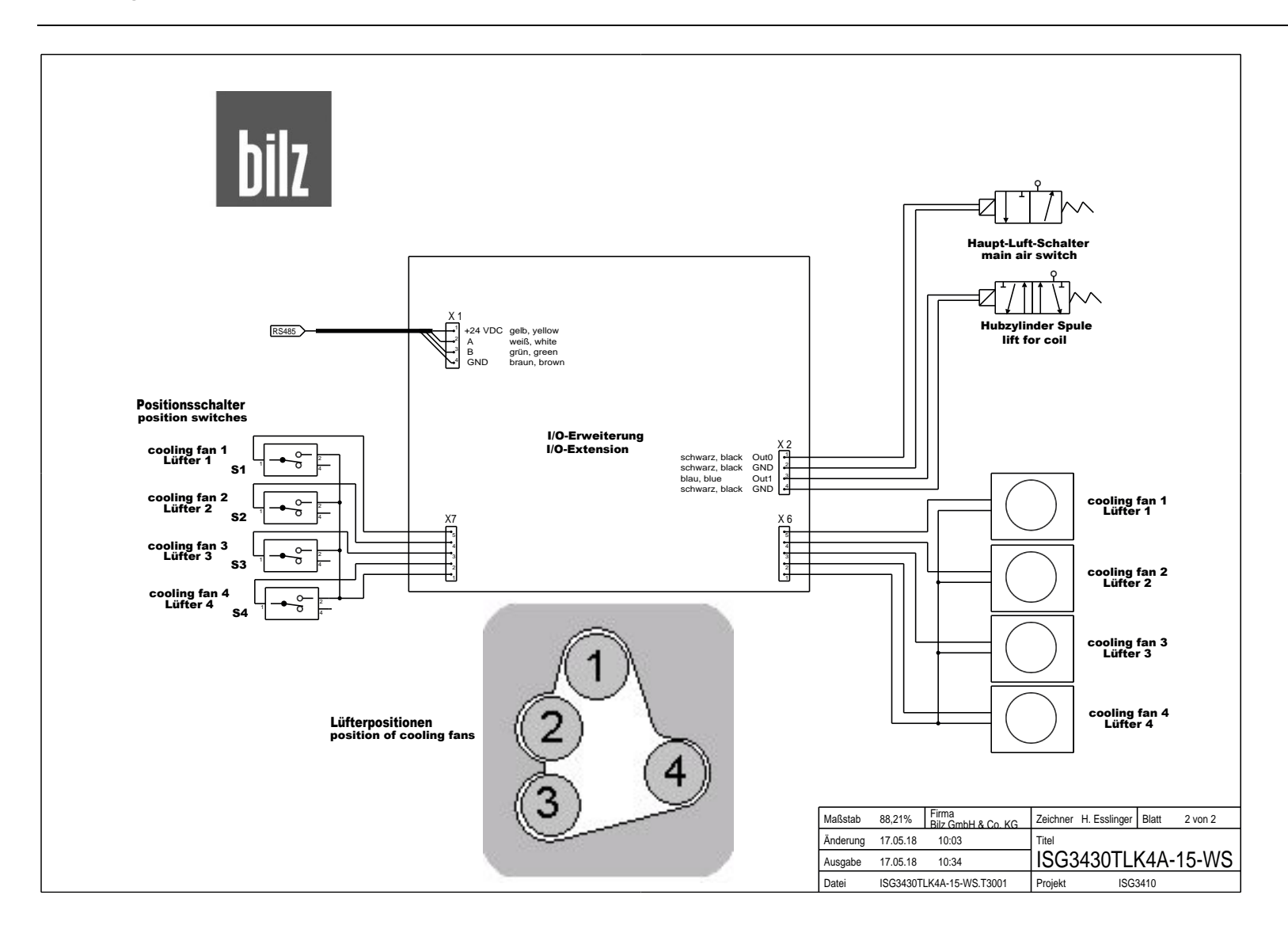

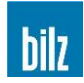

#### 10.10.7 ISG3430-TWK-11-FS (400V)

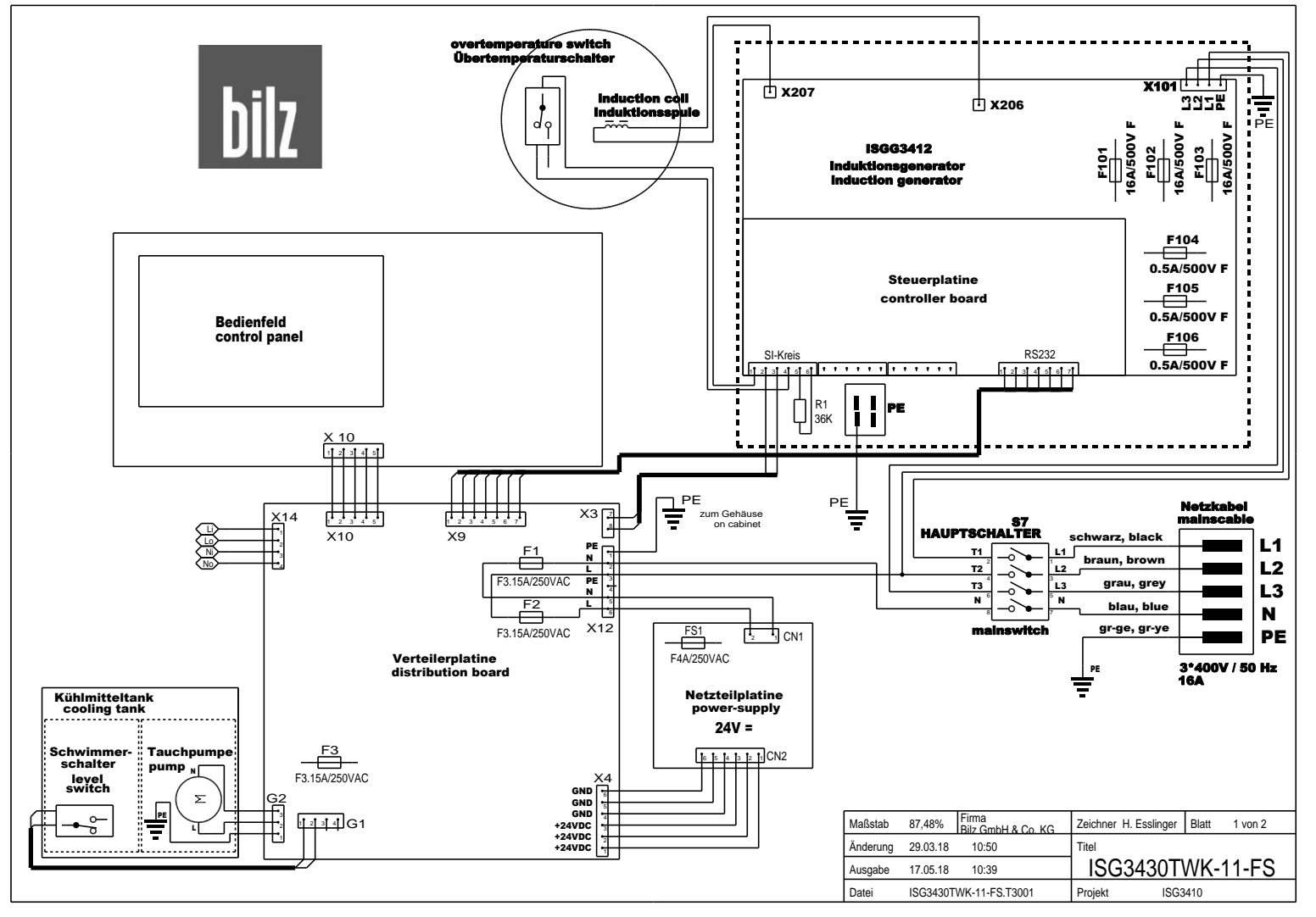

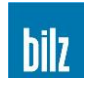

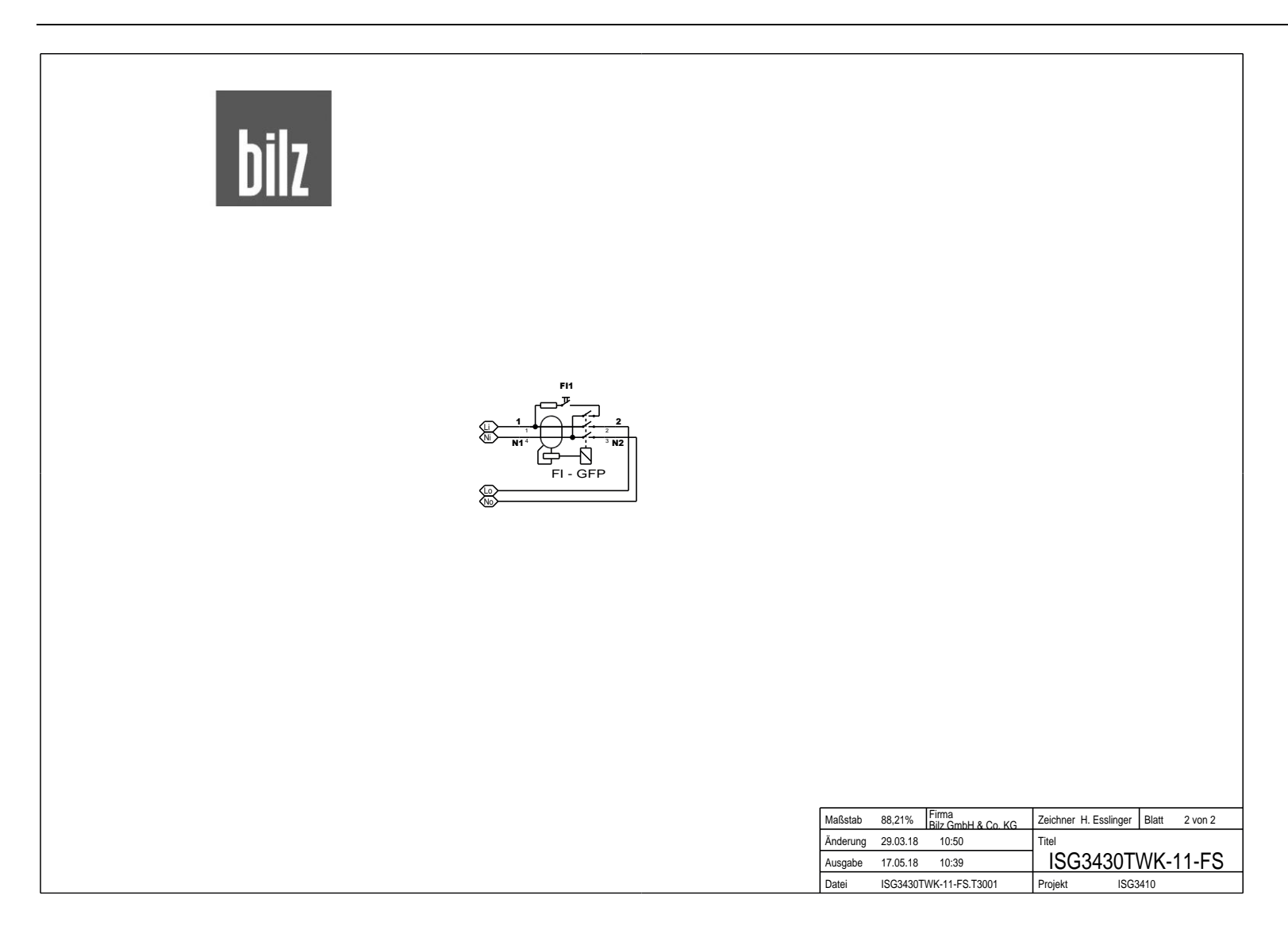

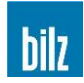

#### 10.10.8 ISG3430-TWK-11-WS (400V)

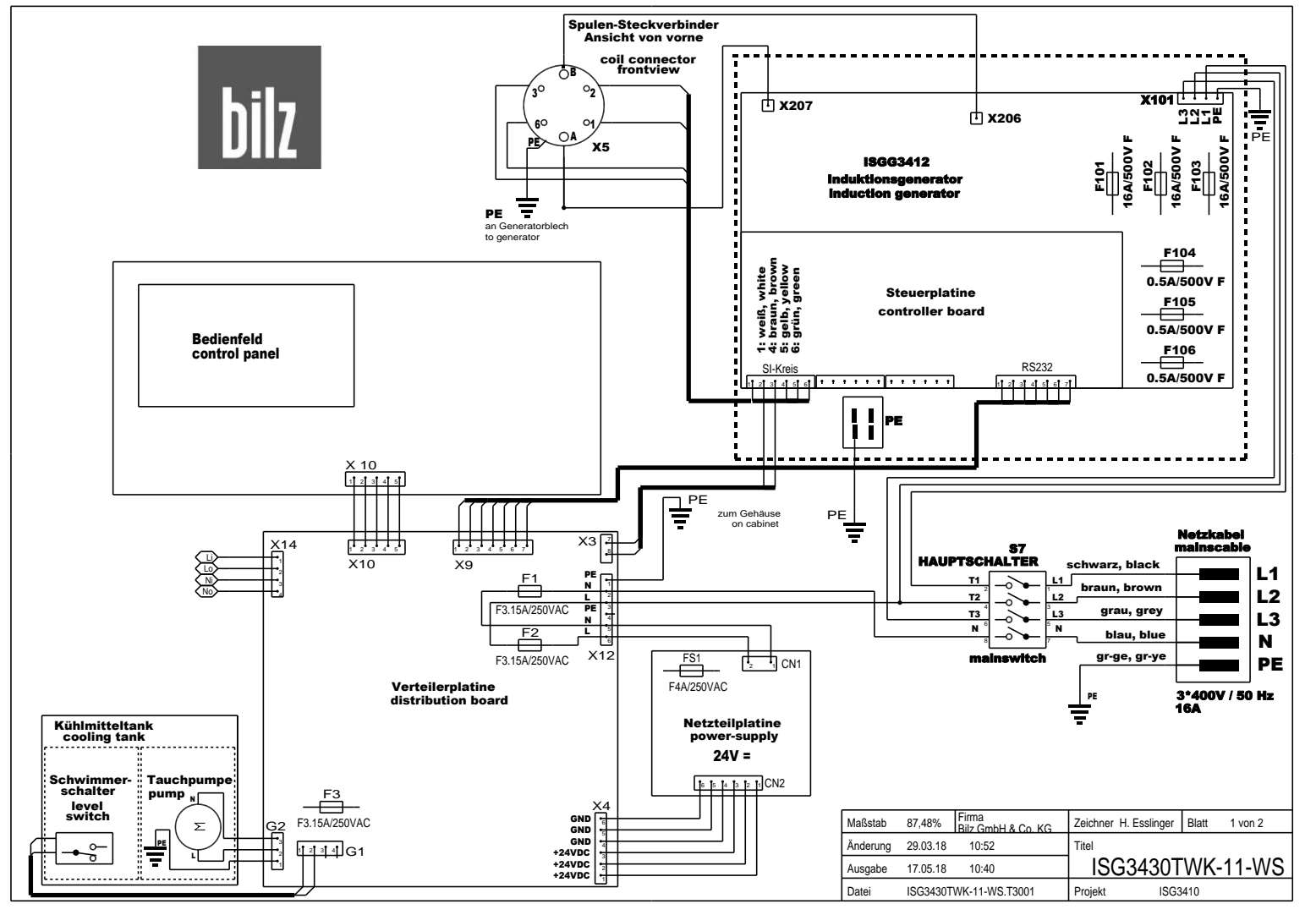

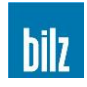

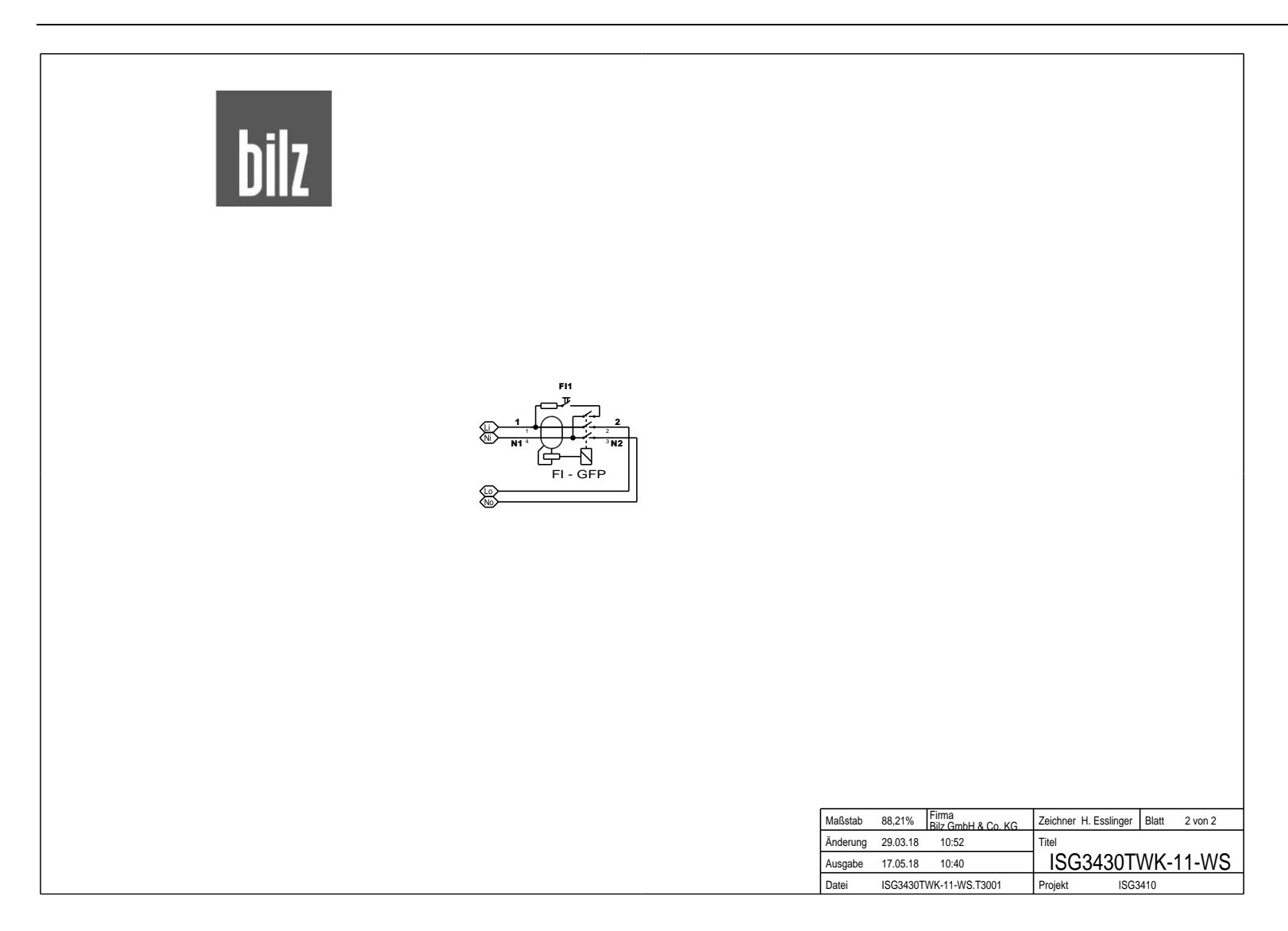

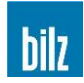

#### 10.10.9 ISG3430-TWK-15-FS (480V)

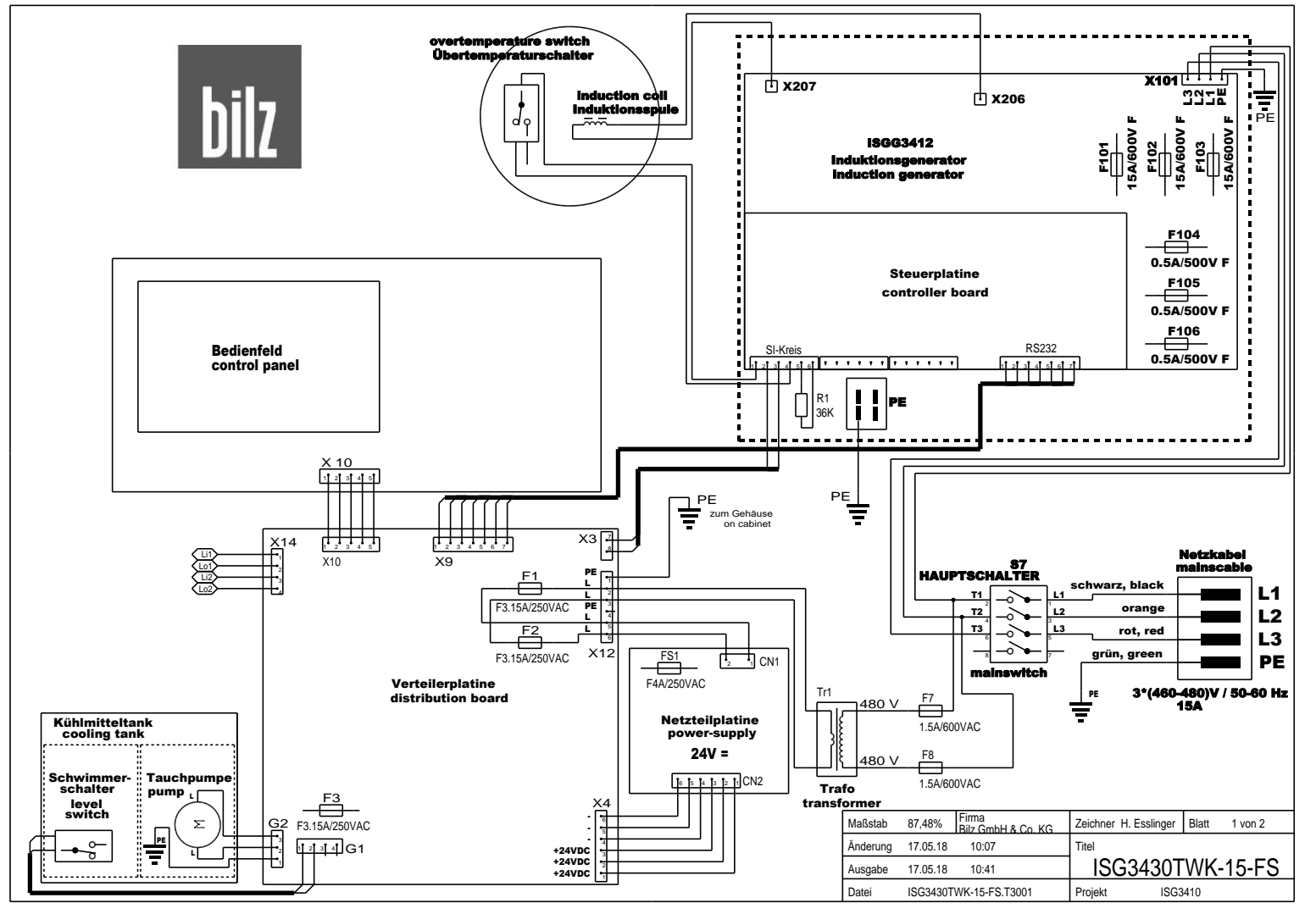

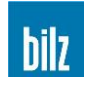

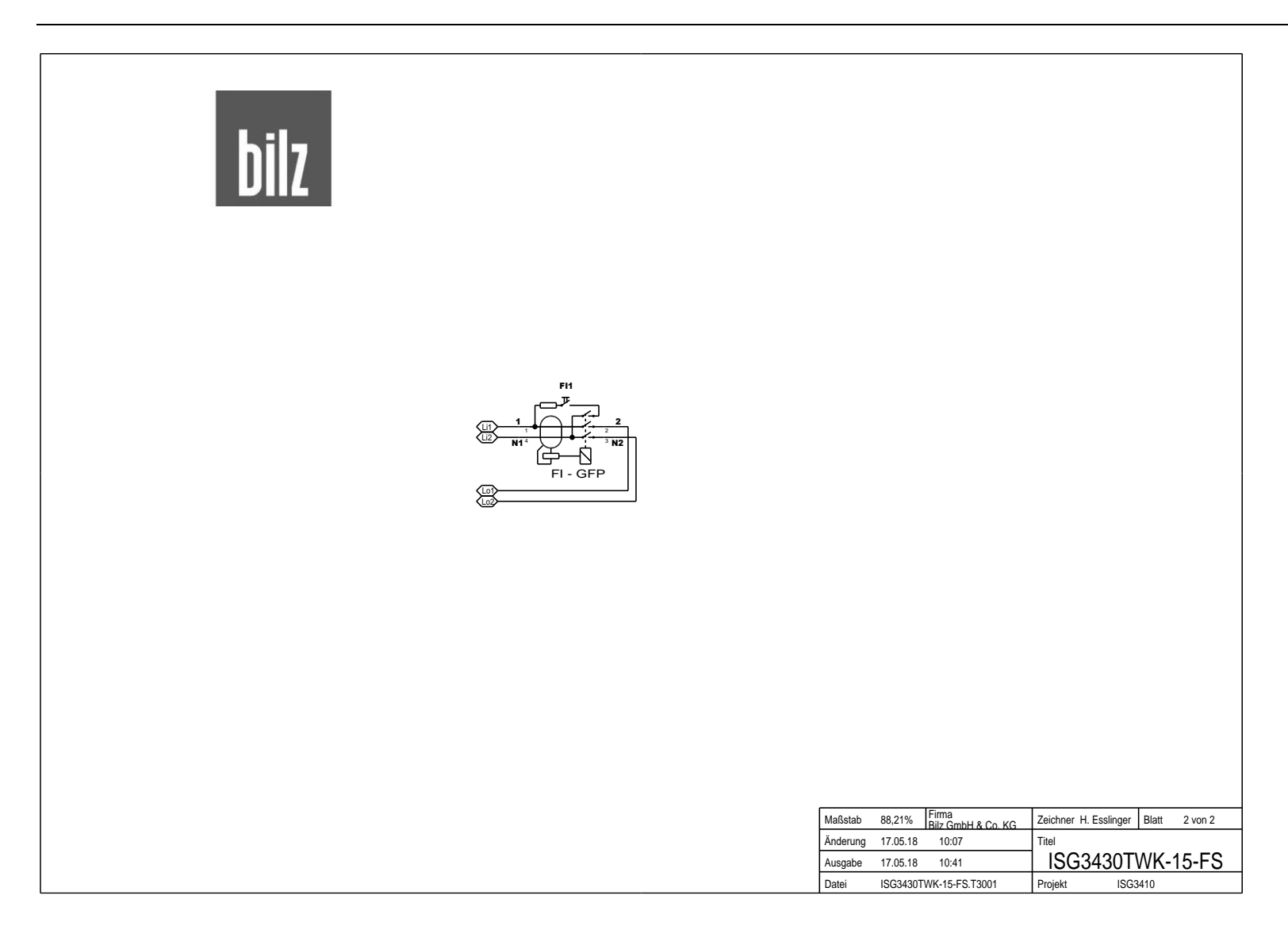

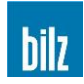

#### 10.10.10 ISG3430-TWK-15-WS (480V)

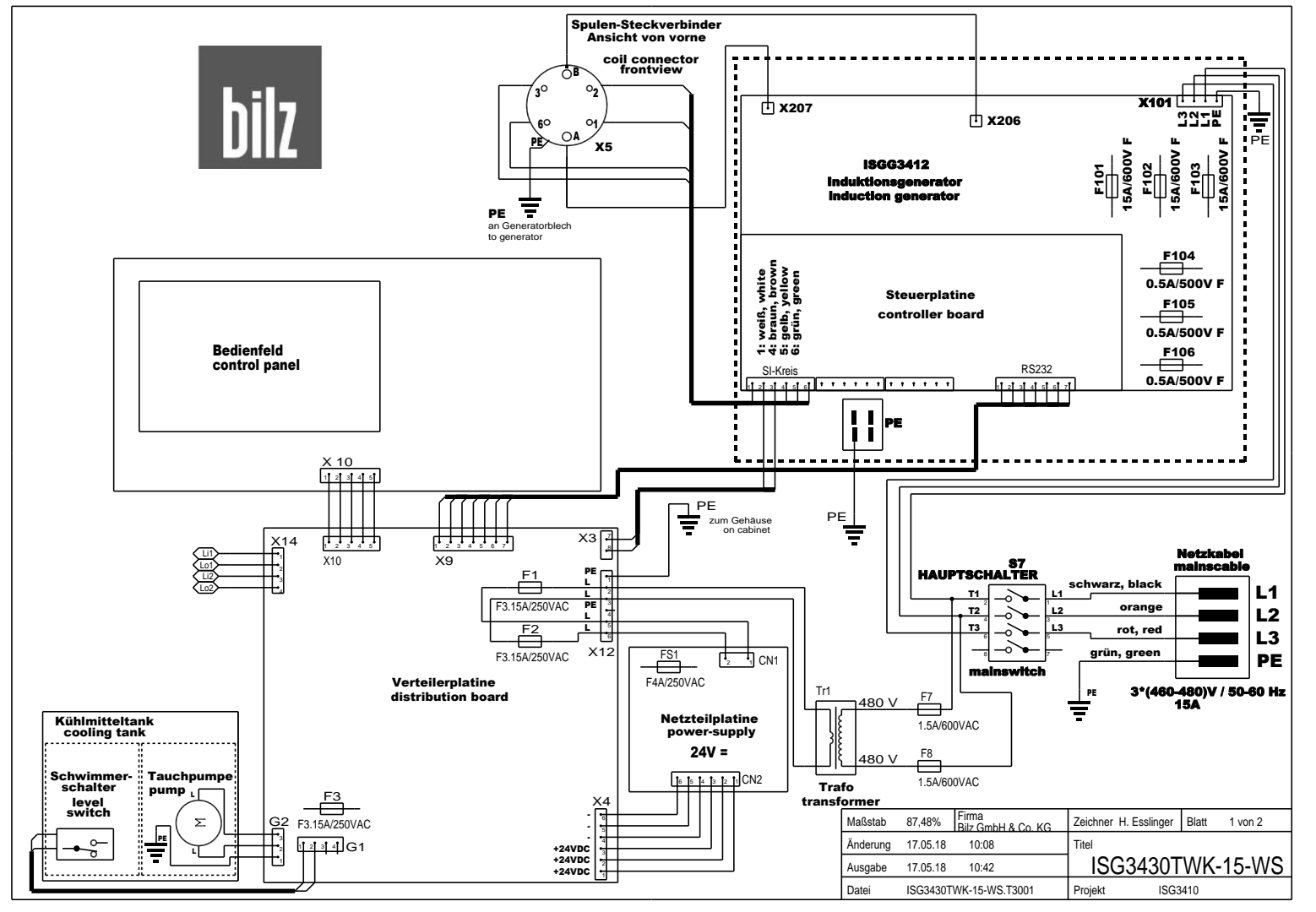
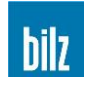

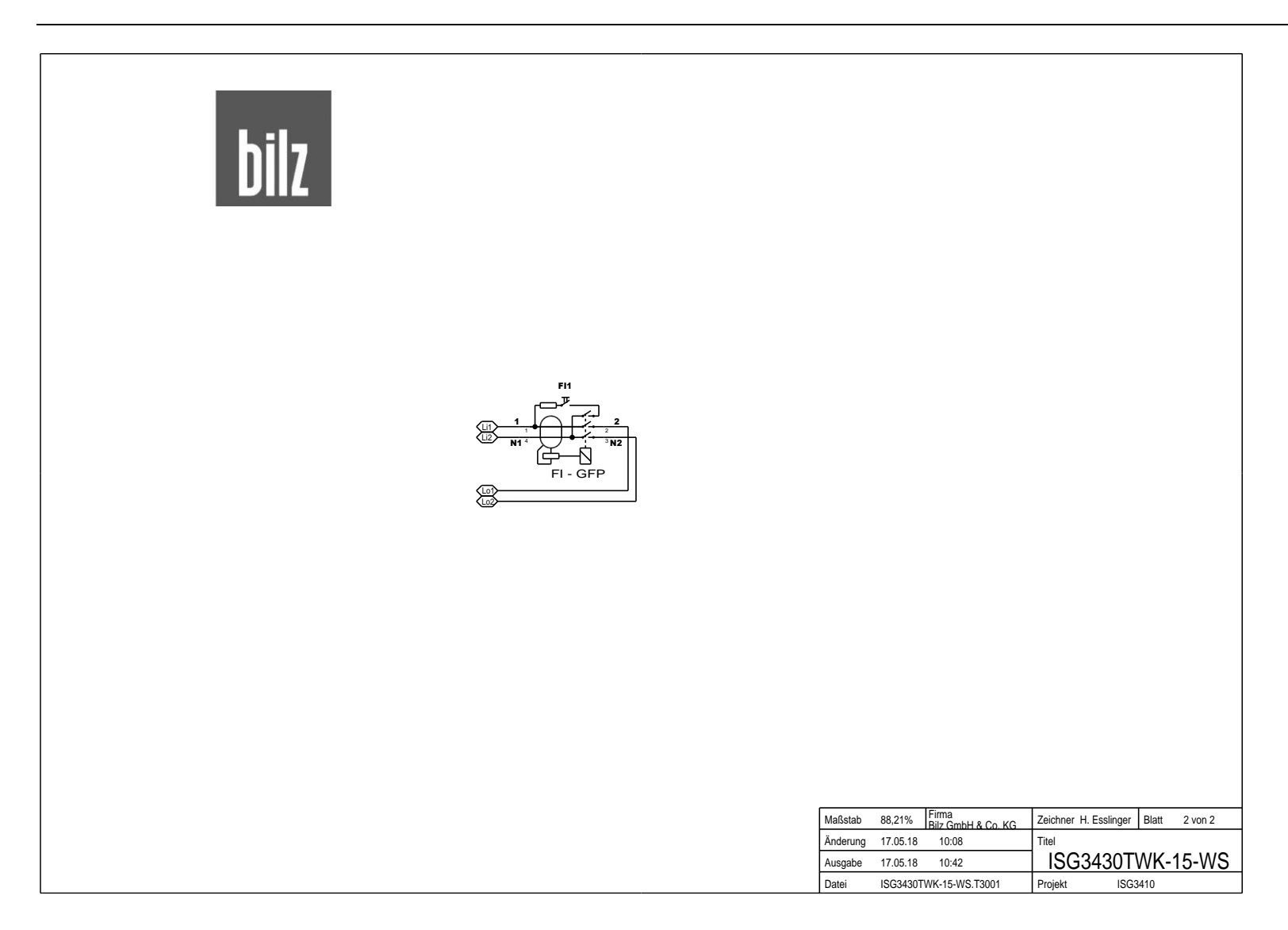

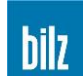

#### 10.10.11 ISG3410-WK-11-FS (400V)

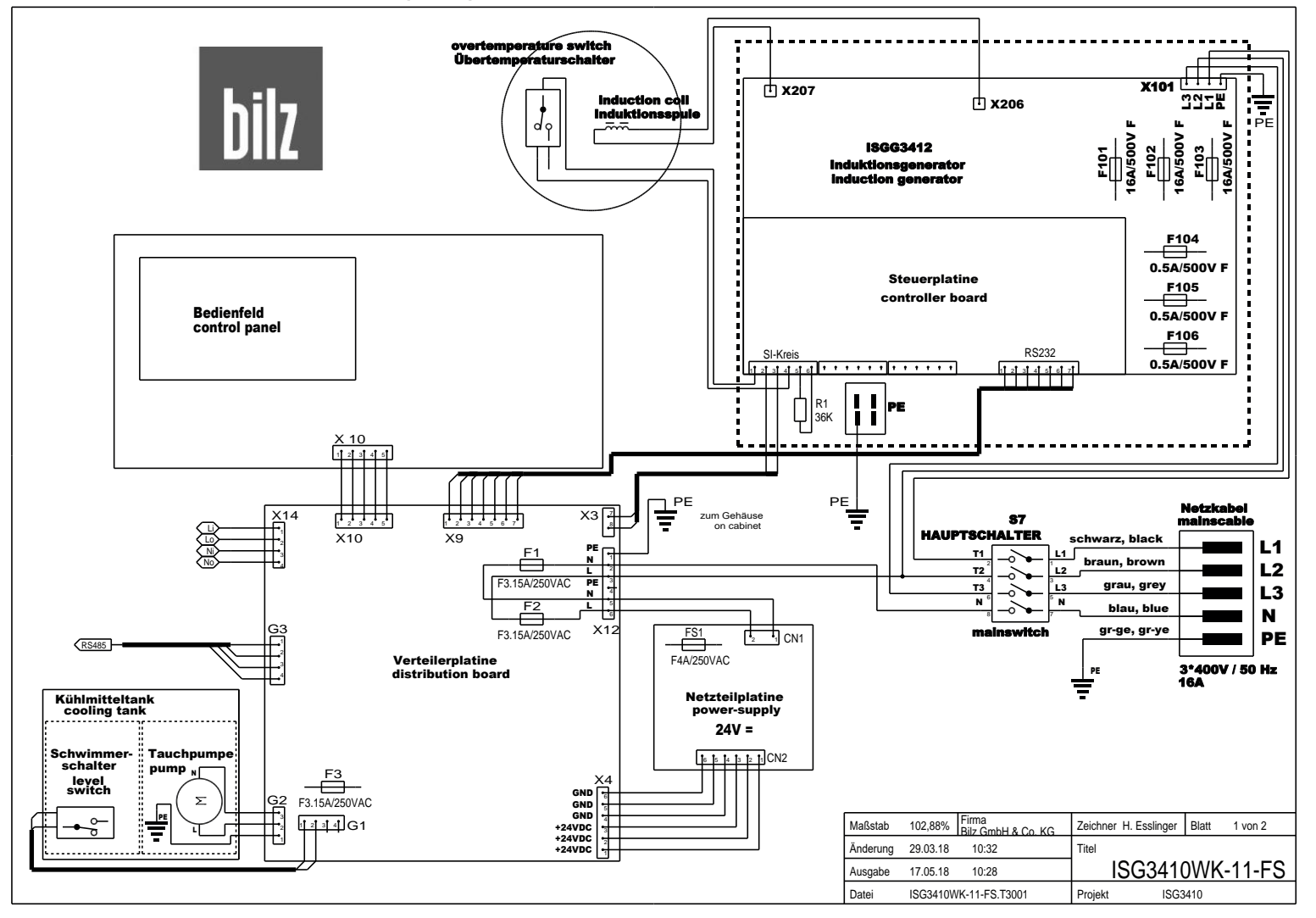

## Anhang

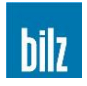

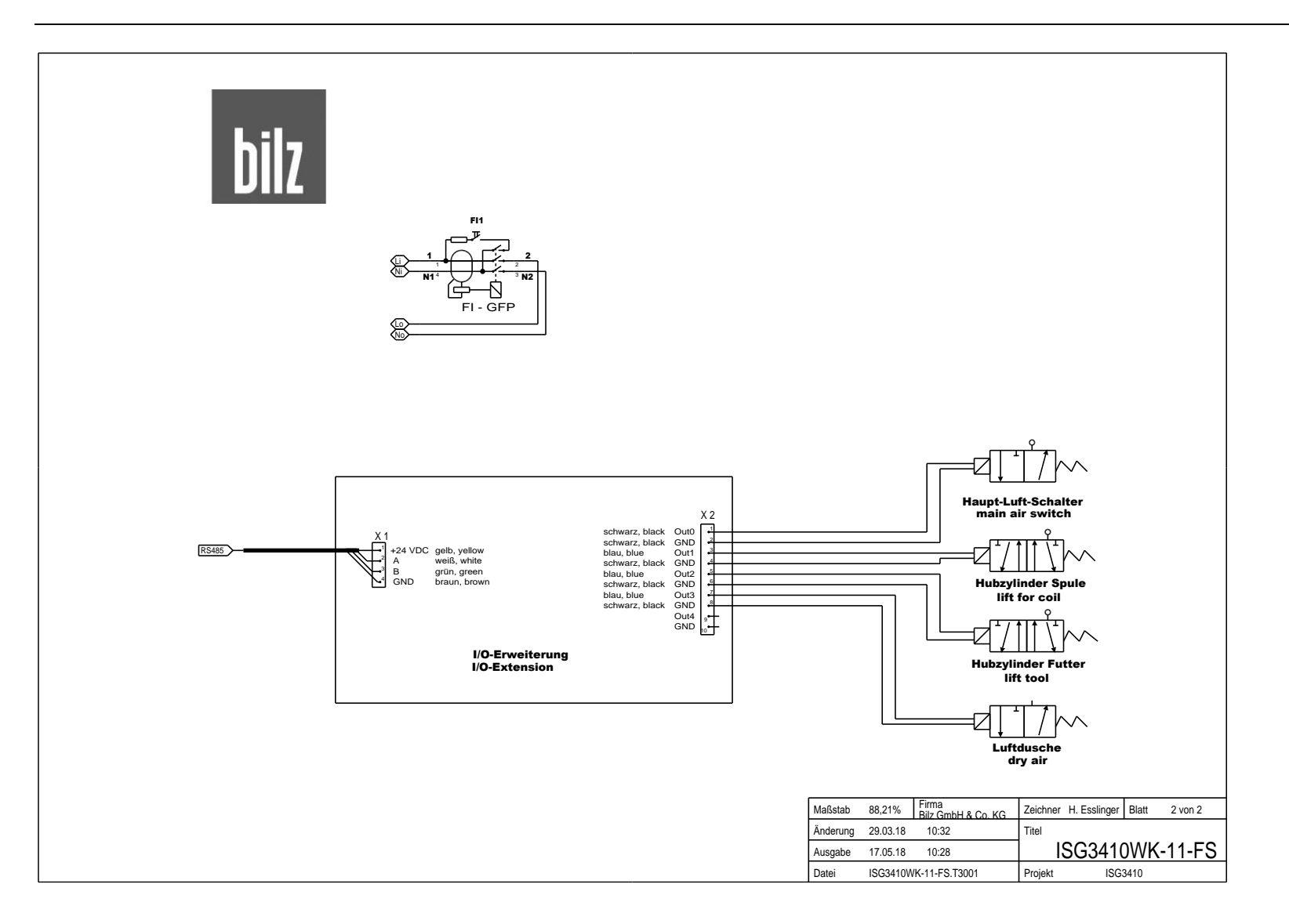

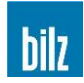

#### 10.10.12 ISG3410-WK-11-WS (400V)

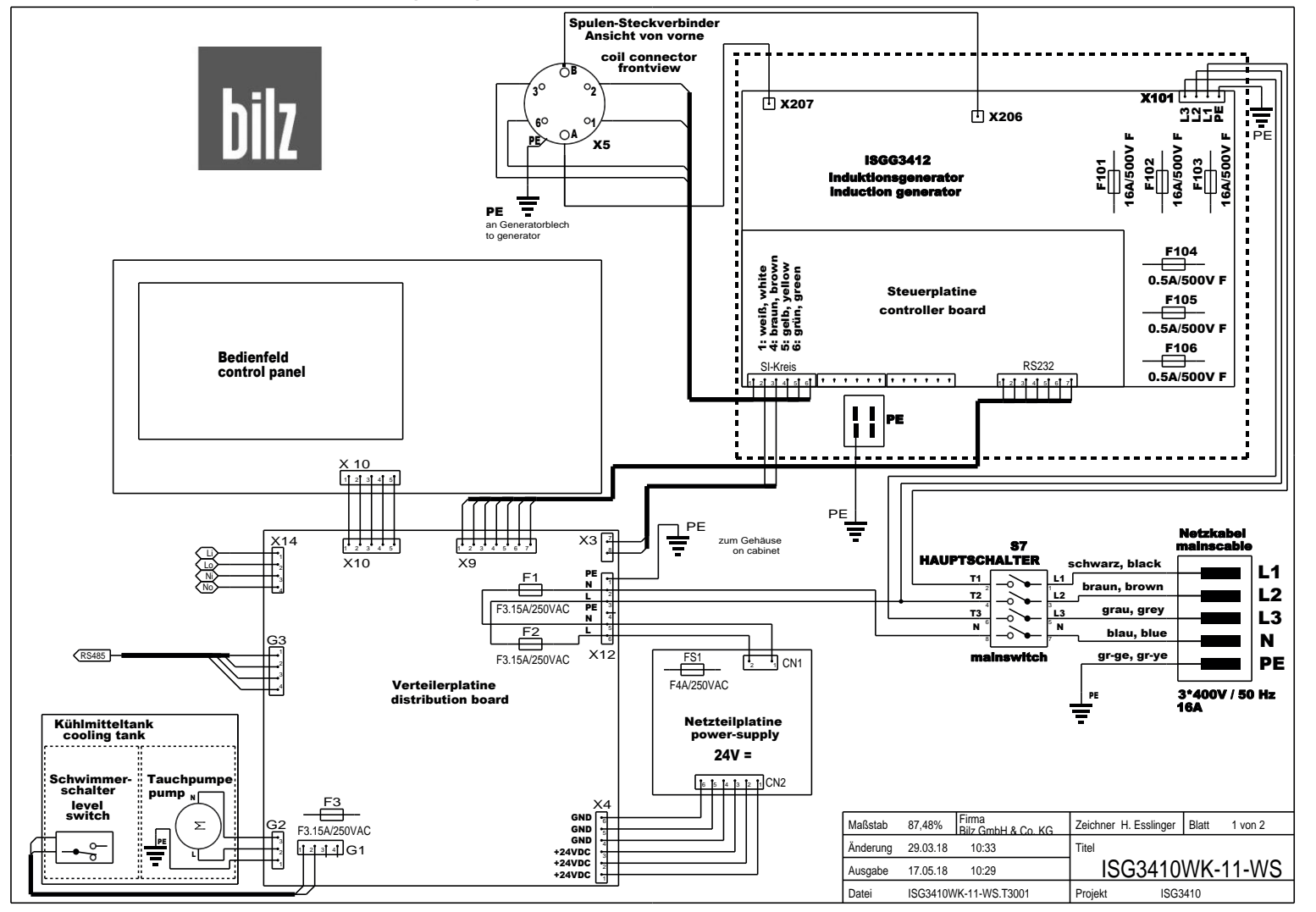

## Anhang

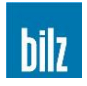

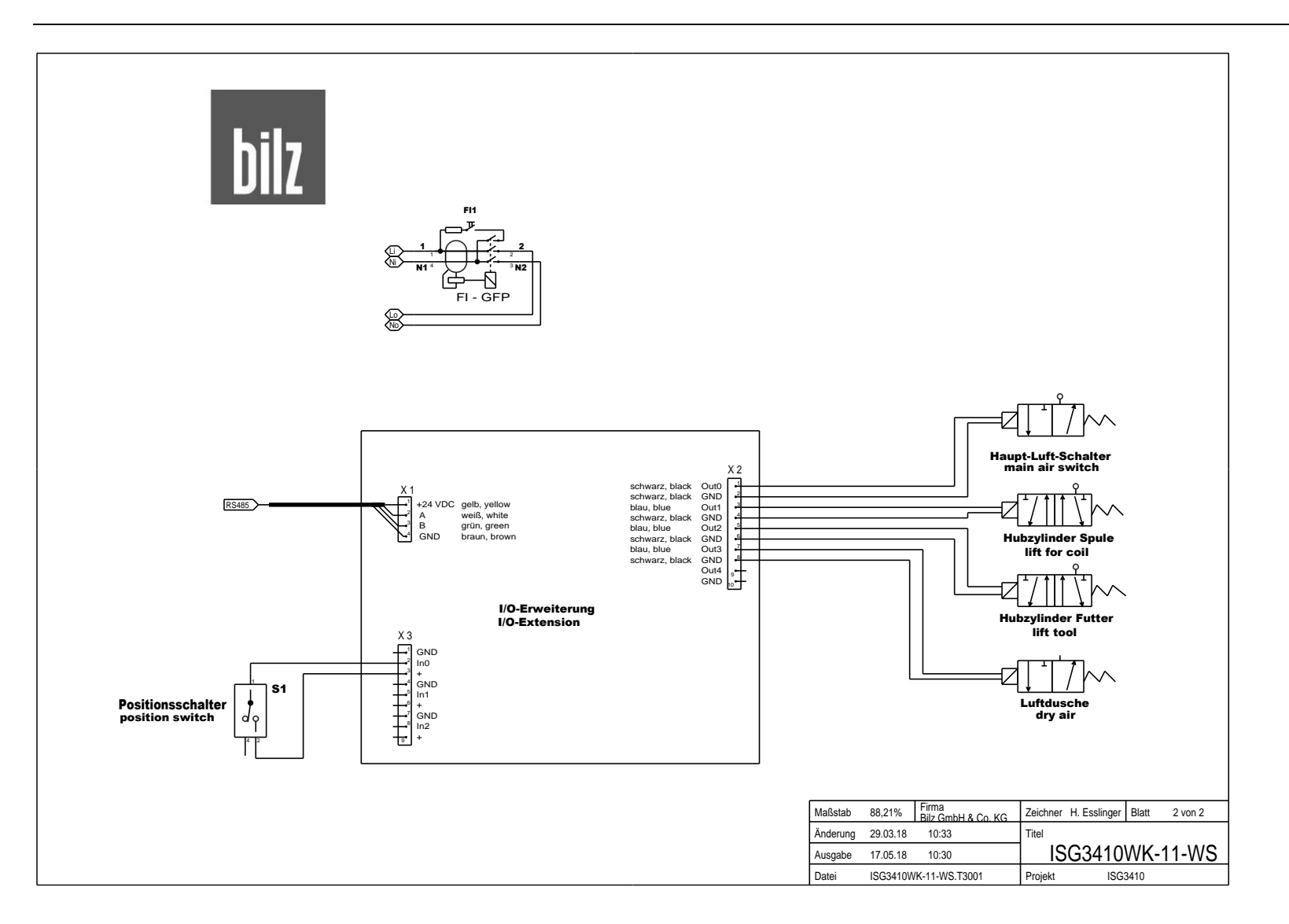

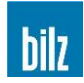

#### 10.10.13 ISG3410-WK-15-FS (480V)

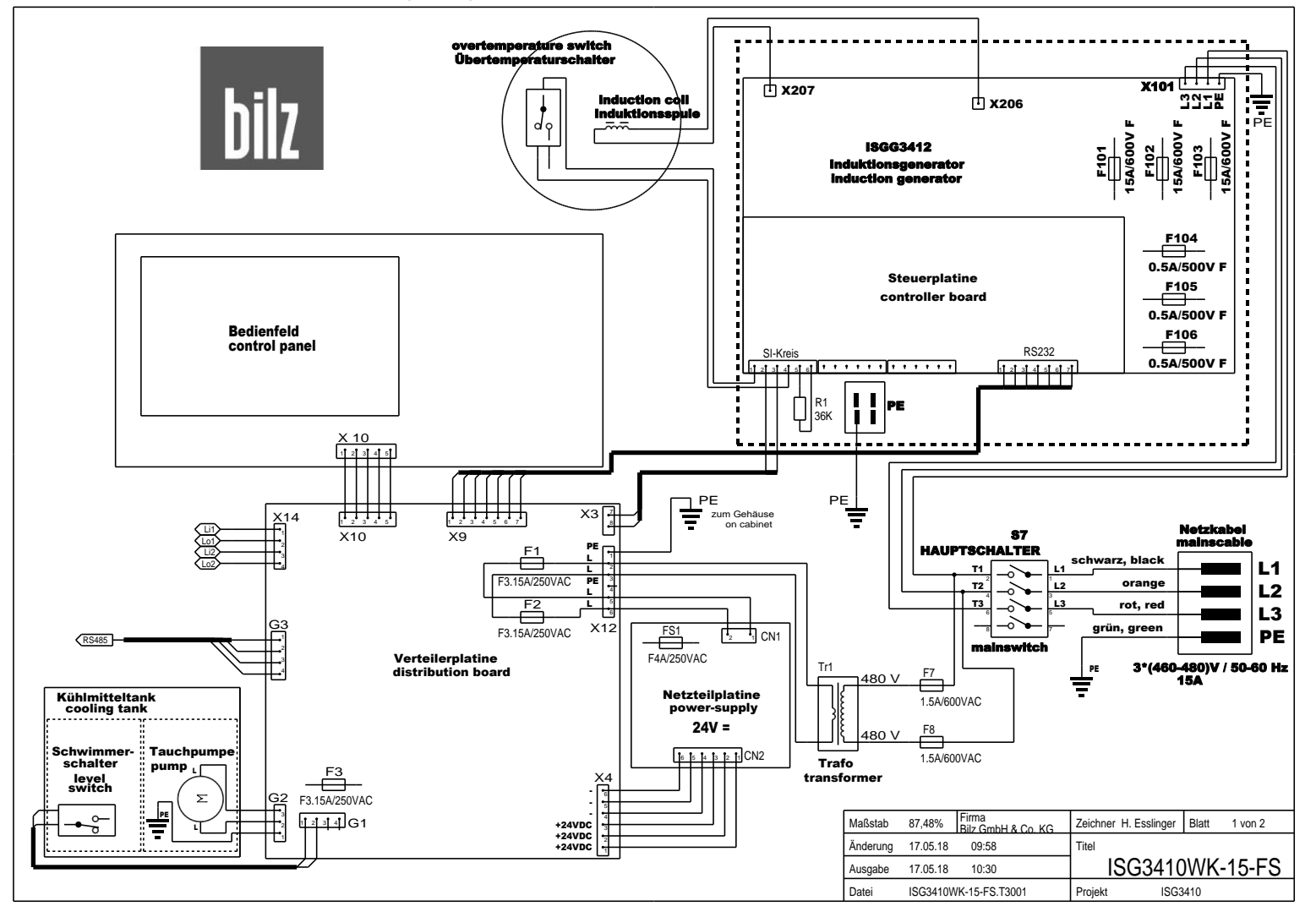

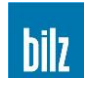

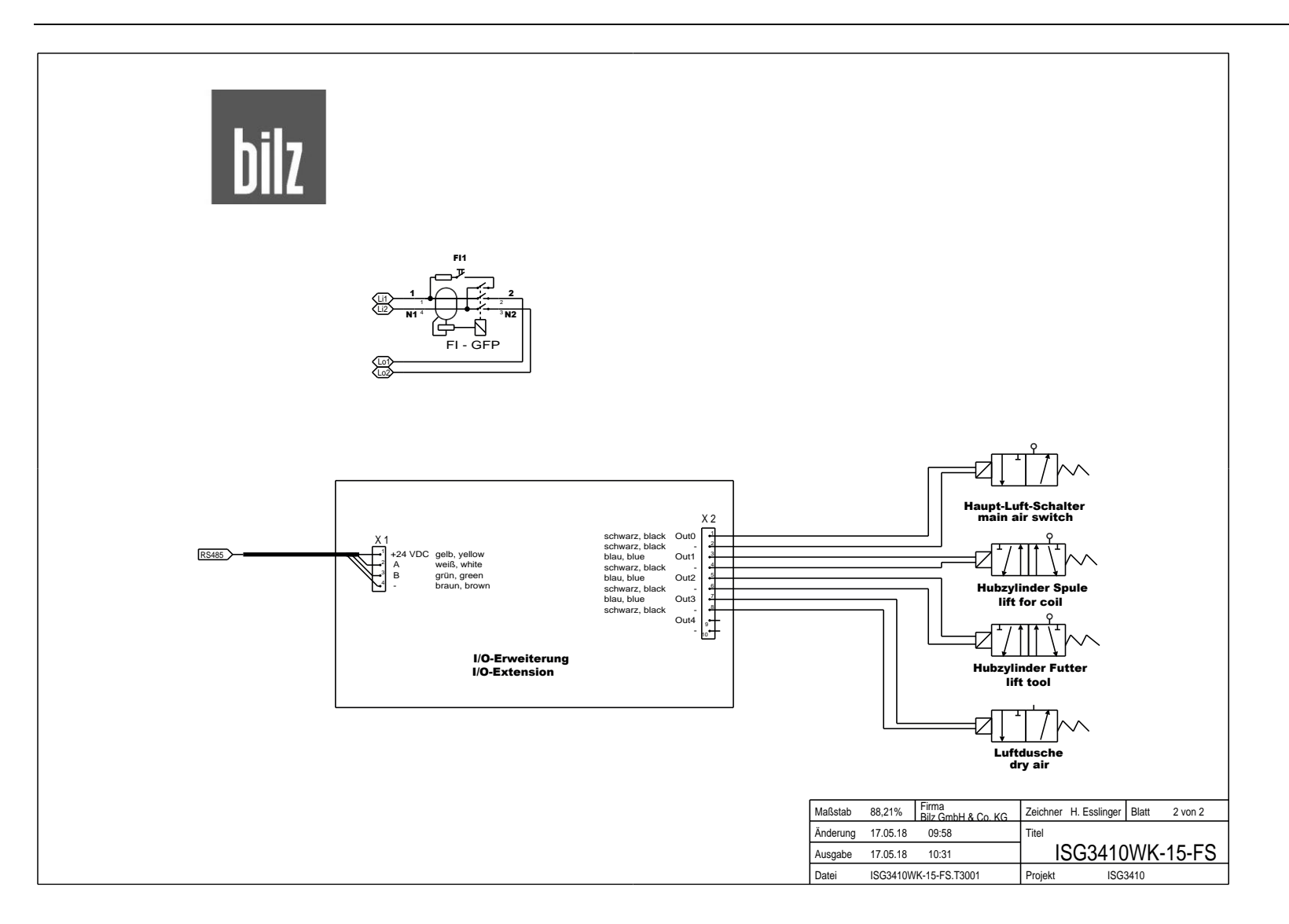

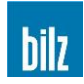

#### 10.10.14 ISG3410-WK-15-WS (480V)

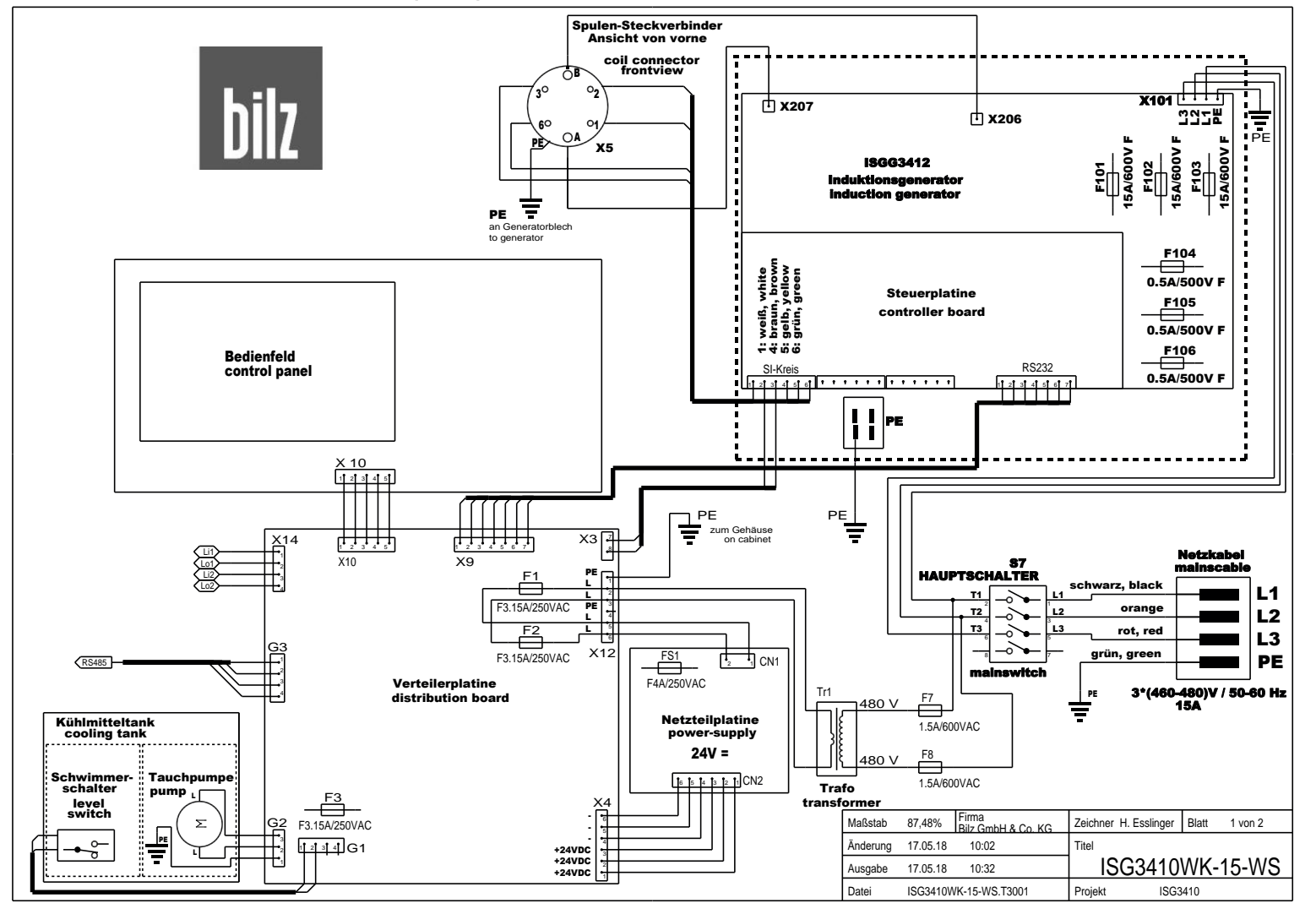

## Anhang

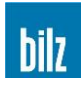

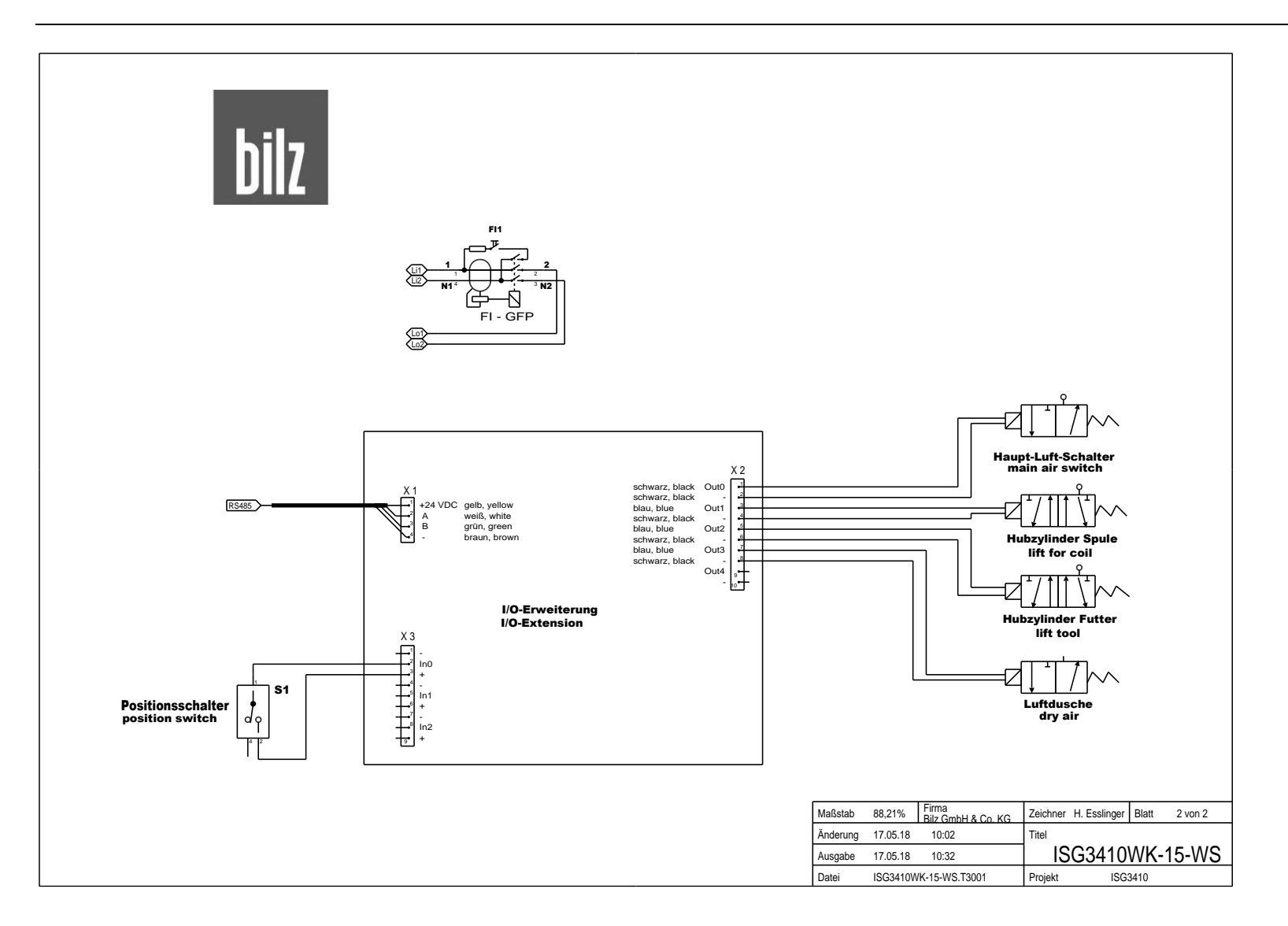

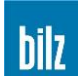

# 10.11 Pneumatikpläne

### 10.11.1 ISG3410-WK

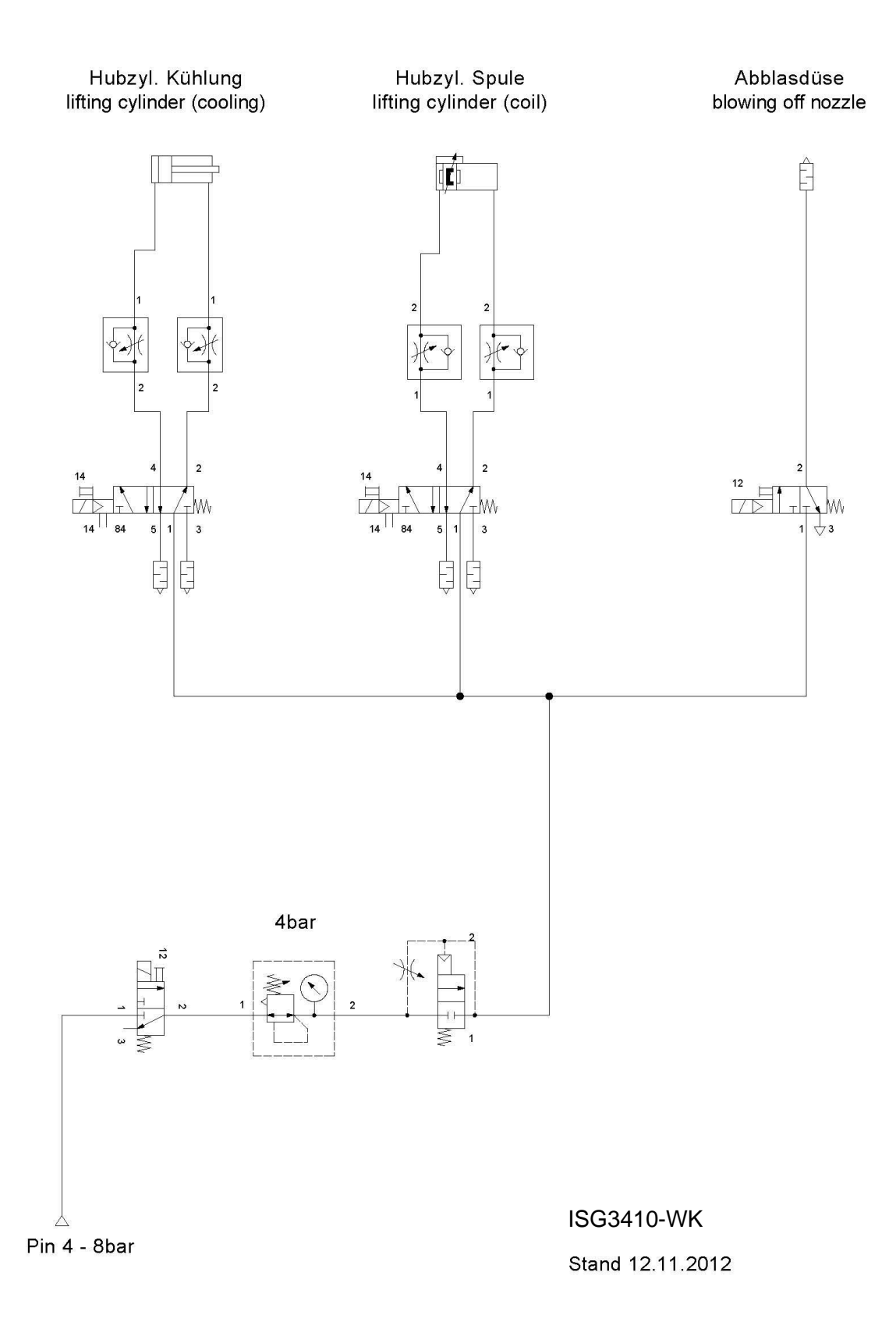

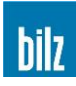

#### 10.11.2 ISG3430-TLK4

Hubzyl. Spule lifting cylinder (coil)

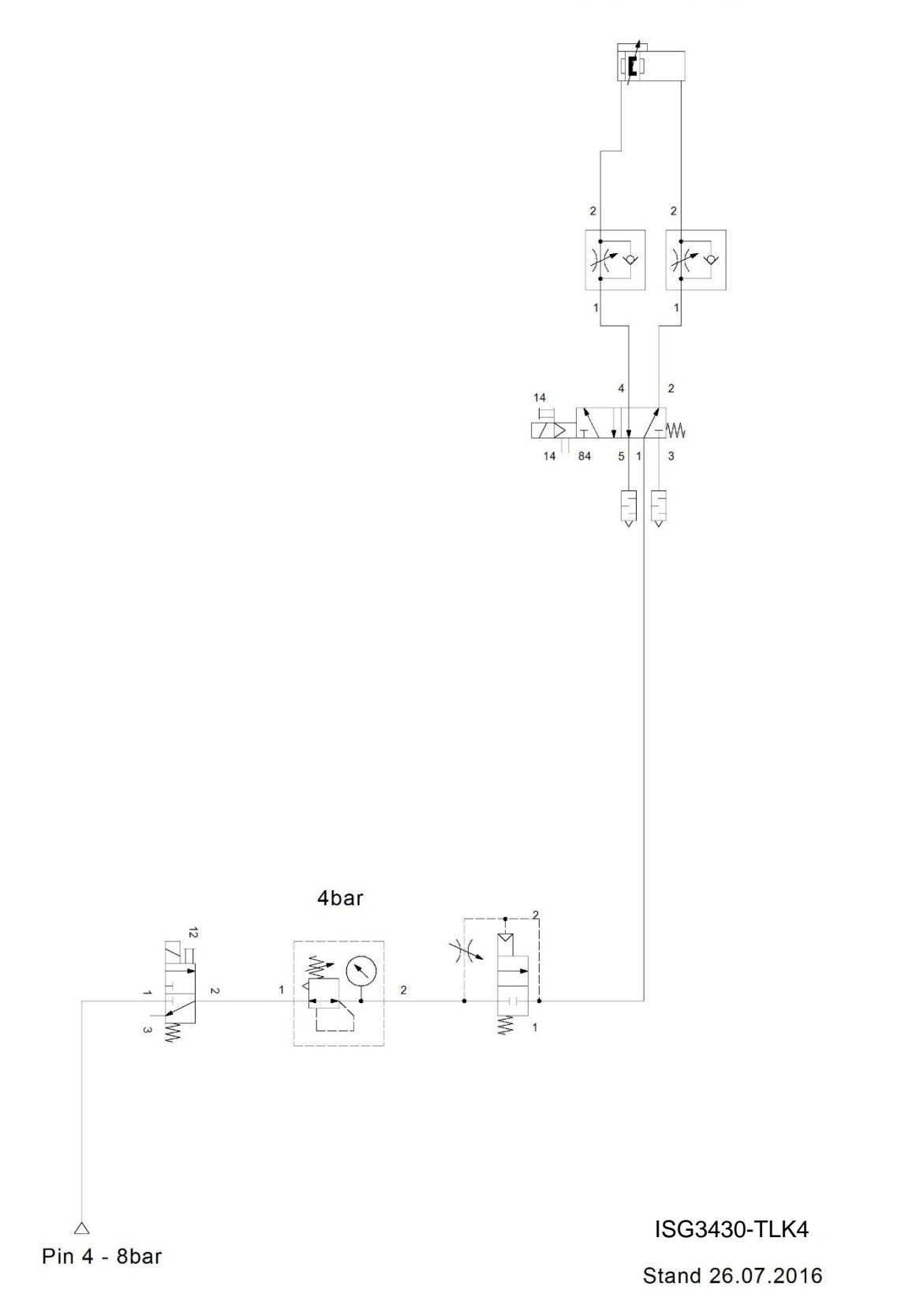